AP 4.4 - AP 5.4

# ИНСТРУКЦИЯ ПО ЭКСПЛУАТАЦИИ

| Для следующих типов устройств : | Оглавление                 |   |
|---------------------------------|----------------------------|---|
| AP 4.4                          |                            |   |
| AP5.4                           | Ввод в эксплуатацию        | 1 |
|                                 | Настройка принтера         | 2 |
|                                 |                            |   |
|                                 | Параметры печати           | 3 |
|                                 | Сообщения о состоянии      | 4 |
| Rev. A - 1.1, Release 12/2002   |                            |   |
|                                 | Технические характеристики | 5 |

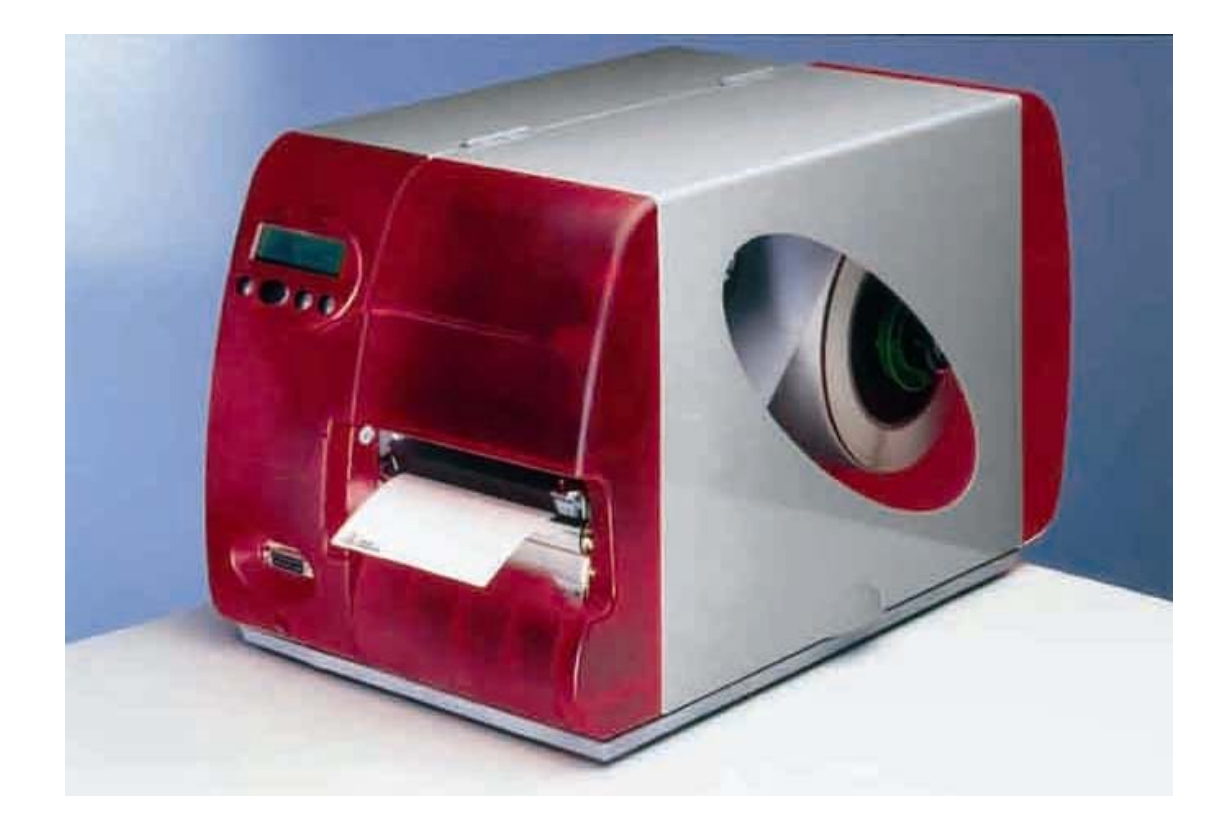

# Описание устройства

Защитная крышка Откройте для заправки материала и фольги

Окно Для проверки наличия материала/фольги без открытия передней крышки

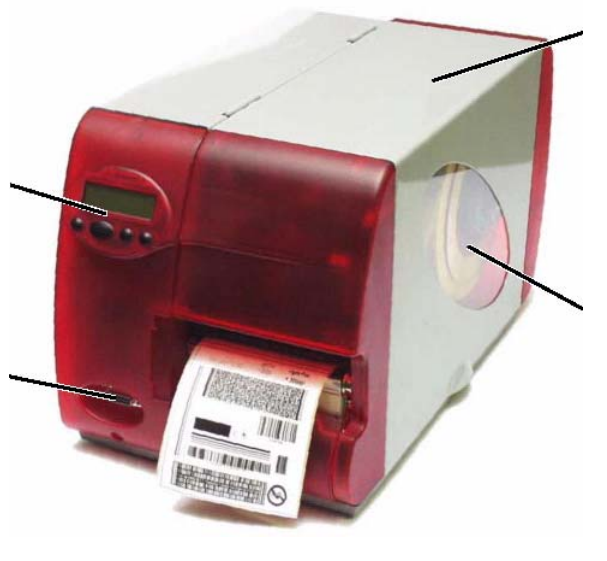

Панель управления Жидкокристаллический дисплей, 4 клавиши; показывает состояние работы принтера, предоставляет возможность доступа к установкам принтера через меню параметров

> Гнездо подключения дополнительных устройств Гнездо для дополнительного отрезающего устройства или устройства намотки

> > Рис.1: Внешний вид АР 5.4

Сердечник размотки катушки с фольгой Держит новую катушку с фольгой

Сердечник натяжения рулона фольги Удерживает внутреннюю картонную катушку на которую наматывается использованная лента фольги

Выступ для крепления дополнительных устройств Дополнительный необязательный резчик

или намотчик может быть прикреплён здесь. Для этого необходимо сначала снять пластиковую крышку

#### Рычаг давления

Поднятие рычага вызывает поднятие печатающей головки. Это необходимо для заправки материала/фольги или для чистки печатающей головки/валика • Ролик размотки материала Рулон с этикетками одевается сюда

Управление натяжением материала Гарантирует ровную размотку этикеточного материала

Направляющий диск Предотвращает катушку материала от сдвига слоёв

Переходные кольца Для приведения в соответствие с внутренним диаметром рулона материала

Рис.2: Печатающий механизм AP 5.4

# Описание разъёмов

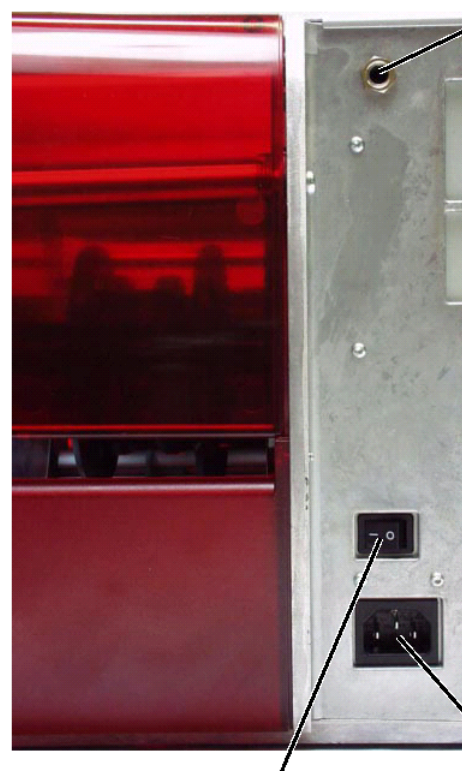

Выключатель питания Включает/выключает принтер Разъём питания Подсоединение к сети питания

Входной сигнал старта/остановки Гнездо для ножного переключателя (сигнал запуска принтера) или укладчика (сигнал остановки принтера)

Гнездо клавиатуры В режиме offline может быть использована клавиатура для ввода данных и выбора заданий печати принтера

Параллельный порт Для передачи печатаемых данных

Порт USB Для передачи печатаемых данных

Слот для карт Для Compact Flash карт. Они могут быть использованы для хранения шрифтов, значков или картинок

-RS-232 интерфейс Для пердачи печатаемых данных

Светодиод Ethernet

Сетевой разъём Соединение к Ethernet 10/100 Base сети

Рис.3: Вид сзади АР 5.4

# Панель управления (дисплей)

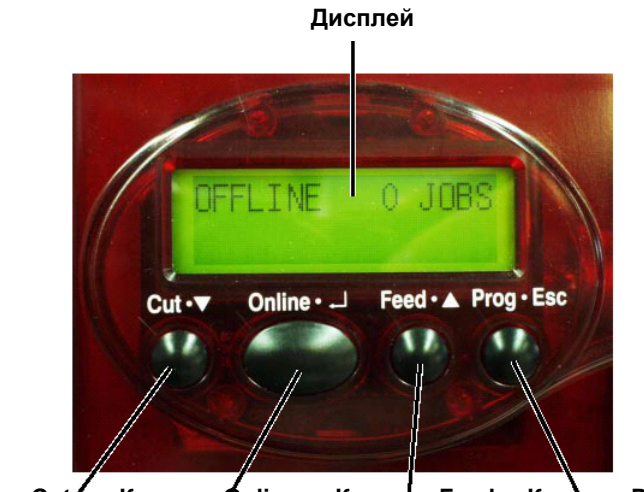

Кнопка «Cut» Кнопка «Online» Кнопка «Feed» Кнопка «Prog»

Рис.4: Панель управления АР 5.4

| Дисплей       |                                                                                                    |
|---------------|----------------------------------------------------------------------------------------------------|
| Kusem         | Двустрочный дисплей на 32 символа отображает текущие процессы,<br>параметры, значения, состояние и ошибки. Пользователь может<br>выбрать предпочитаемый им язык, отображаемый на экране.<br>Подсветка дисплея обеспечивает хорошую читаемость.                                    |
|               | Каждая кнопка может выполнять различные функции. Это зависит от<br>логического меню внутри устройства. Значение каждой кнопки<br>меняется и зависит от режима работы и значения меню. Кроме того,<br>специальные функции активируются нажатием нескольких клавиш<br>одновременно. |
| Kuonka Online | Несмотря на целый ряд функций, можно выделить основные:                                                                                                    |
|               | • Переключение между режимами Online и Offline.                                                                                                    |
| Кнопка Cut    | • Подтверждение ввода, значений меню и экранов.                                                                                                    |
|               | <ul> <li>Пуск отрезающего устройства. Требования:</li> <li>Резак подготовлен к работе и активирован</li> <li>Принтер в режиме Offline</li> </ul>                                                                                                    |
|               | <ul> <li>Навигация на более глубокий уровень меню и выбор значений меню.</li> <li>Уменьшение значений параметров</li> </ul>                                                                                                    |
| Кнопка Feed   |                                                                                                    |
|               | <ul> <li>Подача материала, когда устройство в режиме Offline</li> <li>Начинает процесс печати после того, как процесс был приостановлен<br/>(в режиме Online)</li> </ul>                                                                                                    |
|               | <ul> <li>Навигация на более высокий уровень меню и выбор значений меню.</li> <li>Увеличение значений параметров.</li> </ul>                                                                                                    |
| Кнопка Prog   |                                                                                                    |
|               | <ul> <li>Запрос параметров в режиме Offline.</li> <li>Откат на один шаг назад в меню параметров, и/или выход из меню.</li> </ul>                                                                                                    |

- Для более детальной информации о назначениях каждой кнопки смотри:
  - Параграф «Работа в режиме «Offline» и «Работа в режиме Online»
  - Или в разделе «Вывод на печать и параметры».

# Режимы работы

| Режим Offline | Отображение на дисплее |        | Значение                             |
|---------------|------------------------|--------|--------------------------------------|
|               | OFFLINE                | 0 JOBS | Не задано ни одно задание на печать. |

Таблица 1: Отображение на дисплее в режиме Offline.

Установки принтера могут быть изменены в режиме «Offline». Режим Offline активен по умолчанию после включения принтера. Посланные через интерфейс задания на печать загружаются в принтер, но не выполняются.

Для того, чтобы принтер при включении входил в режим Online установите следующий параметр в Online :

SYSTEM PARAMETER>Turn-on mode

**Режим Online** В режиме Online документы, посланные на печать, выполняются немедленно.

| Отображение на дисплее       |         | Значение                                                                                                    |
|------------------------------|---------|----------------------------------------------------------------------------------------------------|
| ONLINE                       | 0 JOBS  | Не задано ни одно задание на печать.                                                                                                    |
| ONLINE                       | 0. JOBS | Точка справа внизу от цифры<br>количества загруженных заданий<br>на печать показывает, сейчас<br>данные посылаются в принтер.                                                                                                    |
| ONLINE<br>Restcount: 25      | 13 JOBS | Во время печати выводится<br>число уже загруженных заданий<br>на печать (13), также дисплей<br>отображает число оставшихся<br>этикеток (25), которые ещё<br>должны быть напечатаны в<br>текущем (выполняемом) задании<br>на печать. |
| ONLINE<br>Restcount: endless | 13 JOBS | Если документ содержит<br>бесконечное число этикеток для<br>печати, то оставшееся<br>количество этикеток для этого<br>задания показывается как<br>бесконечность(endless).                                                           |

Таблица 2: Возможные сообщения в режиме Online.

■Для остановки печати, нажмите кнопку Online.

Режим сообщений

Принтер сигнализирует об ошибке или текущем состоянии сообщением на дисплее. В режиме сообщений принтер ожидает, что ошибка будет устранена и/или подтверждена. При подтверждении

принтер переключается в режим Offline (в зависимости от ошибки и течения предыдущего процесса).

| STATUS     | 5001    | Сообщение о статусе состоит из номера |
|------------|---------|---------------------------------------|
| No punch d | etected | ошибки и короткого описания.          |
|            |         |                                       |

Таблица 3: Пример сообщения статуса.

Сообщение, показанное в Таблице 3 может возникнуть, например, когда принтер настроен на печать с перфорацией, а вставлен бесконечно длинный материал (без перфорации). В этом примере принтер ещё несколько секунд будет протягивать материал, по истечению которых выдаст сообщение об ошибке.

 Для более детальной информации о сообщениях и полном списке возможных сообщений можно посмотреть в разделе «Сообщения о состоянии».

# Основные режимы работы

# Включение принтера

- 1. Соедините кабелем параллельный порт Centronics на принтере и компьютере.
- 2. Подключите принтер через кабель питания к электрической сети.
- 3. Включите принтер тумблером питания.

| Отображение на дисплее          | Значение                                                                                                    |
|---------------------------------|----------------------------------------------------------------------------------------------------|
| System start                    | Загрузка                                                                                                    |
| System start<br>Start user prog | Найдено программное<br>обеспечение, запуск программы                                                                                                    |
| Avery AP 5.4<br>V 3.0           | Модель принтера (здесь: АР 5.4)<br>Номер прошивки программного<br>обеспечения                                                                                      |
| Memory: 8MB<br>FlashCard: 32MB  | Внутренняя память RAM (здесь:<br>8Мб).<br>Расширяемая RAM с помощью<br>CompactFlash карты (здесь:<br>32Мб) – показывается только при<br>наличии карты CompactFlash |
| OFFLINE 0 JOBS                  | Режим Offline                                                                                                    |

Таблица 4: Сообщения на экране после включения принтера.

4. Переключите принтер в режим Online нажатием клавиши Online:

## ONLINE 0 JOBS

Если параметр SYSTEM PARAMETER >Turn-on mode установлен в Online, то принтер сразу переходит в режим Online при его включении.

## Настройка интерфейса

В соответствии с заводскими установками, АР 4.4/5.4 настроен на работу с данными через параллельный порт Centronics. Данные для печати также могут быть переданы через порты RS-232 или Ethernet (только AP 5.4).

 Вы можете изменить установки, используя следующие параметры:

INTERF.PARAM. >EASYPLUGINTERPR >Interface

 Для более полной информации об установке параметров смотрите раздел «Вывод на печать и параметры».

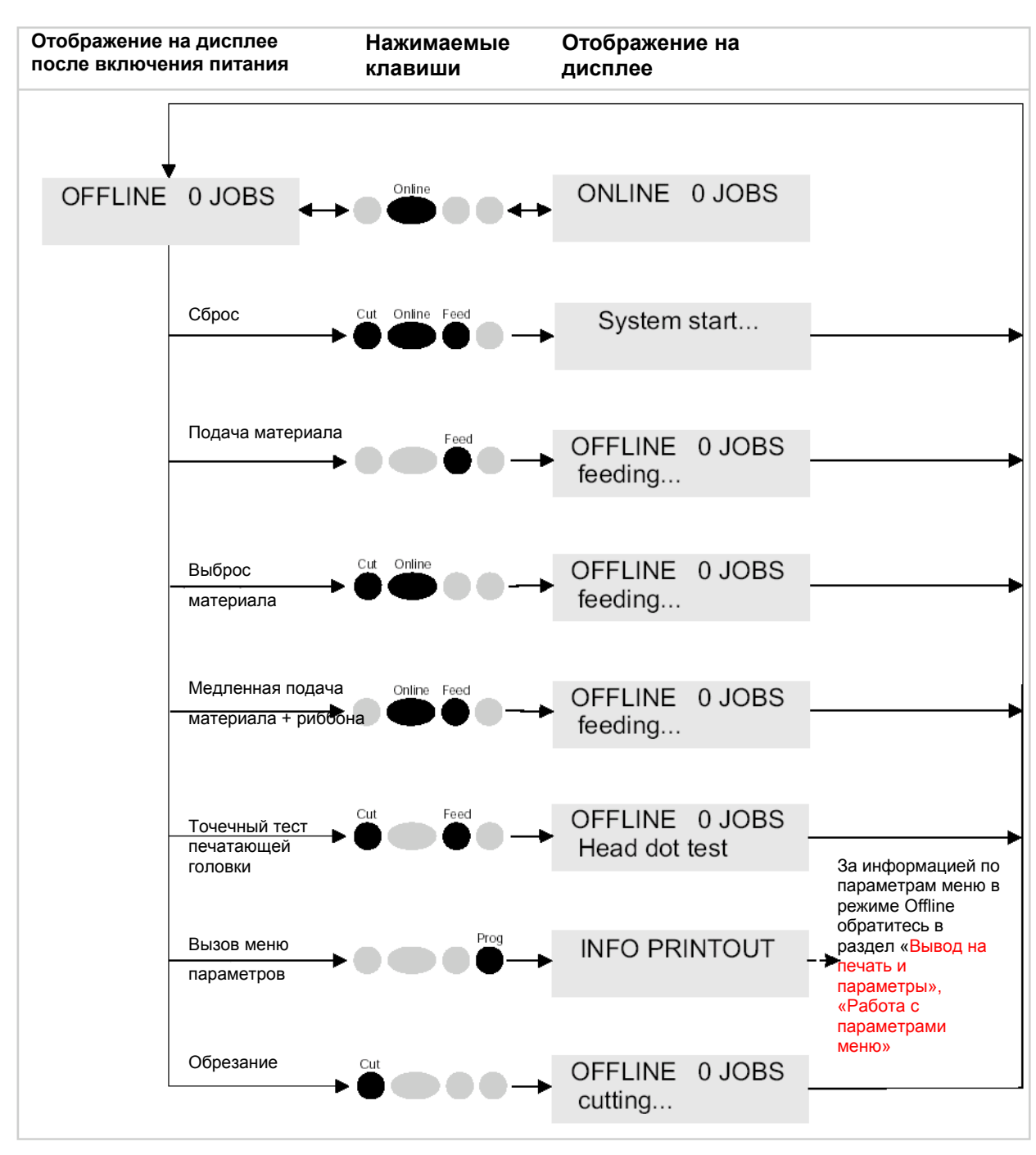

Работа в режиме Offline

Рис.5: Комбинации клавиш в режиме Offline.

| Отображение на<br>дисплее    | Нажатые<br>клавиши     | Отображение на<br>дисплее после нажатия | Значение                                                                         |
|------------------------------|------------------------|-----------------------------------------|----------------------------------------------------------------------------------|
| OFFLINE x JOBS               | Online                 | ONLINE x JOBS                           | Режим Online                                                                     |
| OFFLINE x JOBS<br>Stopped xx | Online                 | ONLINE x JOBS<br>Stopped xx             | Переключение в<br>режим Online с<br>остановкой всех<br>заданий                   |
| OFFLINE x JOBS               | Online + Feed          | OFFLINE x JOBS feeding                  | Медленная подача<br>материала и фольги                                           |
| OFFLINE x JOBS               | Online + Cut           | OFFLINE x JOBS feeding                  | Материал движется в<br>обратном направлении<br>под печатающей<br>головкой        |
| OFFLINE x JOBS               | Online + Cut +<br>Feed | OFFLINE x JOBS                          | Перезапуск                                                                       |
| OFFLINE x JOBS               | Prog                   | PRINT INFO                              | Выбор меню<br>параметров                                                         |
| OFFLINE x JOBS               | Feed                   | OFFLINE x JOBS feeding                  | Материал движется<br>вперёд до следующей<br>перфорации или пока<br>нажата кнопка |
| OFFLINE x JOBS               | Cut + Feed             | OFFLINE x JOBS<br>Head dot test         | Тест печатающей<br>головки на точечные<br>дефекты дотов                          |

Таблица 5: Комбинации клавиш в режиме Offline (х=номер задания на печать; хх=оставшееся число этикеток, которые надо печатать в данном задании на печать)

#### Отображение на Нажимаемые дисплее клавиши Online Online **ONLINE 5 JOBS** 5 JOBS ONLINE OFFLINE 5 JOBS Restcount 26 Stopped 26 Stopped 26 --- (смотрите раздел «Работа в режиме Offline») Proc Print contrast xxx% Online Feed System start... OFFLINE 0 JOBS Reset (смотрите раздел «Работа в режиме Online»)

## Работа в режиме Online

Таблица 5: Комбинации кнопок в режиме Online.

| Нажатые<br>клавиши | Отображение на<br>дисплее после нажатия                          | Значение                                                                                                    |
|--------------------|------------------------------------------------------------------|----------------------------------------------------------------------------------------------------|
| Prog               | Print contrast<br>xxx%                                           | Установка контраста печати:<br>клавиша «Feed» для<br>увеличения, а «Cut» для<br>уменьшения контраста.                                                                                                    |
| Online             | OFFLINE X JOBS                                                   | Переключение в режим Offline                                                                                                    |
| Online             | ONLINE X JOBS<br>Stopped XXX                                     | Прерывание заданий печати:<br>завершение печати этикетки<br>сразу же после нажатия<br>клавиши                                                                                                    |
| Online             | OFFLINE X JOBS<br>Stopped XXX                                    | Переключение в режим Offline<br>с остановкой задания печати                                                                                                    |
| Feed               | ONLINE X JOBS<br>Restcount XXX                                   | Возобновление задания<br>печати                                                                                                    |
|                    | Нажатые<br>клавиши<br>Prog<br>Online<br>Online<br>Online<br>Feed | Нажатые<br>клавишиОтображение на<br>дисплее после нажатияProgPrint contrast<br>xxx%OnlineOFFLINE X JOBS<br>Stopped XXXOnlineONLINE X JOBS<br>Stopped XXXOnlineOFFLINE X JOBS<br>XXXOnlineOFFLINE X JOBS<br>XXXOnlineOFFLINE X JOBS<br>XXXOnlineOFFLINE X JOBS<br>Stopped XXXFeedONLINE X JOBS<br>Restcount XXX |

Таблица 7: Комбинации клавиш в режиме Online (х=число заданий на печать; хх=число оставшихся заданий печати).

| Easy Plug      |   | <ul> <li>Создание задания печати</li> <li>Существует два способа создания задания печати:</li> <li>Вы создаёте образ печати этикетки в Windows и посылаете данные в принтер через драйвер для AP 5.4.</li> <li>Либо Вы можете написать последовательность команд в текстовом файле и послать их на принтер. Вы можете узнать больше об этих процедурах и командах ниже.</li> <li>Easy Plug это специальный язык, который помогает создавать задания печати. Команды Easy Plug можно ввести, используя любой текстовый редактор. Соответственно, файл для печати на принтер будет создан как текстовой файл ASCII.</li> </ul>                                                                                                    |
|----------------|---|----------------------------------------------------------------------------------------------------|
| Задание печати | 0 | <ul> <li>Вся информация относительно формата и количества этикеток содержится в одном файле, называемом заданием печати. Информация о задании печати содержит, например:</li> <li>Тип и размер этикеточного материала</li> <li>Шрифт, в котором печатается текст</li> <li>Тип штрихового кода для печати штриховых кодов</li> <li>Логотипы</li> <li>Прямоугольники, линии, круги</li> <li>Типы, размеры, изменение положения и позиций вокруг элементов</li> <li>Число этикеток, которые надо напечатать</li> </ul> Вы можете посмотреть пример задания печати совместно с инструкциями для пробы в Easy Plug в разделе "General Notes, Definitions and Commands Overview" («Замечания, Обзор главных команд и их формулировки») в секции "Programm example" («Пример программы»). |

| Пересылка | задания | вп | ринтер |
|-----------|---------|----|--------|
|           |         |    |        |

|                | Пересылка задания в принтер                                                  |
|----------------|------------------------------------------------------------------------------|
|                | Принтер может обработать лишь только то задание, которое                     |
|                | передано в RAM принтера. Это можно сделать двумя                             |
|                | способами: прямой пересылкой данных с ПК через                               |
|                | информационный кабель данных или сохранением на карту<br>Compact Flash (CF). |
| Информационный | Задание на принтера может быть послано как через                             |
| кабель данных  | параллельный, так и последовательный порт. Для этого                         |
|                | соедините ПК и принтер через последовательный или                            |
|                | параллельный порт. Теперь перешлите файл задания на                          |
|                | выбранный интерфейс (например, в DOS окне, «copy testjob.txt                 |
|                | lpt1» для посылки задания через параллельный порт).                          |
|                | Для пересылки задания печати из текстовой программы,                         |
|                | необходимо сначала убедиться, что драйвер для принтера                       |
|                | установлен корректно.                                                        |
|                | С помощью специальных программ, таких как Jetmark, можно                     |
|                | сделать это легче. Эти программы также требуют установки                     |
| Kanza          | драивера.<br>Пла загрузки залация в принтер церез СЕ карту цеобходимо        |
| карта          | для загрузки задания в принтер через ст карту неооходимо                     |
|                | - СЕ карта, на которую Вы запишите копию запания печати                      |
|                | - ОГ Карта, на которую Вы запишите копию задания печати                      |
|                | - Переходник для карт Compact Flash                                          |
|                |                                                                              |
|                |                                                                              |
|                | его. При выполнении всех вышеназванных линктов, принтер                      |
|                |                                                                              |
|                | его в режим Online.                                                          |
|                | Работа с картами CF                                                          |
|                | CF=Compact Flash                                                             |
|                | Внимание! Можно использовать только CF карты, одобренные                     |
| •              | производителем.                                                              |

- не вставляйте, не удаляйте и не меняйте карты памяти по крайней мере в течение 5 секунд после выключения из сети!
- Максимально допустимая ёмкость: 64 Мб!

Широкий направляющий паз

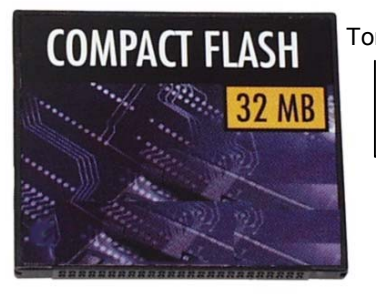

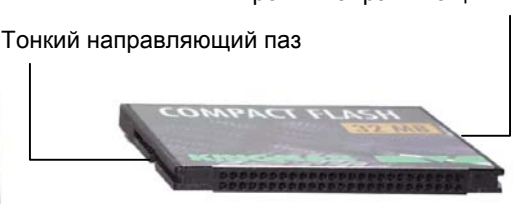

Рис. 6: 32 Мб СF карта

Установка CF карт

- 1. Выключите питание. Подождите 5 секунд.
- 2. Вперед контактами, вставьте карту памяти в разъём до упора. Широкая направляющая должна быть направлена вверх.

..... Карта вставляется в разъём до тех пор, пока кнопка выброса не будет отжата (1). Карта должна совпадать с задней панелью устройства.

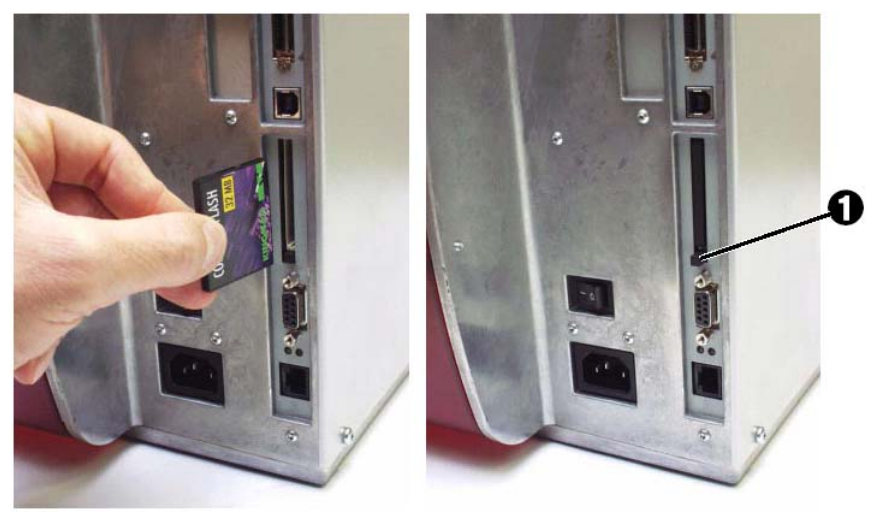

Рис.7: Установка CF карты. Если CF карта установлена корректно, она совпадает с задней поверхностью корпуса устройства (справа).

# Заправка материала/риббона

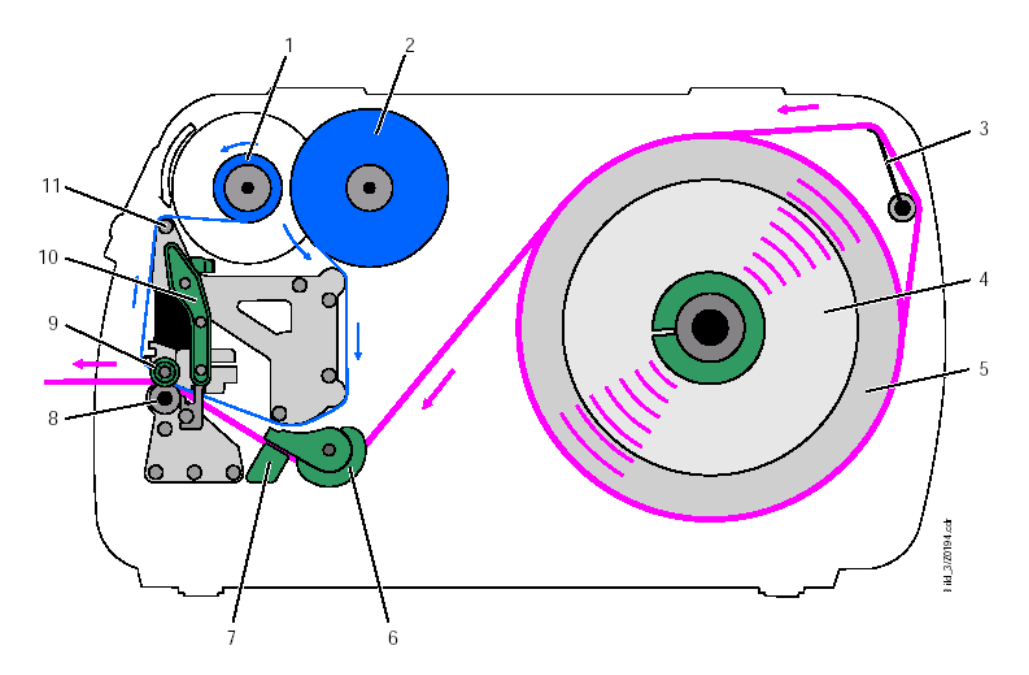

Рис.1 Направление заправки материала /риббона в АР 4.4/АР 5.4

# Описание рабочих частей

| N⁰ | Описание                        |
|----|---------------------------------|
| 1  | Сердечник намотки риббона       |
| 2  | Сердечник размотки риббона      |
| 3  | Управление натяжением материала |
| 4  | Ведущий диск материала          |
| 5  | Ролик материала                 |
| 6  | Направляющие материала          |
| 7  | Фотодатчик наличия материала    |
| 8  | Ролик печати                    |
| 9  | Регулятор положения наклона     |
|    | печатающей головки              |
| 10 | Рычаг прижима                   |
| 11 | Ось для прогиба ленты           |

Таблица 1: Рабочие части АР 4.4/АР 5.4

# Выбор материала/риббона

# Этикеточный материал

Рекомендации Обратите внимание на следующие 3 фактора при выборе материала:

– Абразивные свойства структуры поверхности материала.

– Свойства материала относительно химической реакции при передаче цвета печати.

– Температура, необходимая для передачи цвета.

#### Абразивные свойства

Если абразивность материала очень высокая, печатающая головка стирается гораздо быстрее, чем это происходит обычно. Этот критерий должен приниматься во внимание, главным образом, во время прямой термопечати. Это не является настолько критичным для термотрансферной печати, так как там можно выбрать риббон несколько шире, чем печатающая головка. В результате печатающая головка защищается материалом риббона по всей ширине печатающей головки.

#### Температура головки

Подобный эффект возникает из-за излишне высокой температуры печатающей головки. Материал и риббон остывают более медленно, качество печати более критическое и печатающая головка изнашивается более быстро.

При использовании материала с плотностью более 240 г необходимо настроить усилие прижима и позицию печатающей головки.

# Термотрансферная красящая лента (риббон)

## Рекомендации :

 Обратная сторона риббона должна иметь антистатическое покрытие с низким коэффициентом трения.

– Риббон должен быть определен для печатающей головки типа " Near Edge " .

– Риббон должен быть годен для скорости печати до 30 см/сек.

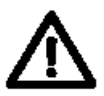

Риббон, не отвечающий этим условиям, может снизить производительность принтера или качество печати и к тому же повредить головку!

# Заправка материала

# ВНИМАНИЕ!

Крутящиеся части! – во избежание попадания волос, одежды и драгоценных изделий:

- Не работать с аппаратом со снятой защитной крышкой
- Держите подальше от аппарата длинные волосы, предметы одежды, драгоценные изделия!

У аппаратов типа АР 4.4/АР 5.4 под крышкой имеется инструкция по заправке материала в принтер. Ниже описано как вставлять материал в принтер.

Это важно что вы заправляете первым: материал или риббон в принтер!

# Заправка рулонного материала

- ОВы сможете найти информацию о рулонном материале в разделе «Характеристики» в параграфе «Техническая характеристика»/ «Этикетировочный материал».
- 1. Откройте переднюю крышку.
- 2. Поднимите рычаг прижима головки (1).
- Снимите внешний направляющий диск рулона материала (2).
- Оденьте материал рулона на размотчик через переходное кольцо (3). Верните внешний направляющий диск на прежнее место.
- Рулон материала разматывается против часовой стрелки!
- 5. Вставьте материал, как показано на рис. 2.
- И Убедитесь в том, что материал проходит через рычаг натяжения материала (4)!
- 6. Отрегулируйте направляющие (5) путём сдвига до края материала без зажатия его.
- 7. Используя ручку (6), переместите светодиод до тех пор пока указателя (7) не

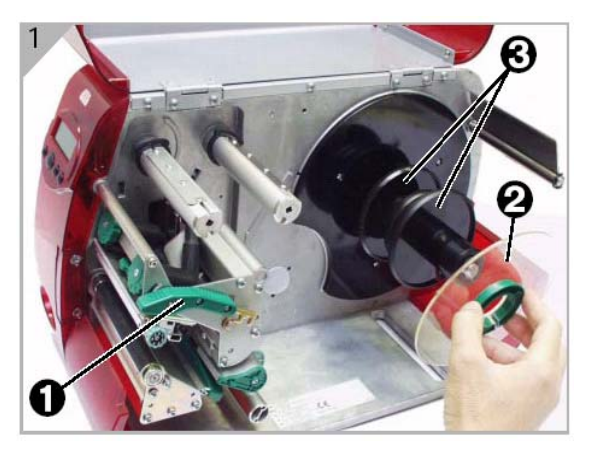

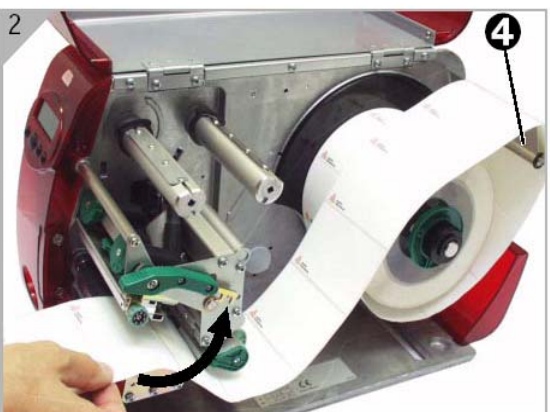

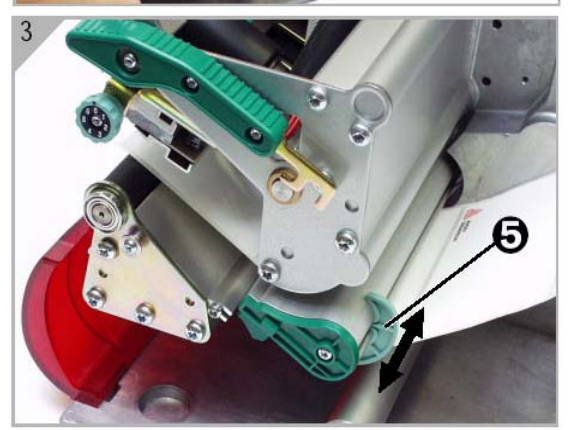

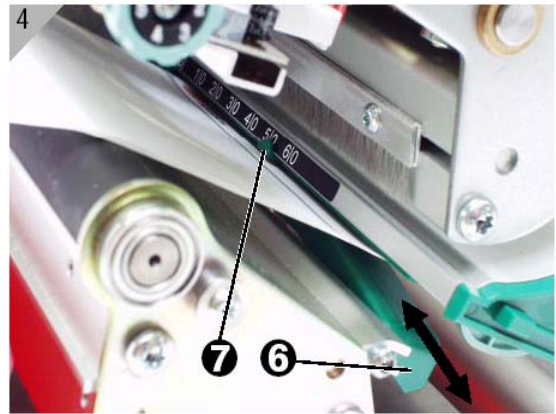

Светодиодный фотодатчик расположен на 5 мм правее указателя, под материалом.

8. Если вы хотите печатать, используя прямую термопечать, опустите рычаг прижима (1) (рис.1).

Для термотрансферной печати, необходимо вставить риббон.

ОСмотрите раздел «Заправка риббона».

# Заправка материала, сложенного в "гармошку"

В качестве альтернативы к рулонному материалу, вы можете использовать материал, сложенный в "гармошку":

- 1. Откройте защитную крышку.
- 2. Откройте рычаг прижима головки (1) (рис.2).
- 3. Расположите материал (2) сзади принтера (рис. 3).
- Проведите материал сверху ролика размотки. Отрегулируйте направляющие путём сдвига до края материала без зажатия его.
- 5. Продолжайте следовать пунктам 6-8, которые описаны в главе «Заправка рулонного материала».

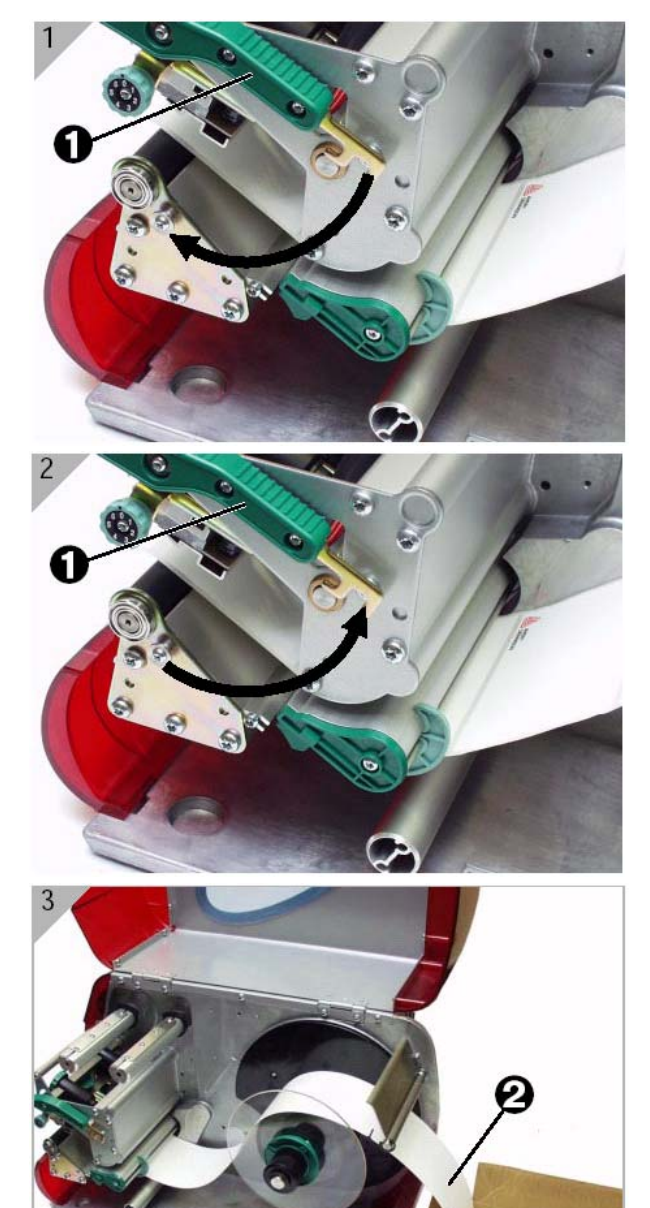

# Заправка риббона

Заправка риббона необходима только для термотрансферной печати.

- Это важно что вы заправляете первым: материал или риббон в принтер!
- 1. Откройте защитную крышку.
- 2. Откройте рычаг прижима головки (1).
- Оденьте ролик риббона на сердечник размотки риббона (2) до упора. Оденьте пустую катушку от риббона на сердечник намотки риббона (3).
- Заправьте риббон в принтер, как показано на рис. 2 и рис. 3. Намотайте и зафиксируйте конец ленты риббона на пустой катушке намотки.
- Многие ролики риббонов начинаются с ленты для чистки печатающей головки (4). Не сдирайте эту ленту, она чистит печатающую головку!
- Поворачивайте сердечник намотки риббона против часовой стрелки, до тех пор, пока не исчезнут складки на ленте риббона.

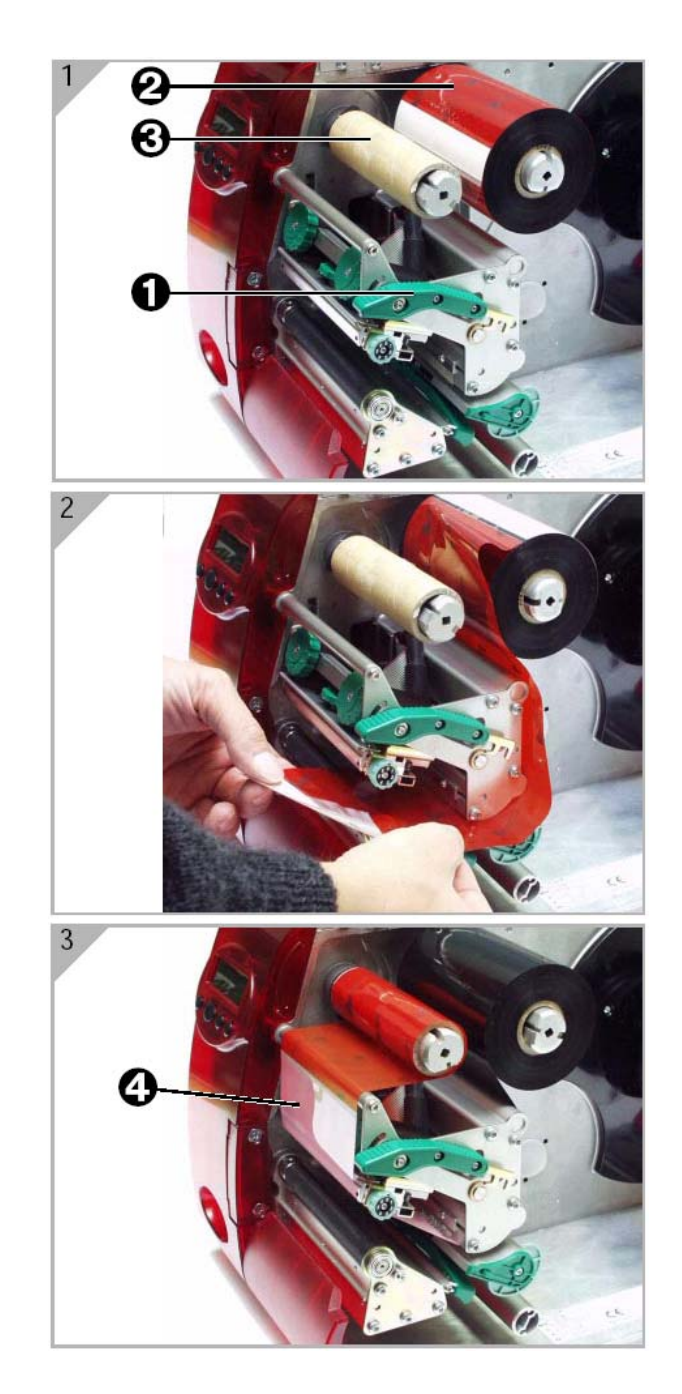

# Окончание материала / риббона

## Окончание материала

Когда конец материала ролика достигнет датчика окончания материала, появится следующее сообщение:

| Status       | 5002 |
|--------------|------|
| Material end |      |

Поднимите рычаг прижима головки и вставьте новый материал как описано в разделе "Заправка материала".

# Окончание риббона

Это сообщение показывается, когда ролик риббона полностью размотан, т.е. сердечник размотки риббона перестаёт крутиться.

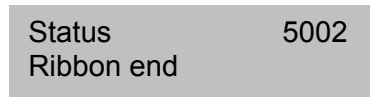

- Следуйте инструкциям данным в разделе "Заправка риббона"
- Распознавание окончания риббона может быть отключено, если это необходимо, например для прямой термопечати.
- → Для этого, установите значение

SYSTEM PARAMETERS > Ribbon autoecon в значение Thermal printing.

 Более полную информацию о том, как устанавливать параметры, вы сможете найти в разделе «Информация о печати и параметрах».

# Механические настройки

# Регулировка положения наклона головки под ширину материала

При печати маленьких этикеток, печатающая головка может войти в контакт с роликом печати принтера в области, где нет материала. Это может привести к преждевременному износу печатающей головки и к различиям в плотности печати между двумя краями одной этикетки.

Во избежание этого, активируйте параметр печати при использовании маленьких этикеток! Small=material width < printhead width.

Положение регулятора наклона головки печати можно увидеть на регулирующем колесике (1). Позиция «0» рекомендуется для широких этикеток.

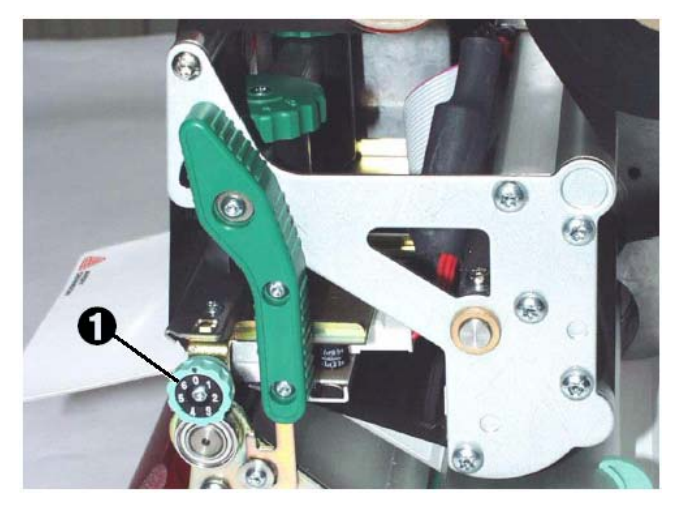

Рис.1: Регулирующее колесо для настройки печати.

- 1. Для малых этикеток, поворачивайте регулирующее колесо по часовой стрелке, до тех пор, пока указатель не покажет 1. Это заставит печатающую головку приподнять внешний край.
- Проведите тестовую печать и обратите внимание на качество печати. Если печать неровная, поверните регулирующее колесо ещё немного.
- 3. Повторите шаги с 1 по 3 до тех пор, пока качество печати не будет одинаково по всей ширине этикетки.

# Настройки параметров

## Настройка параметров материала

Используя указанные ниже три параметра, вы задаёте принтеру свойства этикеточного материала, с которым вы хотите работать:

| Параметр       |             | Значение                     |
|----------------|-------------|------------------------------|
| PRINT          | PARAMETERS/ | Установка типа материала     |
| Material type  |             | (перфорированный или         |
|                |             | непрерывный)                 |
| PRINT          | PARAMETERS/ | Установка длины материала    |
| Material leng  | th          |                              |
| PRINT          | PARAMETERS/ | Установка ширины материала   |
| Material width | า           |                              |
| SYSTEM         | PARAMETERS/ | Тип датчика (на отражение    |
| Light sens. ty | ре          | или на просвет)              |
|                |             | устанавливается в            |
|                |             | соответствии с материалом (с |
|                |             | метками или с перфорацией)   |

Таб.1 Важные параметры для настройки на свойства материала.

ОИнформацию об установке параметров можно найти в разделе «Информация о печати и параметрах».

## Компенсация температуры печатающей головки

Контраст печати зависит от температуры печатающей головки. Для настройки контраста используйте параметр SYSTEM PARAMETERS>Print contrast или во режиме "online" после нажатия кнопки Esc.

Когда принтер используется для большого задания на печать, температура печатной головки и контраст печати увеличиваются в процессе печати. Чем больше температура и чем больше задание на печать, тем чернее печать.

В исключительных случаях, это повышение температуры может спровоцировать размывание печатных структур, например, при расположении штриховых кодов поперёк направления печати. Во избежании этого, программноаппаратные средства непрерывно следят и корректируют температуру печатающей головки. Предпосылкой к этому является то, что параметр SYSTEM PARAMETERS > Temp. reduction установлен на значение > 0 (по умолчанию 20%).

Ш►Чем больше температура компенсации, тем больше значение параметра SYSTEM PARAMETERS>Temp. reduction (см. puc.2).

| Параметр |             | Значение   |          |         |  |  |
|----------|-------------|------------|----------|---------|--|--|
| SYSTEM   | PARAMETERS/ | Установите | контраст | печати, |  |  |

| Print contrast     | т.е. косвенно настройте     |
|--------------------|-----------------------------|
|                    | температуру печатающей      |
|                    | головки (фактически вы      |
|                    | настраивайте управление     |
|                    | напряжением питания         |
|                    | печатающей головки).        |
| SYSTEM PARAMETERS/ | Устанавливается             |
| Temp. reduction    | оптимальное значение для    |
|                    | компенсации температуры.    |
|                    | Чем большее значение        |
|                    | величины вы установите, тем |
|                    | более понижается            |
|                    | напряжение питания          |
|                    | печатающей головки, когда   |
|                    | повышается её температура.  |

Таб. 2: Важные параметры, используемые для настройки контраста печати.

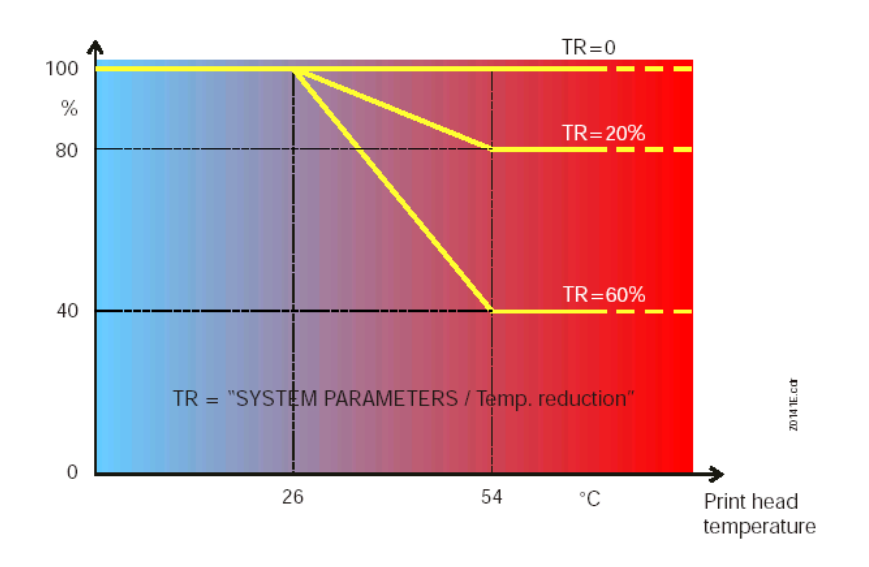

Таб.2. Со включённым параметром «СИСТЕМНЫЕ ПАРАМЕТРЫ/Понижение температуры» напряжение питания печатающей головки – и соответственно контраст печати уменьшаются. Уменьшение начинается с температуры 26° С. Максимальное значение снижения напряжения достигается и поддерживается при 54° С и выше.

# Параметры печати

| Основная информация                        | . 3 |
|--------------------------------------------|-----|
| Важные инструкции по установке             | 3   |
| Область применения                         | 3   |
| Работа в меню параметров                   | .4  |
| Пример                                     | 4   |
| Меню параметров 64-хх / Chess х            | 6   |
| Меню параметров DPM / ALX 924              | 7   |
| Обзор меню параметров                      | .8  |
| Меню параметров 64-хх / Chess х            | 9   |
| Меню параметров DPM / ALX 924              | 11  |
| Печать информации о состоянии              | 13  |
| Состояние принтера                         | 14  |
| Отчёт о состоянии памяти                   | 17  |
| Печать установленных шрифтов               | 19  |
| Service Status                             | 21  |
| Dottest endless/punched                    | 22  |
| Reference label                            | 23  |
| PRINT PARAMETERS (ПАРАМЕТРЫ                |     |
| ПЕЧАТИ)                                    | 24  |
| Infeed no.                                 | 24  |
| Inf. change spd.                           | 24  |
| Print speed Скорость печати                | 24  |
| Feed speed Скорость подачи                 | 24  |
| Material type Тип материала                | 25  |
| Material length Длина материала            | 25  |
| Material width Ширина материала            | 25  |
| Punch offset Настройка перфорации          | 27  |
| Bar code multip. Масштабирование штрихкод  | a   |
|                                            | 27  |
| UPC plain-copy                             | 27  |
| EAN Readline                               | 28  |
| Dispense Mode Режим отделения              | 28  |
| Dispensposition Позиция отделения          | 30  |
| Cut speed Скорость нарезки                 | 30  |
| Cut position Позиция отреза                | 31  |
| Double cut Двойной отрез                   | 31  |
| Rewind direction Направление намотки       | 31  |
| X - print offset Начальная точка печати по |     |
| оси X 32                                   |     |
| Y – print offset Начальная точка печати по |     |
| оси Ү 32                                   |     |
| Punch mode Режим работы с перфорацией      | 32  |
| Cut mode Режим отреза                      | 33  |
| Punch level                                | 35  |
| INTERF. PARAM. Параметры интерфейса<br>36  | 7   |
| Interface Тип интерфейса                   | 36  |
| Baud rate Скорость передачи данных         | 36  |
| No. of data bits                           | 36  |

| Parity Четность                          | .36       |
|------------------------------------------|-----------|
| Stop bits Число стоп-битов               | .37       |
| Data synch. Синхронизация данных         | .37       |
| Spooler mode Режим работы спулера        | .37       |
| Printer ID No. Идентификационный номе    | p         |
| принтера 37                              |           |
| Spooler size Объём спулера               | .38       |
| SYSTEM PARAMETERS CUCTEMHLE              |           |
| ПАРАМЕТРЫ 39                             |           |
| Head disp dist                           | .39       |
| Speed unit Единицы измерения скорости    |           |
| устройства 39                            |           |
| Foil end warning                         | .39       |
| Autom. dot check                         | .39       |
| Early dottest                            | .40       |
| Latest dottest                           | .40       |
| Dottestarea from                         | .40       |
| Dottestarea to                           | .41       |
| w/wo magazine                            | .41       |
| Print emulation Эмуляция принтера        | .41       |
| Character sets Наборы символов           | .42       |
| Character filter Фильтрация символов     | .42       |
| Light sens. туре Тип датчика света       | .43       |
| Sens. punch-LS Чувствительность датчик   | a         |
| света 43                                 |           |
| Ribbon autoecon                          | .43       |
| Ribbon economy limit                     | .43       |
| Turn-on mode                             | .44       |
| Error reprint                            | .44       |
| Single job mode                          | 44        |
| Head resistance Сопротивление головки    | 44        |
| Temp reduction                           | 45        |
| Voltage offset                           | 45        |
| Fynand Logo                              | .45       |
| Singlestartquant                         | .45       |
| Dispensing mode Pergua otheraug          | .+5       |
| Application mode                         | .40       |
| Wait position                            | .40       |
| wait position                            | .40       |
| Start source - Истонник запуска          | .47       |
| Start source источник запуска            | .40       |
| Dispensing edge                          | .48       |
| Гганярогі тоде Режим транспортировки     | .48       |
| r unch search qu.                        | .49<br>10 |
| Ivial.end detect.                        | .49       |
| Регири. Device Периферийное устройство.  | .49       |
| External signal Внешний сигнал           | .50       |
| Signal edge Фронт сигнала                | .50       |
| Print contrast Контрастность печати      | .50       |
| Ram disk size Размер электронного диска. | .50       |

| Font downl. area51                       |
|------------------------------------------|
| Free store size51                        |
| Language Язык отображения текста51       |
| Signal / buzzer Звуковой сигнал52        |
| Access authoriz. Авторизация доступа53   |
| Realtime clock Часы реального времени55  |
| SPECIAL FUNCTION СПЕЦИАЛЬНЫЕ             |
| ФУНКЦИИ 56                               |
| Printertype Тип принтера56               |
| Default Values Значения по умолчанию56   |
| Delete job Удаление задания              |
| Delete spooler Очищение спулера печати57 |
| Factory settings Заводские установки57   |
| SERVICE FUNCTION CEPBUCHAS               |
| ФУНКЦИЯ                                  |
| Service                                  |
| Head exchange Замена головки58           |
| Roller exchange Замена ролика            |
| Cutter exchange Замена отрезного         |
| устройства 59                            |
|                                          |

| Serv. data reset                     |
|--------------------------------------|
| Head dot test                        |
| Head step tune                       |
| Head adjust Настройка головки        |
| Scanner test Tect сканера            |
| Sensor test Тест датчиков            |
| CompactFlashTest Тест компакт        |
| флэшкарты 62                         |
| Send test Тест передачи64            |
| Receive test Тест приема             |
| Headvo. adj. 20 V                    |
| Headvo. adj. 28 V                    |
| Printtest Тест принтера67            |
| Rewinder setup Настройка намотчика67 |

# Основная информация

#### Важные инструкции по установке

Вы можете установить/ сбросить различные параметры принтера и активировать /дезактивировать опции в режиме off-line.

**DPM / ALX 924** Используя DPM, вы можете установить наиболее важные параметры прямо в режиме on-line. Во время настройки процесс печати не останавливается. Внесённые изменения сразу отражаются на следующей напечатанной этикетке, а не со следующего задания (как в 64-xx). DPM переключается обратно в режим on-line после 10 сук бездействия.

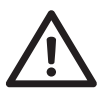

- Для некоторых параметров неправильная установка может привести к повреждению устройства (если температура печатающей головки очень высокая). Данные и /или печать стираются при форматировании и при перезаписи.
- Обратите внимание на соответствующие примечания, чтобы не произошло повреждение устройства!

#### Область применения

Это описание параметров печати применимо

- для всех типов принтеров, показанных вверху и
- для всех дополнительных устройств, поставляемых к ним.

#### Стандартные параметры

Стандартные параметры используются для основных настроек устройства. Они не отмечены серым фоном в обзоре "Parameter menu" ("Меню параметров").

#### Дополнительные возможности

Параметры для дополнительных устройств только высвечиваются на дисплее, если установлено соответствующее устройство и его аппаратная поддержка.

μ Более детальную информацию о дополнительном устройстве смотрите в описании на него.

# Работа в меню параметров

Иллюстрация на следующей странице показывает принцип работы меню параметров. The return path shown on the left of the screen, called up using the Prog. button, also applies for parameters in the middle of the screen.

#### Установка значений

Установка параметров производится всегда по следующей схеме:

- 1. Выберите параметр.
- 2. Нажмите кнопку Online.
- 3. Установите параметр на нужное значение нажимая кнопки Cut или Feed.
- 4. Подтвердите нажатием кнопки Online.

# Пример

Установка параметра "PRINT PARAMETERS/ Material type". На материал с перфорацией.

|    | Действие                                                                 | Дисплей                           | Примечание                                                                   |
|----|--------------------------------------------------------------------------|-----------------------------------|------------------------------------------------------------------------------|
|    |                                                                          | OFFLINE 0 JOBS                    | Исходный режим off-<br>line.                                                 |
| 1. | Нажмите кнопку Prog.                                                     | PRINT INFO                        |                                                                              |
| 2. | Нажмите кнопку Cut.                                                      | PRINT PARAMETERS                  |                                                                              |
| 3. | Нажмите кнопку<br>Online.                                                | PRINT PARAMETERS<br>Print speed   | Первое подменю в<br>меню "PRINT<br>PARAMETERS".                              |
| 4. | Нажмите кнопку Cut<br>несколько раз, пока<br>на дисплее не<br>покажется: | PRINT PARAMETERS<br>Material type | Выбранный<br>параметр.                                                       |
| 5. | Нажмите кнопку<br>Online.                                                | Material type<br>Endless          |                                                                              |
| 6. | Нажмите кнопку<br>Feed.                                                  | Material type<br>Punched          | Установите параметр<br>на нужное значение<br>нажимая кнопки Cut<br>или Feed. |
| 7. | Нажмите кнопку<br>Online.                                                | PRINT PARAMETERS<br>Material type | Подтвердите<br>нажатием кнопки<br>Online                                     |
| 8. | Нажмите кнопку Prog                                                      | OFFLINE 0 JOBS                    | Выйдите обратно                                                              |

2x.

нажатием Prog

## Меню параметров 64-хх / Chess х

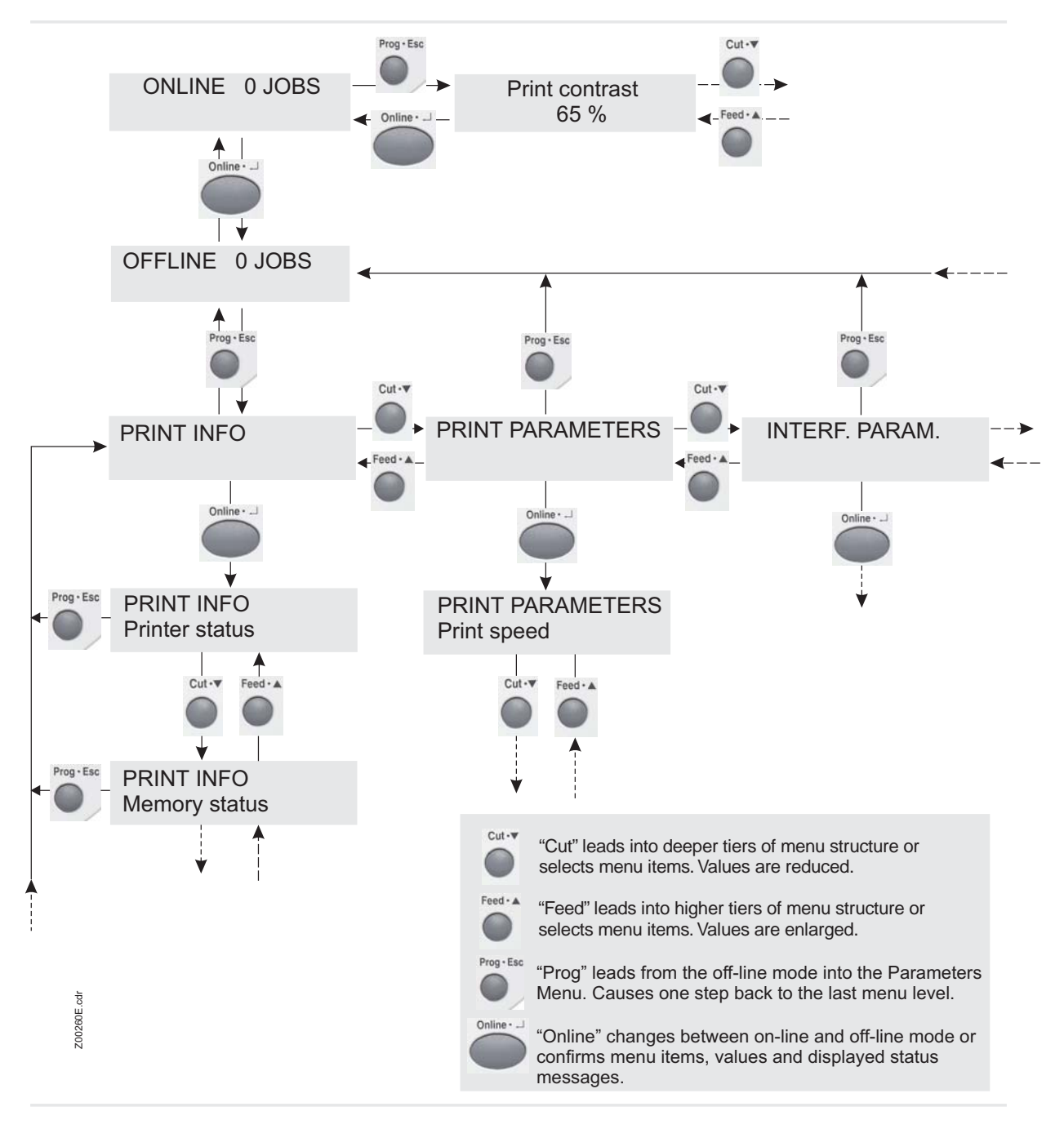

Рис.: Проход по меню параметров 64-хх / Chess х. Войдите в него нажатием кнопки Prog в режиме off-line.

#### Меню параметров DPM / ALX 924

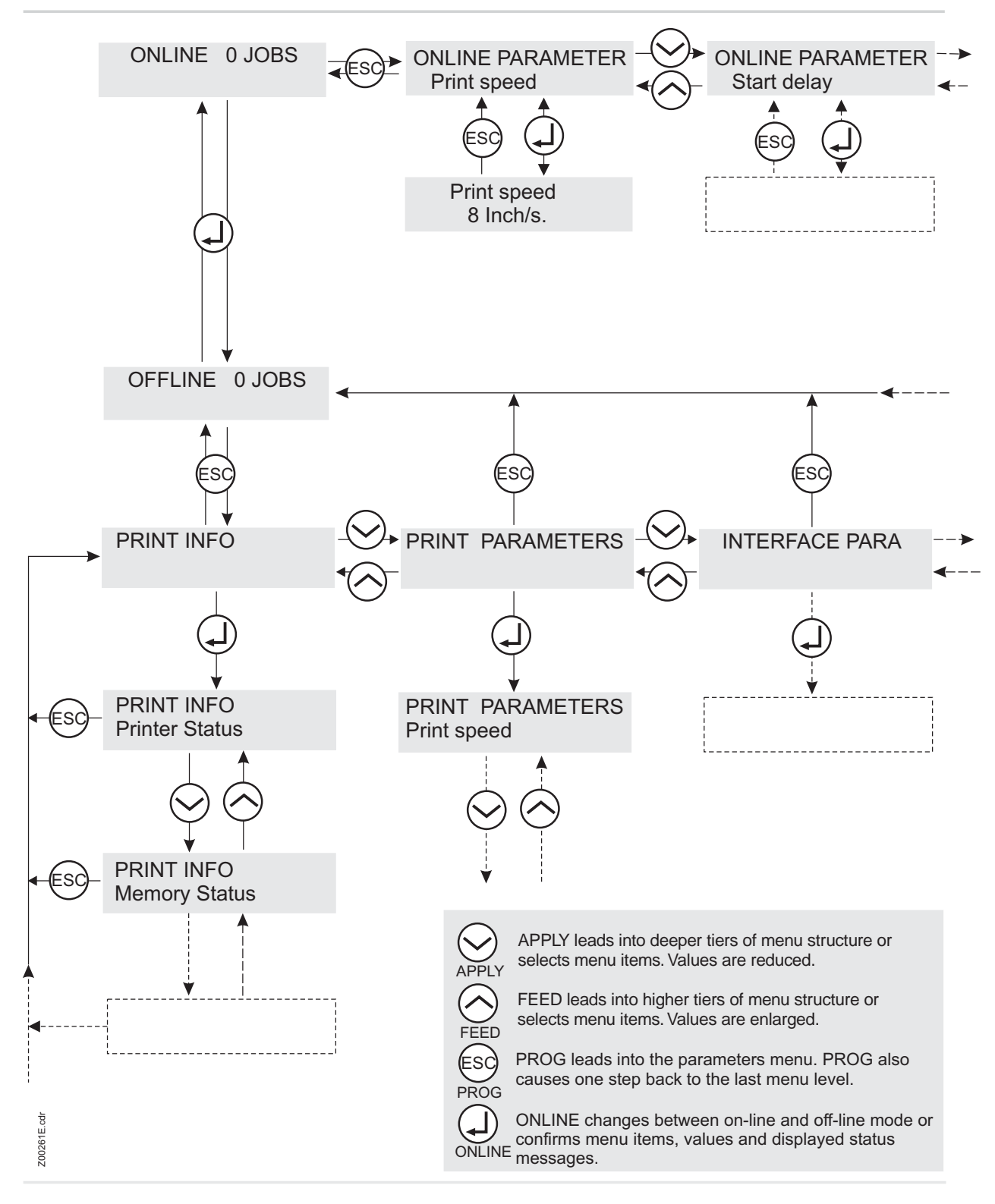

Рис.: Схема параметров меню the DPM / ALX 924.

# Обзор меню параметров

ИНСТРУКЦИЯ ПО ЭКСПЛУАТАЦИИ

Стр. 4 - 9

64-xx - 64-xx Dispenser - Chess x - Chess x Dispenser - TT4 - DPM - ALX 924 - Novexx PA-146

# Меню параметров 64-xx / Chess x

| <b>PRINT PARAMETERS</b> | Infeed no. 1   | Inf. change spd. 1 | Print speed | Feed speed     | Material type     | Material length | Material width  |  |
|-------------------------|----------------|--------------------|-------------|----------------|-------------------|-----------------|-----------------|--|
| PRINT INFO              | Printer status | Memory status      | Font status | Service status | Dottest endless 2 | Dottest punched | Reference label |  |

| Inteed no.       |    |
|------------------|----|
| Inf. change spd. | 1  |
| Print speed      |    |
| Feed speed       |    |
| Material type    |    |
| Material length  |    |
| Material width   |    |
| Punch offset     |    |
| Bar code Multip. |    |
| UPC plain-copy   |    |
| EAN Readline     |    |
| Dispense Mode    | 14 |
| Dispensposition  | 14 |
| Cut speed        | 9  |
| Cut position     | 9  |
| Double cut       | 9  |
| Rewind direction | 6  |
| X – print offset |    |
| Y – print offset |    |
| Punch mode       |    |
| Cut mode         | 6  |
| Punch level      | 12 |

| ί<br>Ω                | // M      | ٩٢           | Ш                   | La         | D            | D              | Pr           | Ċ              | Ċ            | - |
|-----------------------|-----------|--------------|---------------------|------------|--------------|----------------|--------------|----------------|--------------|---|
| יואירא יר ד או דו אוו | Interface | Baud rate 11 | No. of data bits 11 | Paritдt 11 | Stop bits 11 | Data synch. 11 | Spooler mode | Printer ID No. | Spooler size |   |

| К               | -             |                  | 15            | 15             | 15               | 15             |                 |                |                  |                  |                |                  |                   |              |               |                 |                 |                 |                | З           |                  |                  |                |                  |  |  |
|-----------------|---------------|------------------|---------------|----------------|------------------|----------------|-----------------|----------------|------------------|------------------|----------------|------------------|-------------------|--------------|---------------|-----------------|-----------------|-----------------|----------------|-------------|------------------|------------------|----------------|------------------|--|--|
| SYSTEM PARAMETE | w/wo magazine | Autom. dot check | Early dottest | Latest dottest | Dottestarea from | Dottestarea to | Print emulation | Character sets | Character filter | Light sens. type | Sens. punch-LS | Ribbon autoecon. | Ribbon eco. limit | Turn-on mode | Error reprint | Single job mode | Head resistance | Temp. reduction | Voltage offset | Expand Logo | Punch search qt. | Mat. end detect. | Periph. device | Singlestartquant |  |  |

Font downl. area

Ram disk size Print contrast

Signal edge

Free store size

| <b>DP INTERFACE</b> | Interface type | Start delay | Start print mode | End print mode | Reprint signal |
|---------------------|----------------|-------------|------------------|----------------|----------------|
|                     |                |             |                  | 4              | 4              |

Dispensing edge

Start source

(continued) Start mode Fransport mode External signal

7

~

| 2           | 7                | 7              | 7              | 7             | 7          | 7           | 7                |  |
|-------------|------------------|----------------|----------------|---------------|------------|-------------|------------------|--|
| Start delay | Start print mode | End print mode | Reprint signal | Ribbon signal | Feed input | Pause input | Start error stop |  |

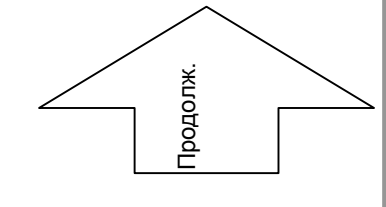

ω

Realtime clock

Access authoriz.

Signal / buzzer

Language

| Only with rewinder | Only with cutter | Only with USI    |
|--------------------|------------------|------------------|
| Q                  | 9                | ~                |
| Only with TT4      | Not with TT4     | Only 8-Dot emul. |
| -                  | 2                | ო                |

| Only if SYSTEM PARAMETERS/ Peripheral Device = Rewinder | Only if SYSTEM PARAMETERS/ Applikation Mode = Applikator |
|---------------------------------------------------------|----------------------------------------------------------|
| 0                                                       | 10                                                       |

13 Only after holding a special key combination while starting the printer

14 Only with 64-xx / Chess x dispenser version
15 Only if SYSTEM PARAMETERS/ Autom. dot check = Continuous

- 11 Only if INTERF.PARA./ Interface = RS232
  - 12
  - Only if PRINT PARAMETERS/ Punch mode = Manual

8 Only with Real Time Clock

4 Only with scanner

ИНСТРУКЦИЯ ПО ЭКСПЛУАТАЦИИ

Стр. 4 - 10

64-xx - 64-xx Dispenser - Chess x - Chess x Dispenser - TT4 - DPM - ALX 924 - Novexx PA-146

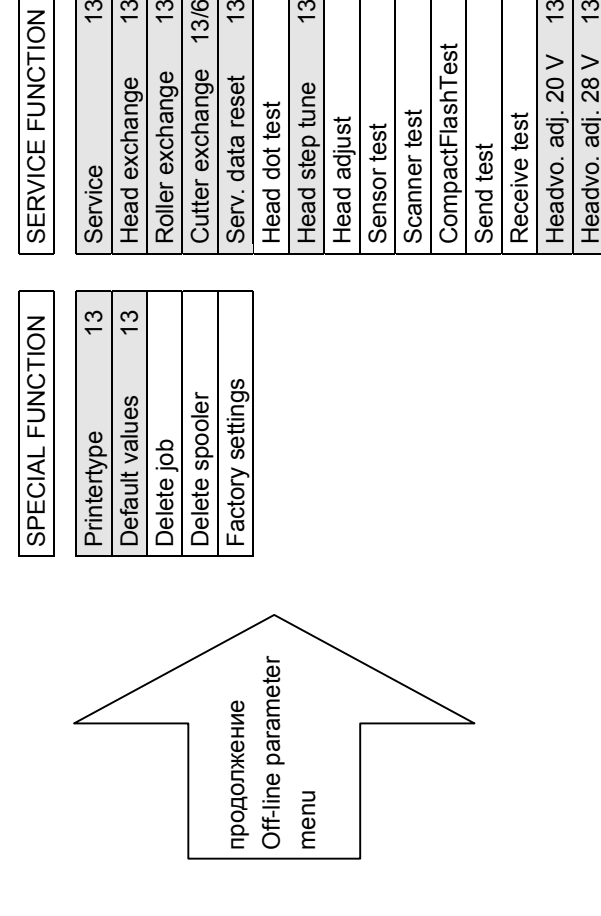

33

33

<del>3</del>

ß

Rewinder setup

Print test

13/6

<del>2</del>

33 33 13

| Only with rewinder | Only with cutter | Only with USI    |
|--------------------|------------------|------------------|
| 2                  | 9                | 7                |
| Only with TT4      | Not with TT4     | Only 8-Dot emul. |

13 Only after holding a special key combination while starting the printer Only if SYSTEM PARAMETERS/ Peripheral Device = Rewinder. 6

- Only if SYSTEM PARAMETERS/ Applikation Mode = Applikator
- Only if SYSTEM PARAMETERS/ Applikatio
   Only if INTERF.PARA./ Interface = RS232
- Only if PRINT PARAMETERS/ Punch mode = Manual

12

8 Only with Real Time Clock

4 Only with scanner

ო 2

- 14 Only with 64-xx / Chess x dispenser version
  15 Only if SYSTEM PARAMETERS/ Autom. dot check = Continuous

ИНСТРУКЦИЯ ПО ЭКСПЛУАТАЦИИ

64-xx – 64-xx Dispenser – Chess x – Chess x Dispenser – TT4 – DPM – ALX 924 – Novexx PA-146

# Меню параметров DPM / ALX 924

| <b>PRINT INFO</b> | <b>PRINT PARAMETERS</b> |
|-------------------|-------------------------|
|                   |                         |
| Printer status    | Print speed             |
| Memory status     | Feed speed              |
| Font status       | Material type           |
| Service status    | Material length         |
| Dottest endless   | Material width          |
| Dottest punched   | Punch offset            |
| Reference label   | Bar code Multip.        |
|                   | I IPC nlain-ronv        |

| Print speed      |
|------------------|
| Feed speed       |
| Material type    |
| Material length  |
| Material width   |
| Punch offset     |
| Bar code Multip. |
| UPC plain-copy   |
| EAN Readline     |
| Dispense Mode    |
| Dispensposition  |
| X – print offset |
| Y – print offset |
| Punch mode       |

| ERF. PARAM. |    | <br>Ś           |
|-------------|----|-----------------|
| e           |    | <br>Т           |
| ate         | 1  | S               |
| data bits   | 1  | ш               |
|             | 11 | $\triangleleft$ |
| its         | 1  | ш               |
| ynch.       | 11 | Ľ               |
| r mode      |    | Δ               |
| ID No.      |    |                 |
| ır size     |    | ٩               |
|             |    | (               |

| SYSTEM PARAM      | ETER |
|-------------------|------|
| Head disp dist    |      |
| Speed unit        |      |
| Foil end warning  |      |
| Autom. dot check  |      |
| Early dottest     | 15   |
| Latest dottest    | 15   |
| Dottestarea from  | 15   |
| Dottestarea to    | 15   |
| Print emulation   |      |
| Character sets    |      |
| Character filter  |      |
| Light sens. type  |      |
| Sens. punch-LS    |      |
| Ribbon autoecon.  |      |
| Ribbon eco. limit |      |
| Turn-on mode      |      |
| Error reprint     |      |
| Single job mode   |      |
| Head resistance   |      |
| Temp. reduction   |      |
| Voltage offset    |      |
|                   |      |
| Punch search qt.  |      |
| Mat. end detect.  |      |
| Singlestartquant  |      |
| Dispensing Mode   |      |
| External signal   |      |

| <b>DP INTERFACE</b> | Interface type | Start delay | Start print mode | End print mode | Reprint signal   | Ribbon signal   | Feed input | Pause input     | Start error stop |                  |  |
|---------------------|----------------|-------------|------------------|----------------|------------------|-----------------|------------|-----------------|------------------|------------------|--|
|                     | (continued)    | Signal edge | Print contrast   | Ram disk size  | Font downl. area | Free store size | Language   | Signal / buzzer | Access authoriz. | Realtime clock 8 |  |

7 ~ 7 7 7 7

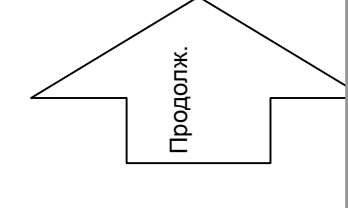

| 2 | Only with rewinder | 6 | Only if SYSTEM  |
|---|--------------------|---|-----------------|
| 9 | Only with cutter   | 9 | Only if SYSTEM  |
| 7 | Only with USI      | 7 | Only if INTERF. |

13 Only after holding a special key combination while starting the printer 14 Only with 64-xx / Chess x dispenser version
15 Only if SYSTEM PARAMETERS/ Autom. dot check = Continuous PARAMETERS/ Peripheral Device = Rewinder. PARAMETERS/ Applikation Mode = Applikator

₽

видимыми.

11 Only if INTERF.PARA./ Interface = RS232

Only if PRINT PARAMETERS/ Punch mode = Manual 12

8 Only with Real Time Clock

4 Only with scanner

Only 8-Dot emul.

ო 2

1 Only with TT4 Not with TT4

ИНСТРУКЦИЯ ПО ЭКСПЛУАТАЦИИ

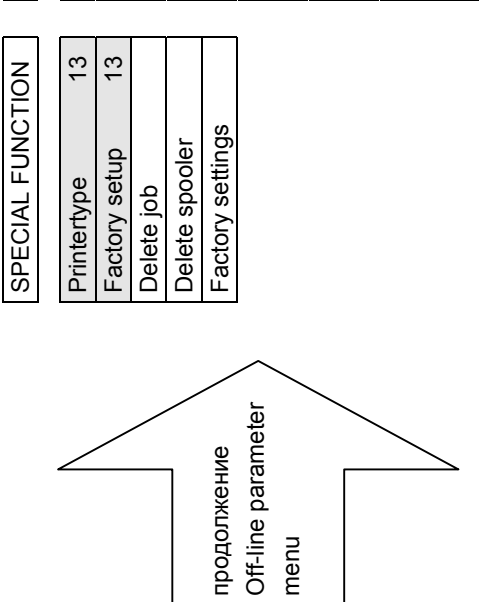

| SERVICE FUNCTION     |
|----------------------|
|                      |
| Service 13           |
| Head exchange 13     |
| Roller exchange 13   |
| Serv. data reset 13  |
| Head dot test        |
| Head step tune 13    |
| Head adjust          |
| Sensor test          |
| Scanner test         |
| CompactFlashTest     |
| Send test            |
| Receive test         |
| Headvo. adj. 20 V 13 |
| Headvo. adj. 28 V 13 |
| Print test           |

| Only with rewinder | Only with cutter | Only with USI    |
|--------------------|------------------|------------------|
| 0                  | 0                | 0                |
| 2                  | 9                | 7                |
| Only with TT4      | Not with TT4     | Only 8-Dot emul. |
| -                  | 2                | с                |

| n while starting the printer                               |   |
|------------------------------------------------------------|---|
| key combinatio                                             | - |
| a special                                                  | ; |
| olding                                                     |   |
| ŗ                                                          |   |
| afte                                                       | 2 |
| ج                                                          |   |
| ō                                                          | ( |
| 13                                                         |   |
| 9 Only if SYSTEM PARAMETERS/ Peripheral Device = Rewinder. |   |
| 0)                                                         |   |
|                                                            |   |

- 10 Only if SYSTEM PARAMETERS/ Applikation Mode = Applikator
  - Only if INTERF.PARA./ Interface = RS232
     Only if PRINT PARAMETERS/ Punch mode

Only if PRINT PARAMETERS/ Punch mode = Manual

8 Only with Real Time Clock

4 Only with scanner

- 14 Only with 64-xx / Chess x dispenser version
- 15 Only if SYSTEM PARAMETERS/ Autom. dot check = Continuous

Стр. 4 - 12

64-xx – 64-xx Dispenser – Chess x – Chess x Dispenser – TT4 – DPM – ALX 924 – Novexx PA-146

# Печать информации о состоянии

Для печати отчёта о состоянии ширина материала должна быть 100 mm (ТТ4: 75 мм). Длина распечатки о состоянии примерно 200 мм.

(только для TT4)

Если возможно, отчёт о состоянии автоматически печатается производится на чистом материале (материал с постоянымм номером штрихкода). Если не вставлен чистый лист ни в одно подающее устройство, принтер использует материал, доступный в данный момент.

64-xx – 64-xx Dispenser – Chess x – Chess x Dispenser – TT4 – DPM – ALX 924 – Novexx PA-146

# Состояние принтера

Распечатка протокола используется для просмотра специфических параметров, установленных пользователем (две страницы).

#### Пример

| Printer Status         |                    |
|------------------------|--------------------|
| Systemyeralon          | : V2.31            |
| e, stelliverelet       | Mar 14 2001        |
|                        | [ B2.31 H2.31 ]    |
| Printer type           | : Avery 64-05      |
| Printer Parameter Menu |                    |
| Print speed            | : 8 Inch/s         |
| Feed speed             | : 8 Inch/s         |
| Materialtype           | : Punched          |
| Materiallength         | : 200.0 mm         |
| Materialwidth          | : 105.0 mm         |
| Punch offset           | : 0 mm             |
| Bar code multip.       | :*1                |
| UPC plain-copy         | : In line          |
| EAN Readline           | : Standard         |
| X - Printadjust        | : 0.0 mm           |
| Y- Printadjust         | : 0.0 mm           |
| Punchmode              | : Automatic        |
| Printer Interface Menu |                    |
| Interface              | : Centronics       |
| Spooler mode           | : Mult. print jobs |
| Printer ID no.         | :1                 |
| Spooler size           | : 64 KBytes        |
| Printer system menu    |                    |
| Print emulation        | : Easyplug         |
| Character sets         | : IBM              |
| Character filter       | : Chars > = 20Hex  |
| Light sens. type       | : Punched          |
| Sens. punch-LS         | : 50 %             |
| Ribbon autoecon.       | : Disabled         |
| Ribb. eco. limit       | : 10.0 mm          |
| Turn-on mode           | : Online           |
| Error reprint          | : Enabled          |
| Single-job mode        | : Disabled         |
| Head resistance        | : 1376 Ohm         |
| Temp. reduction        | :0%                |
| Voltage offset         | :0%                |
| Punch search qt.       | : 2                |
| Mat. end detect.       | : Enabled          |

Fig. 1: Распечатка состояния принтера, стр. 1.

64-xx – 64-xx Dispenser – Chess x – Chess x Dispenser – TT4 – DPM – ALX 924 – Novexx PA-146

| Printer Status   |                  |
|------------------|------------------|
| Periph, device   | : None           |
| Singlestartquant | :1               |
| Start mode       | : Edge           |
| Start source     | : Foot switch    |
| External signal  | : Disabled       |
| Signal edge      | : Falling edge   |
| Print contrast   | : 65 %           |
| Ram disk size    | : 512 KBytes     |
| Font downl. area | : 256 KBytes     |
| Language         | : English        |
| Signal / buzzer  | : On             |
| Access authoriz. | : Deactivated    |
| Internal Options |                  |
| Default values   | Standard         |
| Realtime Clock   | 19.04.2001 16:29 |
| 2. com port      | Not installed    |
|                  |                  |
|                  |                  |

Fig. 2: Печать о состоянии принтера, стр.2.

#### Параметры распечатки о состоянии:

- System version:
  - Показывает реализованную аппаратную версию и её дату.
  - Аппаратная версия: R = RISC процессор, H = H8 процессор.
- Printer type(Тип принтера):
  - Показывает тип принтера, который установлен в параметре SERVICE FUNCTIONS / printer type (e.g. Avery 64-04)
  - "USA" отображается, если загружен шрифт USA.
  - "8DOT" отображается, если загружена эмуляция 8-Dot.
- Printer parameter menu(Меню параметров принтера)

Показывает установленные значения в меню PRINT PARAMETERS.

Printer interface menu(Меню интерфейса принтера)

Показывает установленные значения в меню INTERF. PARAM. .

• Printer system menu (системное меню принтера)

Показывает установленные значения в меню SYSTEM PARAMETERS.
- Internal Options (Дополнительные опции)
  - Default values(значения по умолчанию): Показывает значения, которые используются в случае сброса на заводские установки (Standard или Default – Стандартные или по умолчанию). См. параметр "SPECIAL FUNCTION/ Default Values".
  - Realtime Clock (часы реального времени): Показывает установленные дату и время, если установлен плата часов реального времени. В случае разряда батарейки, добавляется строка "Battery empty" (батарея разряжена).
  - 2. com port: Отображается, если установлен дополнительный последовательный интерфейс.

### Отчёт о состоянии памяти

Протокол памяти показывает установленную физически и доступную программно ёмкость памяти (одна страница).

#### Пример

| MEMORY STATUS              |            |  |  |
|----------------------------|------------|--|--|
|                            |            |  |  |
| Internal Memory Configurat | lion       |  |  |
| Total memory size          | : 8 MB     |  |  |
| Flash memory size          | : 2 MB MX  |  |  |
| Space for spooler          | : 64 KB    |  |  |
| Space for Ramdisc          | : 512 KB   |  |  |
| Font downl. area           | : 256 KB   |  |  |
| Free store size            | : 512 KB   |  |  |
| Space for Jobs             | : 4.6 MB   |  |  |
| Max. Labellength           | : 1895 mm  |  |  |
| Bootloader write access    | : Off      |  |  |
| Default values             | : Standard |  |  |
| Logos on Ramdisc           |            |  |  |
| Graphics on ram disc       |            |  |  |
| Easte an Bemdlea           | <u></u>    |  |  |
|                            |            |  |  |

Fig. 3: Распечатка состояния памяти.

#### Параметры распечатки:

- Internal Memory Configuration(конфигурация внутренней памяти):
  - Total memory size (всего памяти): Общая ёмкость памяти, установленная в принтер.
  - Flash memory size (размер флэш-памяти): После размера памяти стоит код производителя Flash RAM (MX = Macronix, AMD = AMD).
  - Space for spooler (Размер спулера)
  - Space for Ramdisc (Размер электронного диска): Размер памяти, распределённой под Ramdisk. Может быть установлен через параметр "SYSTEM PARAMETERS/ Ram disk size".
  - Font downl. Area (размер памяти для шрифтов): Область памяти, отведённая под загружаемые шрифты. Может быть установлен через параметр "SYSTEM PARAMETERS/ Font downl. area".
  - Free store size: Область памяти, отведённая для загрузки и преобразования графических файлов. Может быть установлен через параметр "SYSTEM PARAMETERS/ Free store size".
  - Space for Jobs: часть памяти, используемая для заданий на печать.

- Max. Labellength (максимальная длина этикетки): вычисляется после распределения памяти.
- Bootloader write access: См. книгу Service Manual, "Firmware", параграф "Loading the bootloader".
- Default values (значения по умолчанию): Показывает значения, которые используются в случае сброса на заводские установки (Standard или Default – Стандартные или по умолчанию). См. параметр "SPECIAL FUNCTION/ Default Values".
- Logos on Ramdisc (Логотипы на электронном диске):

Логотипы хранятся на RAM диске. См. Manual Cards, "Application", параграф "Compact Flash card".

• Graphics on Ramdisc (Графика на электронном диске):

Графические файлы хранятся на RAM диске. См. Manual Cards, "Application", параграф"Compact Flash card".

• Fonts on Ramdisc (шрифты на электронном диске) :

Шрифты хранятся на RAM диске. См. Manual Cards, "Application", параграф"Compact Flash card".

### Печать установленных шрифтов

Образцы печати всех установленных шрифтов, штриховых кодов и образцы печпти линий (4 страницы).

Easy Plug Используйте номера в списке из первой колонки отчёта для идентификации шрифта, штрихового кода и линий, которые вы собираетесь применить в команде Easy Plug.

μ Для подробной информации о командах Easy Plug, см. книгу "Easy Plug", секцию "Commands".

#### Font library

Библиотека шрифтов (пример)

| FON     | IT LI   | BRARY                                |
|---------|---------|--------------------------------------|
| Numb    | er of F | onts : 19 (Internal)                 |
| EP. Cmd | High    | Font Semple                          |
| YT100   | 0.83    | 0123456728ABCOEFGHJKLMNOFQASTUVHXVZ  |
| YT101   | 1.33    | 0123458789ABCDEFGHIJKLMNOPQRSTUVWXYZ |
| ¥T102   | 1.50    | 0123456789ABCDEFGHIJKLMNOPQRST       |
| YT103   | 2.00    | 0123456789ABCDEFGHIJKLMN             |
| YT104   | 2.92    | 0123456789ABCDEF                     |
| ¥T105   | 1.50    | 0123456789ABCDEFQHIJKLMNOPQR         |
| YT106   | 2.00    | 0123456789ABCDEFGHIJKL               |
| YT107   | 2.92    | 0123456789ABCDE                      |
| YT108   | 3.25    | 0123456789ABCDEF                     |
| YT109   | 5.16    | 0123456789                           |
| YT110   | 2.75    | Ol23456789ABCDE                      |
| ¥T111   | 1.41    | 0123456789ABCDEFGHIJKLMNOPQRST       |
| YT112   | 1.92    | 0123456789ABCDEFGHIJKLM              |
| YT113   | 1.92    | 0123456789ABCDEFGHIJKLMN             |
| YT114   | 2.33    | 0123456789ABCDEFGHIJ                 |
| ¥7115   | 2.33    | 0122.18<700                          |
| YT118   | $\sim$  |                                      |

Fig. 4: Печать отчёта о шрифтах, стр.первая.

- μ Для полного списка всех внутренних шрифтов см. секцию "Internal Fonts" (внутренние шрифты).
- Принтеры ТТ4 имеют дополнительно установленные шрифты YN102 и YN103, которые содержат следующие 13 специальных символа:

| Hex. 99 – 9F<br>dec.153 –159 |   |   |        |   |   |   |
|------------------------------|---|---|--------|---|---|---|
| Hex. A0 – A6<br>dec.160 –166 | Υ | ' | $\leq$ | / | 8 | f |

μ Продолжение на следующей странице

TT4

### Line styles

| ine Style | Line Sample                                                                                                    |
|-----------|----------------------------------------------------------------------------------------------------|
| Тур О     |                                                                                                    |
| Тур 1     |                                                                                                    |
| Typ 2     |                                                                                                    |
| Тур З     |                                                                                                    |
| Тур 4     | ***************************************                                                                                                    |
| Тур 5     | ********************************                                                                                                    |
| Тур В     |                                                                                                    |
| Тур 7     |                                                                                                    |
| Тур 8     | CONTRACTOR AND AND ALL RESTORATION AND AND AND AND AND AND AND AND AND AN                                                                                                    |
| Тур 9     | MERSEMENTAL INTERNET OF STREAM OF A STREAM OF A |
| Тур 10    |                                                                                                    |
| Тур 11    |                                                                                                    |
| Typ 12    |                                                                                                    |

- Fig. 5: Нижняя половина первой страницы печати отчёта о шрифтах показывает возможные стили линий. Они могут использоваться с командами Easy Plug #YR и #YL.
- ♦ Дополнительно, возможны следующие стили линий:
  - 13: рисунок узора с ребром длиной 3 точки
  - 14: рисунок узора с ребром длиной 1 мм
  - 15: рисунок узора с ребром длиной 5 мм

Ширина линии определяется как умножение длины ребра узора рисунка!

### Bar code library

Библиотека штриховых кодов (пример)

| BARCO                     | BARCODE LIBRARY          |        |  |  |  |  |
|---------------------------|--------------------------|--------|--|--|--|--|
| Number of<br>EnsyPlug Nr. | Barcodes : 30 (internal) |        |  |  |  |  |
| ٥                         | 1234 5870                | EAN B  |  |  |  |  |
| 1                         | 1 234567 890128          | EAN 13 |  |  |  |  |
| 2                         | 1 23456 78901 2          | UPCA   |  |  |  |  |

Fig. 6: Печать отчёта о шрифтах, стр.3.

### **Service Status**

Печать отчёта о техническом состоянии позволяет контролировать время работы, число сервисных операций, число замен запчастей и других материалов, имеющих отношение к сервисному обслуживанию (одна стр.).

### Пример

| Service Status        |                 |
|-----------------------|-----------------|
| Operational Data      |                 |
| Service operations    | : 0             |
| Head number           | :1              |
| Roll number           | :1              |
| Head run length       | : 0 m           |
| Roll run length       | : 0 m           |
| Total material length | :0 m            |
| Total foll length     | : 0 m           |
| Total head moves      | :0              |
| Head strobes          | : 0             |
| Foll diameter         | : 0.0 mm        |
| Operation time        | : 0 hours 0 min |
| CPU board data        |                 |
| CPU Identifier        | : 34-16         |
| System controller     | : GT-64111      |
| Board Revision        | : REV06         |
| Peripheraldriver      |                 |
| Feed driver           | : V 3 - T 3     |
| Foll driver           | : V 3 - T 3     |
| lead driver           | : V 3 - T 3     |
| Peripheraldriver      | : V 3 - T 3     |
| JSI Interface         | : V 1 - T 1     |

Fig. 7: Печать отчёта о техническом состоянии.

- Operational Data
  - Service operations: Количество сервисных работ. Счётчик увеличивается через параметр "SERVICE FUNCTION/ Service".
  - Нead number: Количество замен печатающих головок. Счётчик увеличивается через параметр "SERVICE FUNCTION/ Cutter exchange".
  - Roll number: Число замен роликов печати. Счётчик увеличивается через параметр "SERVICE FUNCTION/ Roller exchange".

- Нead strobes: Измеряет продолжительность работы печатающей головки. Strobe – это счётчик линий, на которых напечатана хотя бы одна точка.
- Foil diameter: Пока не поддерживается.
- Оperation time: Рабочее время, в течение которого принтер был включён.
- Data CPU board
  - Идентификатор CPU, системного контроллера: название применяемых процессоров.
  - Board revision: Версия установленной платы процессора
  - Peripheral driver
  - Применяемая версия платы выходного каскада индикации.
     Смотрите Книгу по сервисному обслуживанию, секцию "Service boards", параграф "Preparing the board".

### **ТТ4** (ТТ4 только)

Вместо секции "Operational Data", TT4 печатает секцию "TT4 – Current bar codes". Эта секция показывает на этикетках штрихкоды, которые доступны в данный момент.

### **Dottest endless/punched**

Непрерывный тест точек не для ТТ4!

Эта функция производит печать образцового шаблона, который позволяет обученному персоналу проверить настройку и работу печатающей головки.

Тест точек для непрерывного материала: настройтесь на материал без перфорации

Тест точек для материала с перфорацией: настройтесь на материал с перфорацией

Dottest

- В зависимости от результат теста будет напечатано одно из следующих сообщений на нижней границе этикетки:
  - "All print dots o.k." (всё нормально)
  - "x print dots defective" (дефектная точка печати с номером x)

Тест точек для и без перфорациипечатает шаблон, состоящий из 33 рядов, заполненных вертикальными линиями. Между линиями постоянное расстояние в 4 точки. В каждом новом ряду шаблон линий сдвигается на одну точку. В результате шаблон линий повторяется каждые 4 ряда.

Печать шаблона выявляет неисправные дюзы печатающей головки. Это проявляется в виде вертикальных белых линий, проходящих через весь шаблон.

Нижняя часть этикетки заполняется шаблоном для головок Kyocera. Шаблоны полезны для сравнения качества печати.

### **Reference label**

Печатает этикетку с примерами штрихкодов, шрифтов, логотипов и т.д.... всего лишь для примера!

## PRINT PARAMETERS (ПАРАМЕТРЫ ПЕЧАТИ)

| Infeed no.         |                                                                                                    |
|--------------------|----------------------------------------------------------------------------------------------------|
|                    | ♦ Только для ТТ4!                                                                                                    |
|                    | Показывает какой материал находится в данный момент под печатающей головкой.                                                                                                    |
|                    | Дисплей на TT4 (вторая линия):                                                                                                    |
| 1<br>2<br>3<br>4   | Материал из рулона<br>Материал из верхнего отсека<br>Материал из среднего отсека<br>Материал из нижнего отсека                                                                                                  |
| Inf. change spd    | L.                                                                                                    |
|                    | Изменение скорости для модуля подачи Infeed                                                                                                    |
|                    | ♦ Только для ТТ4!                                                                                                    |
|                    |                                                                                                    |
| х дюйм/сек         | Диапазон: 4 - 10 дюйм/сек; Шаг: 1 дюйм/сек<br>Значение по умолчанию: 8 дюйм/сек                                                                                                    |
| Drint anod         | Cuonaati Tauatu                                                                                                    |
| Print speed        |                                                                                                    |
|                    | можно настроить скорость печати (подачу материала) под конкретную<br>комбинацию материала и красящей ленты для достижения<br>оптимального соотношения глубины контрастности и плотности<br>печатаемой картинки. |
| х дюйм/сек         | Диапазон: 2 - 12 дюйм/сек; Шаг изменения: 1 дюйм/сек<br>Значение по умолчанию: 8 дюйм/сек                                                                                                    |
|                    | (только DPM / ALX 924)<br>Машины типа DPM / ALX 924 поддерживают возможность смены<br>единиц измерения между Дюйм/сек и мм/сек.                                                                                 |
| ł                  | и Установки производятся через параметр "SYSTEM PARAMETERS/<br>Speed unit".                                                                                                    |
| х Дюйм/сек или х і | им/сек                                                                                                    |
|                    | Диапазон: 2 - 12 дюйм/сек или 51 - 305 мм/сек;<br>Шаг изменения: 0,2 дюйм/сек ог 5 мм/сек; Значение по умолчанию: 8<br>Дюйм/сек                                                                                 |
| Feed speed         | Скорость подачи                                                                                                    |
|                    | Между циклами печати можно увеличить скорость подачи материала,<br>таким образом уменьшая общее время печати, в частности для<br>длинных этикеток с минимальной печатаемой поверхностью.                        |
|                    | Установка:<br>Значение скорости подачи не надо устанавливать слишком большим                                                                                                    |

6

| 4-xx – 64-xx Dispenser | – Chess x – Ch | ness x Dispenser | – TT4 – DPM – | - ALX 924 – | Novexx PA-146 |
|------------------------|----------------|------------------|---------------|-------------|---------------|
|------------------------|----------------|------------------|---------------|-------------|---------------|

для приложений печати с большими циклами вычислений (напр. Последовательная нумерация). Это поможет избежать крайностей: внезапной остановки до 0 (zero) и ускорения до скорости печати.

При смене скорости печати скорость подачи выставляется равной скорости печати. Если необходима другая скорость подачи, требуется её новая установка.

### **х дюйм/сек** Диапазон: 2 - 12 дюйм/сек; Шаг изменения: 1 дюйм/сек Значение по умолчанию: 8 дюйм/сек

(только DPM / ALX 924) Машины типа DPM / ALX 924 поддерживают возможность смены единиц измерения между Дюйм/сек и мм/сек.

μ Установки производятся через параметр "SYSTEM PARAMETERS/ Speed unit".

#### х Дюйм/сек или х мм/сек

Диапазон: 2 - 12 дюйм/сек or 51 to 305 мм/сек; Шаг изменения: 0,2 дюйм/сек or 5 мм/сек; Значение по умолчанию: 8 Дюйм/сек

### Material type Тип материала

Задание используемого материала. Выбор производится между непрерывным материалом и материалом с перфорацией (сквозное отверстие, самоклеящиеся этикетки с прорубом). Обнаружение метки перфорации означает начало этикетки.

- Значение перезаписывается соответствующей командой Easy Plug при посылке формата этикетки.
- Endless Материал без меток и перфорации.

**Punched** Материал с перфорацией (Значение по умолчанию).

#### Material length Длина материала

Длина материала (длина этикетки) – это расстояние между метками, измеренное от переднего края одной этикетки до переднего края следующей этикетки.

Значение перезаписывается соответствующей командой Easy Plug при посылке формата этикетки..

**ххх mm** Диапазон: 5 mm to "max. length entry"; Шаг изменения: 0.1 mm Значение по умолчанию: 100 mm

Максимальная длина: зависит от ширины печатающей головки и конфигурации памяти.

### Material width Ширина материала

Нулевая позиция у левого края. Если принтер в режиме in line-printer, единицы изменения - миллиметры.

**ххх mm** Диапазон: "min. width" - "max. width"; Шаг изменения: 0.1 mm Значение по умолчанию: 100 mm

Min. Width (минимальная ширина): зависит от типа устройства Max. Width (максимальная ширина): зависит от ширины печатающей головки и конфигурации памяти.

#### **Punch offset** Настройка перфорации

0-позиция может быть определена с шагом в 1мм от обнаруженной позиции перфорации.

🗘 При загрузке формата этикетки в принтер эта величина будет перезаписана соответствующей командой Easy Plug.

Диапазон: -5 - +max. Длины этикетки; Шаг изменения: 1 mm xxx mm Значение по умолчанию: 0 mm

Максимальная установка в направлении подачи: -5 mm

Максимальная установка против подачи: +max. Длины этикетки

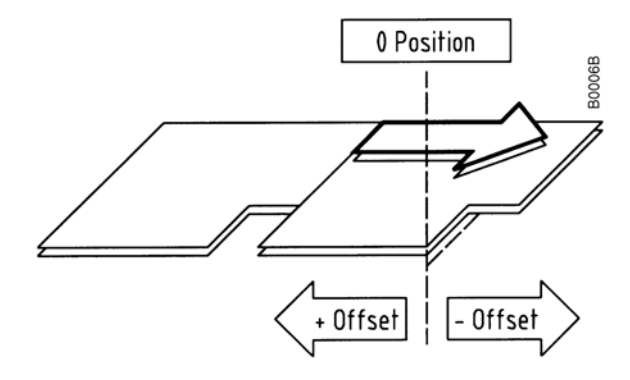

### Bar code multip. Масштабирование штрихкода

Изменение высоты штрихкода умножением коэффициэнт 1 - 10 (BCHI фактор).

xxx mm

Диапазон: 1 - 10; Шаг изменения: 1; Значение по умолчанию: 1

Эффективная высота штрихкода вычисляется путем умножения величины, определенной в формате этикетки (mask), на фактор увеличения BCHI.

Эффективная высота штрихкода = (значение параметра + 1) \* высота штрихкода

Пример:

Высота штрихкода установлена в 3. В команде Easy Plug в параметрах этикетки, значение /4/ даётся как высота штрихкода (1 стандартно). Получаем: (4 + 1) \* 3 = 15 мм. Штрихкод будет напечатан высотой 15 мм.

### **UPC** plain-copy

Можно настроить позицию первой и последней цифры в человекочитаемой линии штрихкода.

| 05/03 Rev. 2.11-11 |            | ИНСТРУК                                                                                                    | ЦИЯ ПО ЭКСПЛУАТАЦИИ                                                                                                    | Стр. 4 - 28                                                   |
|--------------------|------------|----------------------------------------------------------------------------------------------------|----------------------------------------------------------------------------------------------------|---------------------------------------------------------------|
| 64-xx              | – 64-x     | x Dispenser – Chess x – Che                                                                                                    | ss x Dispenser – TT4 – DPM – ALX 924                                                                                                    | – Novexx PA-146                                               |
| Raised             |            | Первая и последня приподняты (Значе                                                                                                    | ня цифры кода UPCA или пер<br>ение по умолчанию).                                                                                                    | рвая цифра кода UPCE                                          |
| In line            |            | Все цифры в лини                                                                                                    | и под кодом.                                                                                                    |                                                               |
| EAN Readline       | •          |                                                                                                    |                                                                                                    |                                                               |
| <> Signs           |            | Человекочитаемые оканчиваются знак                                                                                                    | е символы ограничены знака<br>ом ">" (EAN 13).                                                                                                    | ми "<>" или                                                   |
| Standard           |            | Человекочитаемые<br>умолчанию).                                                                                                    | е символы без знаков "<>" и                                                                                                    | ли знака ">" (по                                              |
| Dispense Mo        | de         | Режим отделе                                                                                                    | ЯИНЯ                                                                                                    |                                                               |
|                    |            | Управляет запуско                                                                                                    | м программы печати с отдел                                                                                                    | ением этикетки.                                               |
|                    | $\diamond$ | Только если устано                                                                                                    | овлен диспенсер как перифе                                                                                                    | рийное устройство!                                            |
|                    | μ          | См. параметр "SYS                                                                                                    | STEM PARAMETERS/ Periph                                                                                                    | . Device"                                                     |
|                    | $\diamond$ | Функция автоэконс<br>в режиме "Real 1:1                                                                                                    | мии красящей ленты может<br>Mode"!                                                                                                    | использоваться только                                         |
| Normal 1:1 Mode    |            | В режиме "Normal<br>Материал этикетки<br>производительный                                                                                                    | 1:1 Mode", этикетка отделяе<br>і назад на подаётся. Выход з                                                                                                    | гся во время печати.<br>этикеток наиболее                     |
|                    |            | Область этикетки "<br>диспенсера " не мо<br>данных!                                                                                                    | print line to dispensing edge (<br>эжет использоваться для печ                                                                                                    | see <mark>Tab</mark> . 1:) + позиция<br>ати переменных        |
|                    |            | Тип лезвия<br>диспенсера                                                                                                    | Расстояние линия<br>печати – лезвие<br>диспенсера                                                                                                    |                                                               |
|                    |            | Long                                                                                                    | 39,8 мм                                                                                                    |                                                               |
|                    |            | Short                                                                                                    | 24,2 мм                                                                                                    |                                                               |
|                    |            | Tab. 1: На полосе шир<br>dispense positio<br>диспенсера + г<br>печать не про<br>этикетки долг                                                                                                 | риной "distance print line to dispensir<br>on" (расстояние от линии печати<br>позиция диспенсера) в режиме "No<br>изводится . В режиме "Batch Mode<br>жна быть больше этого расстоян | ng edge +<br>до лезвия<br>rmal 1:1 Mode"<br>e", длина<br>ния. |
|                    | μ          | Также смотрите па                                                                                                    | раметр "Cut Mode", Normal                                                                                                    | 1:1 mode.                                                     |
| Batch Mode         | •          | нет непечатаемых областей этикетки. Этикетка отделяется во время<br>печати. Это приводит к небольшой остановке на зоне печати<br>следующей этикетки. Выход этикеток наиболее производительный |                                                                                                    |                                                               |
| <                  |            | Длина этикетки дол<br>печати до лезвия д                                                                                                    | пжна быть больше чем " рас<br>диспенсера (см. Tab. 1:) + по                                                                                                    | стояние от линии<br>зиция диспенсера "                        |
|                    |            | (расстояние от лин диспенсера)!                                                                                                    | ии печати до лезвия диспен                                                                                                    | сера + позиция                                                |

- Real 1:1 Mode
   нет непечатаемых областей этикетки. После отделения этикетки начало следующей подаётся обратно под головку печати.

   Производительность меньше чем в режимах "Batch Mode" или"Normal 1:1 Mode". (по умолчанию).
  - μ Также смотрите параметр "Cut Mode", Real 1:1 mode.

### Dispensposition Позиция отделения

Настройте позицию отделения в или против направления подачи материала. В зависимости от установленной позиции отделения, отделённая этикетка держится на подложке большей или меньшей полосой (Рис.8). Необходимая ширина зависит от дальнейшего процесса.

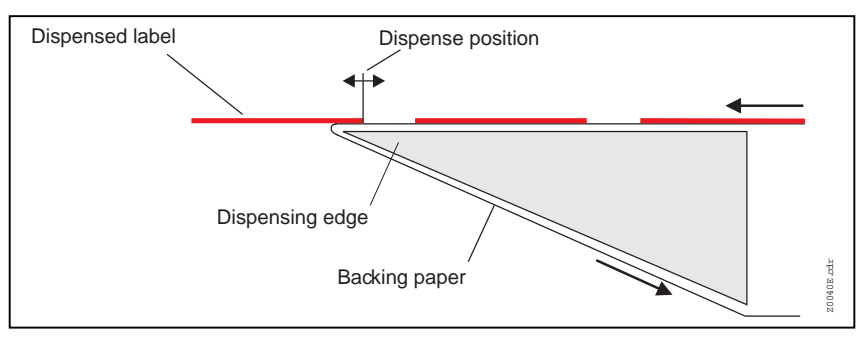

Fig. 8: Позиция отделения.

nm Диапазон: -30.0 to +20.0 mm; Шаг изменения: 0,1 mm; Значение по умолчанию: зависит от установки значения в параметре "SYSTEM PARAMETERS / Application mode" (Таб.2).

| Application mode<br>(режим наклейки) | Значение по<br>умолчанию |
|--------------------------------------|--------------------------|
| LTS 80/400                           | 0.0 mm                   |
| LTS 80/200                           | 0.0 mm                   |
| Manual                               | -6.0 mm                  |

Tab. 2: Зависимость от значения по умолчанию, зависит от значения параметра "Application mode".

Значение по умолчанию устанавливается в одном из следующих случаев:

- Заводские установки
- μ См.параметр "SPECIALFUNCTION / Factory settings".
- Изменение параметра через установки "Application mode"...

### **Cut speed**

### Скорость нарезки

Только если установлено и активировано отрезное устройство!
 Отрезное устройство должно быть настроено на толщину и плотность материала.
 х дюйм/сек
 Диапазон: 2 - 5 дюйм/сек; Шаг изменения: 1 дюйм/сек
 2 дюйм/сек: медленно; для толстого и плотного материала 5 дюйм/сек: быстро; для тонкого материала

x.x mm

 -11
 ИНСТРУКЦИЯ ПО ЭКСПЛУАТАЦИИ

 64-xx – 64-xx Dispenser – Chess x – Chess x Dispenser – TT4 – DPM – ALX 924 – Novexx PA-146

| Cut position           | Позиция отреза                                                                                                    |
|------------------------|----------------------------------------------------------------------------------------------------|
| <                      | angle Только если установлено и активировано отрезное устройство!                                                                                                    |
|                        | Позиция отреза идентично позиции распознавания метки перфорации,<br>т.е. с началом этикетки. Точная настройка, отвечающая требованиям<br>пользователя, производится через параметр PRINT PARAMETER/Cut<br>position. |
| х дюйм/сек             | Диапазон: -2.0 - +2.0 mm; Шаг изменения: 0.1mm                                                                                                    |
|                        | Максимальное смещение в направлении подачи материала: -2.0 mm<br>Нет смещения: 0 mm<br>Минимальное смещение в направлении, обратном подаче: -2.0 mm                                                                 |
| Double cut             | Двойной отрез                                                                                                    |
| <                      | У Только если установлено и активировано отрезное устройство!<br>Функция двойного отреза не может быть установлена совместно со<br>стекером!                                                                        |
|                        | Насечка или перфорация между этикетками можно удалить ,<br>используя функцию двойного отреза. Это ведёт к улучшению формы<br>этикетки.                                                                              |
|                        | Первый отрез производится на расстоянии от метки по направлению подачи, а второй – прямо по метке.                                                                                                    |
|                        | Возможна коррекция позиции отреза (через функцию "Cut position") и<br>вычисляется для обоих отрезов.                                                                                                    |
| х дюйм/сек             | Диапазон: 0.0 - 5.0 mm; Шаг изменения: 0.1mm                                                                                                    |
|                        | Обычный одинарный отрез: 0.0 mm                                                                                                    |
| <                      | Надо придерживаться следующего условия: минимальное расстояние<br>между двумя отрезами должно быть не менее 1.0 mm!                                                                                                 |
| <b>Rewind directio</b> | n Направление намотки                                                                                                    |
| <                      | > Только если установлено и активировано намоточное устройство!                                                                                                    |
|                        | Определяет направление вращения намотчика Rewinder (вид со<br>стороны головки печати принтера).                                                                                                    |
| Right                  | Направление вращения: по часовой стрелке                                                                                                    |
| Left                   | Направление вращения: против часовой стрелки                                                                                                    |

### X - print offset Начальная точка печати по оси X

Нулевая точка маски печати перемещается к кромке этикетки по оси X, т.е. по ширине материала.

- Ecли изменения внесены во время приостановки задания на печать, принтер сделает вычисления формата этикетки, используя новые значения.
- ✓ Будьте внимательны с графическими изображениями, приходящими через команды Easy Plug #YI, #YIR or #YIB! Если в результате изменения параметра "X-print offset" графическое изображение сдвигается за пределы этикетки, часть графики будет потеряно.

### **х дюйм/сек** Диапазон: -2.0 - +2.0 mm; Шаг изменения: 0.1mm Значение по умолчанию: 0.0 mm

Максимальное смещение от края этикетки: +2.0 mm Нет смещения: 0.0mm Минимальное смещение по направлению к краю этикетки: -2.0 mm

### Y – print offset Начальная точка печати по оси Y

Нулевая точка маски печати перемещается к кромке этикетки по оси Х, т.епо направлению подачи.

- Ecли изменения внесены во время приостановки задания на печать, принтер сделает вычисления формата этикетки, используя новые значения.
- ♦ Будьте внимательны с графическими изображениями, приходящими через команды Easy Plug #YI, #YIR or #YIB! Если в результате изменения параметра "X-print offset" графическое изображение сдвигается за пределы этикетки, часть графики будет потеряно.
- **х дюйм/сек** Диапазон: -2.0 +2.0 mm; Шаг изменения: 0.1mm Значение по умолчанию: 0.0 mm

Максимальное смещение по направлению подачи: +2.0 mm

Нет смещения: 0.0mm

Минимальное смещение по напрвлению, противоположном напрвлению подачи: -2.0 mm

### Punch mode Режим работы с перфорацией

Automatic Автоматический режим , для материалов с контрастной зоной перфорационной метки.

"Automatic" это значение по умолчанию, применимо для всех материалов, у которых разность в степени прозрачности между этикеткой иметкой перфорации более 2 единиц (см. описание проверки датчиков, sensor check).

Manual Ручная установка , для материалов с несколькими контрастными зонами. Установка производится через параметр PRINT PARAMETER/ Gap threshold.

Для специфических материалов этикеток можно изменить диапазон значений, автоматически измеренный при обнаружении метки перфорации. Это позволяет работать с высококонтрастными метками внутри этикетки, которые в противном случае были бы определены системой как ложные. Соответствующие установленные значения тогда равны или меньше чем значение, измеренное дл я настояшей метки перфорации.

### Cut mode

### Режим отреза

Только если установлено и активировано отрезное устройство!

Здесь определяется процедура выдачи и резки этикеток.

Real 1:1 mode Полная поверхность этикетки доступна для печати. Этикетка подается к ножу для резки. После резки начало следующей этикетки подается назад к линии печати. Это уменьшает производительность.

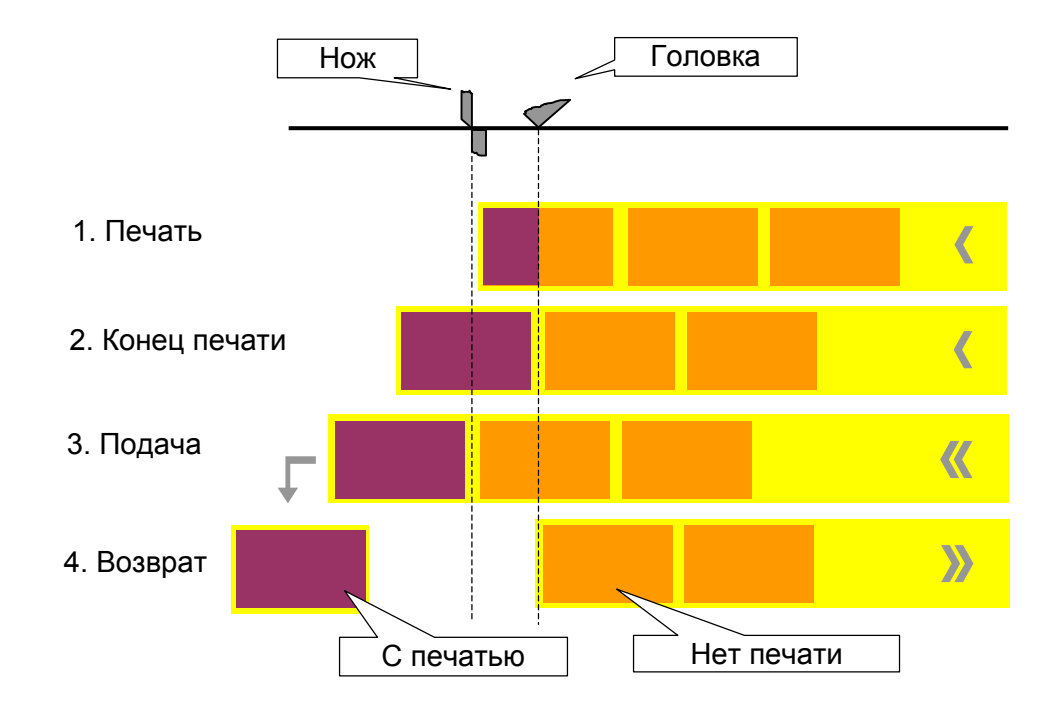

 
 Batch mode
 Полная поверхность этикетки доступна для печати. Отрез производится во время печати. Это приводит к небольшим остановкам внутри зоны печати следующей этикетки. Выходная производительность максимальная.

Требования к этому режиму:

- Режим экономии фольги должен быть выключен (параметр "SYSTEM PARAMETERS/ Ribbon autoecon." = "Deactivated")
- Длина материала >18 mm (>14 mm для TTX 350)
- Число отрезов в задании на печать по крайней мере 2 или более

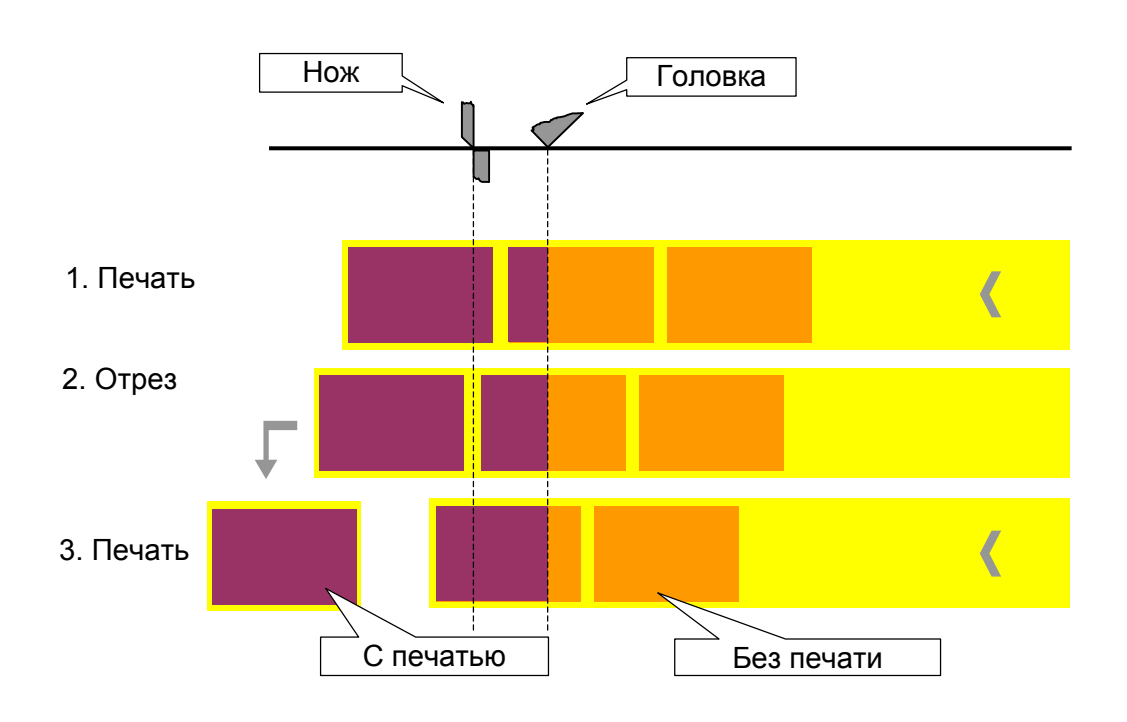

Normal 1:1 mode В режиме N1:1, резка производится во время печати. При этом первые 18 мм этикетки является недоступными для печати. Эти измерения соответствуют расстоянию между головкой печати и ножом. Выходная производительность максимальная.

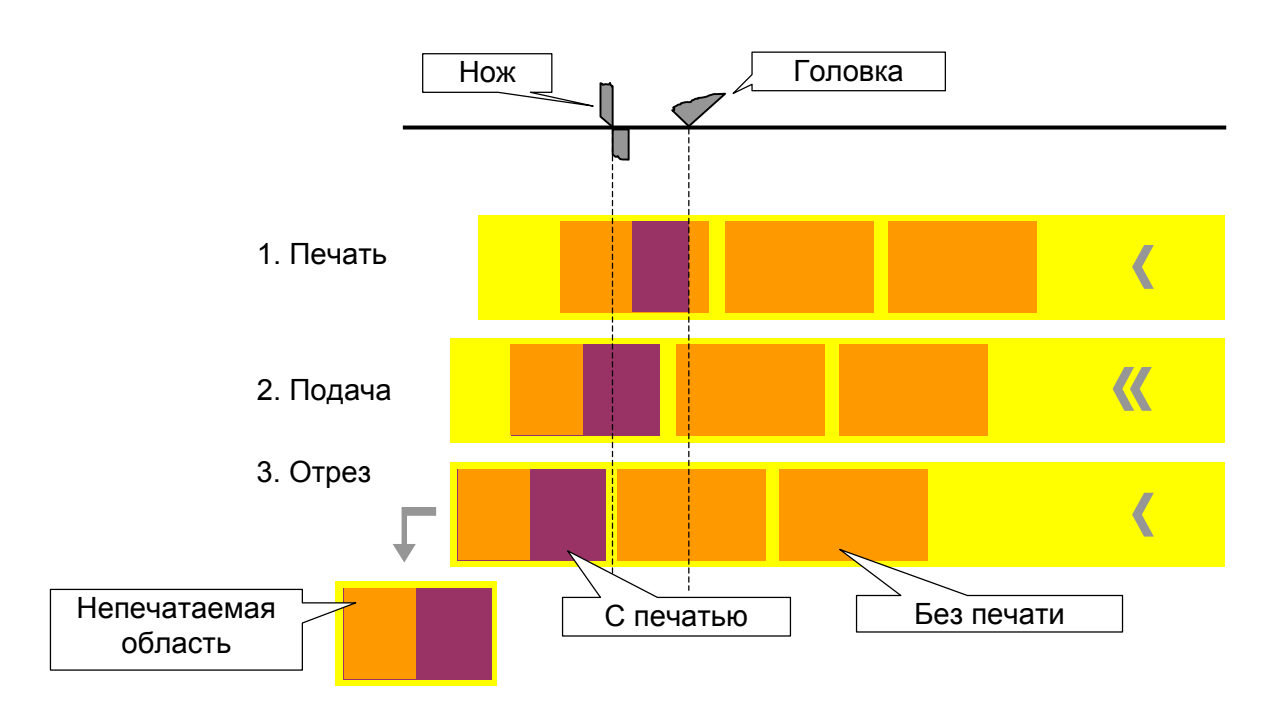

### **Punch level**

xxx mm

Диапазон: 0 - 255; Шаг изменения: 1

ххх высвечивается после выбора параметра PRINT PARAMETER/Gap threshold. The value xxx stands for the current contrast within the photoelectric switch of the material which has just been inserted. This serves to determine a threshold value for the inserted material.

Пример

Самоклеящийся материал с чёрными полосками поперёк этикетки

| Чтение:                             |     |
|-------------------------------------|-----|
| Подложка                            | 30  |
| Подложка + этикетка                 | 60  |
| Подложка + этикетка + чёрная полоса | 190 |
|                                     |     |

– Значение для установки: 60

Установка значения 60 подразумевает, что всё прочитанное с уровнем выше 60 игнорируется, в том числе чёрная полоса с уровнем 190.

# INTERF. PARAM. Параметры интерфейса

| Interface        | Тип интерфейса                                                                                                    |
|------------------|----------------------------------------------------------------------------------------------------|
| RS485            | Последовательный (RS485)                                                                                                    |
| RS422            | Последовательный (RS422)                                                                                                    |
| Centronics       | Параллельный (Centronics); Значение по умолчанию                                                                                                    |
| RS232            | Последовательный (V24/DB25, RS232)                                                                                                    |
| Baud rate        | Скорость передачи данных                                                                                                    |
| $\diamond$       | Только если параметр INTERF.PARAM./Interface установлен в RS232.                                                                                                    |
|                  | Скорость пердачи данных при использовании последовательного интерфейса.                                                                                                    |
| xxxxxx Baud      | Диапазон: 300 - 115200 Бод; Шаг изменения:<br>300/600/1200/2400/4800/9600/19200/38400/115200                                                                                                    |
| No. of data bits |                                                                                                    |
| $\diamond$       | Только если параметр INTERF.PARAM./Interface установлен в RS232.                                                                                                    |
| 7                | 7 бит данных                                                                                                    |
| 8                | 8 бит данных                                                                                                    |
| Parity           | Четность                                                                                                    |
| $\diamond$       | Только если параметр INTERF.PARAM./Interface установлен в RS232.                                                                                                    |
|                  | Определяет тип проверки чётности для передаваемых последовательных данных.                                                                                                    |
|                  | Бит паритета служит для проверки передачи данных. Если при<br>проверке обнаруживается ошибка, высвечивается соответствующее<br>сообщение. Настройка должна быть одинакова и у передатчика и у<br>приёмника. Обычно обмен настраивается без бита паритета. |
| Odd              | Нечётный паритет.                                                                                                    |
| Even             | Чётный паритет.                                                                                                    |
| None             | Нет проверки на чётность. Посылка и приём без бита чётности.                                                                                                    |
| Always zero      | Проверка на чётность всегда равна 0 (нулю). Посылка и приём без<br>проверки на чётность.                                                                                                    |

| Stop bits        | Число стоп-битов                                                                                                    |
|------------------|----------------------------------------------------------------------------------------------------|
| 1 Bit<br>2 Bit   | <ul> <li>Только если параметр INTERF.PARAM./Interface установлен в RS232.</li> <li>Число стоп-битов при последовательной передаче.</li> <li>1 стоп-бит</li> <li>2 стоп-бит</li> </ul>                                                                             |
| Data synch.      | Синхронизация данных                                                                                                    |
|                  | О Только если параметр INTERF.PARAM./Interface установлен в RS232.<br>Синхнонизация при последовательной передаче.                                                                                                    |
| RTS/CTS          | Аппаратная синхронизация данных                                                                                                    |
| XON/XOFF         | Программная синхронизация данных                                                                                                    |
| Spooler mode     | Режим работы спулера                                                                                                    |
|                  | Режим работы спулера печати определяет может ли он принять<br>данные во время печати задания для организации очереди на печать<br>или это задание должно печататься индивидуально.                                                                                |
| Single print job | Режим одиночной серии печати (принтер может принимать данные только после печати запрошенного числа этикеток одиночной серии)                                                                                                    |
| Mult. print jobs | Режим множественной серии печатьи (принтер может принимать<br>данные во время печати серии этикеток)                                                                                                    |
| Printer ID No.   | Идентификационный номер принтера                                                                                                    |
|                  | Определяет индентификационный номер принтера. В таком случае,<br>принтер может быть адресован командой Easy Plug #!An<br>(n=идентификационный номер принтера).                                                                                                    |
|                  | Использование идентификационного номера в частности полезно при<br>передаче данных по интерфейсу RS422/485, если несколько<br>принтеров подсоединены к одной линии данных. Тогда каждый из<br>принтеров принимает данные, адресованные ему после команды<br>#!An. |

хх

Диапазон: 0 - 31; Шаг изменения: 1

### Spooler size

### Объём спулера

Объём памяти для буфера печати принтера можно настроить под нужды задачи.

xxx Kbyte

Диапазон: 96 - 256 Кбайт; Шаг изменения: 16 Кбайт

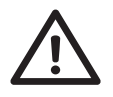

Все данные , находящиеся в буфере печати будут потеряны после изменения его размера!

Объём буфера печати влияет на максимальный формат печати (если не используется дополнительных карт памяти).

## SYSTEM PARAMETERS СИСТЕМНЫЕ ПАРАМЕТРЫ

| Head disp dist.  |                                                                                                    |  |  |  |  |
|------------------|----------------------------------------------------------------------------------------------------|--|--|--|--|
|                  | Настройка расстояния между головкой печати и лезвием диспенсера.                                                                                                    |  |  |  |  |
| xxx.x mm         | Диапазон: 10.0 - 100.0 мм; Шаг изменения: 0.1 мм;<br>Значение по умолчанию: 20 мм                                                                                                    |  |  |  |  |
| Speed unit       | Единицы измерения скорости устройства                                                                                                    |  |  |  |  |
|                  | Единицы измерения скорость подачи или печати можно выбирать: в мм/сек или в дюйм/сек.                                                                                                    |  |  |  |  |
| мм/сек           | переключение на мм/сек                                                                                                    |  |  |  |  |
| Дюйм/сек         | переключение на дюйм/сек (по умолчанию)                                                                                                    |  |  |  |  |
| Foil end warning | g                                                                                                    |  |  |  |  |
|                  | Для настройки лимита диаметра красящей ленты. Если диаметр<br>ролика красящей ленты становится меньше установленной величины,<br>выдаётся сигнал на интерфейс USI.                                                                                                    |  |  |  |  |
|                  | $\mu$ см. определение параметра "DP INTERFACE/ Ribbon signal".                                                                                                    |  |  |  |  |
| x.xx mm          | Диапазон: 25.4 - 50.0 mm; Шаг изменения: 0.1 mm;<br>Значение по умолчанию: 25.4 mm                                                                                                    |  |  |  |  |
| Autom. dot che   | ck                                                                                                    |  |  |  |  |
|                  | Автоматическая проверка сопел (дюз)                                                                                                    |  |  |  |  |
|                  | Проверка печатающей головки на дефектные сопла (доты). Эта<br>проверка может производиться или после включения питания<br>принтера или в паузах печати между заданиями.                                                                                                    |  |  |  |  |
| Continuous       | Проверка проводится в паузах печати между заданиями. Когда<br>приходит новое задание на печать проверка заканчивается, задание<br>на печать имеет более высокий приоритет. Принтер прерывает<br>проверку и продолжит позднее при удобном случае с последнего<br>проверенного сопла(дота). |  |  |  |  |
|                  | Параметр "Early dottest", "Latest dottest", "Dottestarea from", "Dottestarea to" определяет условия , при которых выполняется проверка.                                                                                                    |  |  |  |  |
| $\diamond$       | Эти параметры видны только если,<br>– был выбран "continuous"                                                                                                    |  |  |  |  |

– после автоматического рестарта принтера!

 Power on only
 Проверка дотов немедленно выполняется после включения принтера.

 Во время выполнения теста мигает сообщение:

OFFLINE 0 JOBS Head dot test

Off Автоматическая проверка сопел выключена.

### **Early dottest**

| Начало   | лот-теста | сопеп   |
|----------|-----------|---------|
| TIANAJIO | дот-теста | COLIETI |

Определяет число напечатанных этикеток, после которых должен начаться тест.

Пример:

Установка значения в 3 подразумевает, что дот тест сопел начнётся в первой паузе после трёх напечатанных этикеток. После успешного выполнения проверки новая проверка дота(сопла) начнётся в первой паузе после трёх напечатанных этикеток.

after x label Диапазон: 1 - 9999; Шаг изменения: 1; Значение по умолчанию: 10

### Latest dottest

Определяет число напечатанных этикеток, после которых проверка дотов должна закончиться.

Пример:

Установка значения в 5 подразумевает, что тест проверки сопел(дотов) должен закончиться после пяти напечатанных этикеток. Если необходимо, печать прерывается после пяти этикеток. После успешного завершения новая проверка должна также закончиться после 5 этикеток.

after x label

Диапазон: 1 - 9999; Шаг изменения: 1; Значение по умолчанию: 0

Установка "after 0 label" подразумевает, что дот тест возможно никогда не будет закончен! – задано высокое использование принтера (паузы принтера никогда не будет).

♦ Значение для "Latest dottest" должно быть больше чем значение для "Early dottest"! (исключение: значение 0 0).

### **Dottestarea from**

Нижняя граница области проверки сопел(дотов). Значение устанавливает расстояние в мм от левого края печатающей головки (вид на печатающую головку сверху) начала проверки сопел(дотов).

#### x mm

Диапазон: см. Tab. 3:; Шаг изменения: 1; Значение по умолчанию: 0 mm

| Тип принтера    | Диапазон в мм | Число дотов |
|-----------------|---------------|-------------|
| 64-04 / Chess 4 | 0-107         | 1280        |
| 64-05 / Chess 5 | 0-128         | 1536        |
| 64-06 / Chess 6 | 0-160         | 1920        |
| 64-08 / Chess 8 | 0-214         | 2560        |

Таb. 3: Диапазон для проверки сопел(дотов), в зависимости от ширины печатающей головки. Правая колонка: Общее число сопел(дотов) печатающей головки.

### Dottestarea to

Верхняя граница области проверки сопел(дотов). Значение устанавливает расстояние в мм от левого края печатающей головки (вид на печатающую головку сверху) конца проверки сопел(дотов)..

**х mm** Диапазон: см. <u>Tab. 3</u>:; Шаг изменения: 1; Значение по умолчанию: 0 мм

### w/wo magazine

Для использования принтера TT4 без магазина.

Если не вставлено никакого материала в один из 3 нижних подающих отсеков, при включении TT4 на дисплей выдаётся статутное сообщение *Infeed x empty*. Выдача этого сообщения может быть запрещена установкой параметра "w/wo magazine" в "without".

with Выдача сообщения Infeed x empty разрешена.

without Выдача сообщения Infeed x empty запрещена.

### Print emulation Эмуляция принтера

Эмуляция – это язык , на котором принтер принимает и обрабатывает данные.

Easy Plug:

При эмуляции Easy Plug, посланная команда распечатывается как текст этикетки.

Lineprinter:

В режиме эмуляции Lineprinter и Hex Dump, команды распечатываются как список с установленным шрифтом 12.

- При установке режима эмуляции Lineprinter или Hex Dump, команды Easy Plug, которые ещё не были выполнены, удаляются!
- **Easyplug** Easy Plug эмуляция
- **Lineprinter** Lineprinter, печать команд.
- Нех Dump Печать в шестнадцатиричном коде.

| Character sets            | Наборы символов                                                                                                    |
|---------------------------|----------------------------------------------------------------------------------------------------|
|                           | Инддивидуальные значения размещаются различно (см. табл.) в<br>соответствии с выбранным национальным набором символов. |
| IBM<br>Special function   | IBM набор символов<br>Специальный набор символов                                                                       |
| $\diamond$                | Следующие наборы символов только для старых 7 битных приложений!                                                       |
| Norway<br>Spain<br>Sweden |                                                                                                    |

Sweden Italy Germany France United Kingdom USA

| decimal          | 35                               | 36 | 64    | 91    | 92  | 93  | 94    | 96    | 123 | 124 | 125 | 126 | 127   |
|------------------|----------------------------------|----|-------|-------|-----|-----|-------|-------|-----|-----|-----|-----|-------|
| ASCII            | #                                | \$ | @     | [     | ١   | ]   | ۸     | `     | {   |     | }   | ~   | >127  |
| Display:         |                                  |    |       |       |     |     |       |       |     |     |     |     |       |
| USA              | #                                | \$ | @     | [     | ١   | ]   | ۸     | `     | {   |     | }   | ~   | blank |
| United Kingdom   | £                                | \$ | @     | [     | ١   | ]   | ۸     | ``    | {   |     | }   | =   | blank |
| France           | £                                | \$ | а     | 0     | 3   | §   | ۸     | `     | Й   | Щ   | И   | ~   | blank |
| Germany          | #                                | \$ | §     | Д     | Ц   | Ь   | ۸     | `     | Д   | ц   | Ь   | Я   | blank |
| Italy            | ≥                                | \$ | §     | 0     | 3   | й   | ۸     | щ     | а   | т   | И   | `   | blank |
| Sweden           | #                                | •  | Й     | Д     | Ц   | Е   | Ь     | Й     | д   | Ц   | е   | Ь   | blank |
| Spain            | #                                | \$ | @     | i     | С   | 3   | ۸     | `     | j   | С   | 3   | ~   | blank |
| Norway           | #                                | \$ | @     | Ж     | ¥   | Е   | ۸     | `     | ж   | ¢   | е   | ~   | blank |
| Special function | f                                | ¢  | blank | blank | 1⁄4 | 1⁄2 | blank | blank | «   | •   | »   | ±   | blank |
| IBM              | #                                | \$ | @     | [     | ١   | ]   | ۸     | `     | {   |     | }   | ~   | print |
|                  | blank = space, print = printable |    |       |       |     |     |       |       |     |     |     |     |       |

### Character filter Фильтрация символов

**Character >= 20Hex** Функция фильтрации включена. Символы меньше чем 20H отфильтровыцваются изпотока данных.

 All character
 Функция фильтрации включена . Символы меньше чем 20Н

 обрабатываются как обычные символы.

### Light sens. туре Тип датчика света

|                  | Дополнительный фотодатчик для этикеток с отражающей меткой, или<br>стандартный установленный при изготовлении фотодатчик для<br>этикеток с меткой на просвет или с прорубом (самоклеящиеся<br>этикетки), должно быть определено для конкретного применения.                                                                |
|------------------|----------------------------------------------------------------------------------------------------|
| Full Size        | Полноразмерный фотодатчик (Диапазон настройки ширина<br>материала).                                                                                                    |
| Reflex           | Датчик отражённого света (для отражающих меток)                                                                                                    |
| Punched          | Датчик проходящего света (для проруба)                                                                                                    |
| Sens. punch-LS   | Чувствительность датчика света                                                                                                    |
|                  | Устанавливает чувствительность фотодатчика.                                                                                                    |
| xxx mm           | Диапазон: 8 - 100%; Шаг изменения: 1%<br>Значение по умолчанию: 50%                                                                                                    |
|                  | Максимальная чувствительность: 100%. Для узких меток<br>(перфорация).                                                                                                    |
|                  | Минимальная чувствительность: 1%. Для свободно детектируемых меток.                                                                                                    |
| $\diamond$       | Очень высокая чувствительность может привести к нахождению меток , в действительности не существующих (на разную толщину материала, перфорации и т.д.).                                                                                                    |
| Ribbon autoecon  | ) <b>.</b>                                                                                                    |
|                  | Режим автоматической экономии красящей ленты                                                                                                    |
|                  | Во время периода печати можно прервать подачу красящей ленты через параметр автоматической экономии красящей ленты. Это экономит красящую ленту, в частности для длинных этикеток с минимальной областью печати. Автоматическая функция экономии может быть включена только для непечатаемых областей больше 10 мм длиной. |
|                  | Выбор производится между термотрасферной печатью и прямой термопечатью. Это необходимо для выбора типа печати и включения датчика окончания термотрансферной лентыl.                                                                                                    |
| Thermal printing | Прямая термопечать (датчик окончания красяшей ленты выключен)                                                                                                    |
| Activated        | Режим термотрансферной печати включён.                                                                                                    |
| Deactivated      | Режим термотрансферной печати выключён.                                                                                                    |

### **Ribbon economy limit**

Лимит экономии красящей ленты длину непечатаемой области, начиная с которой режим экономии фольги будет включен.

| 05/03 Rev. 2.11-11    | ИНСТРУКЦИЯ ПО ЭКСПЛУАТАЦИИ Стр. 4 - 44                                                                                                    | ł |
|-----------------------|----------------------------------------------------------------------------------------------------|---|
| 64-xx – 64-x          | x Dispenser – Chess x – Chess x Dispenser – TT4 – DPM – ALX 924 – Novexx PA-146                                                                                                    | - |
| x,xx mm               | Диапазон: xx - 100,0 mm; Шаг изменения: 0,1 mm (начальное значение зависит от скорости подачи) значение по умолчанию : 5.0 mm                                                                                                 |   |
| Turn-on mode          |                                                                                                    |   |
|                       | Режим работы принера, в который он будет переведен после<br>включения принтера.                                                                                                    |   |
| Online                | сразу после включения принтер входит в режим on-line.                                                                                                    |   |
| Offline               | сразу после включения принтер входит в режим off-line.                                                                                                    |   |
| Error reprint         |                                                                                                    |   |
|                       | Если во время печати возникает ошибка, последняя напечатанная<br>этикетка будет перепечатана. Если этикетка содержит переменные<br>данные, подобные полю счетчика, выключение функции перепечатки<br>возможно будет полезной. |   |
| Enabled               | Перепечатка в случае возникновения ошибки (Значение по<br>умолчанию)                                                                                                    |   |
| Disabled              | Нет перепечатки в случае возникновения ошибки.                                                                                                    |   |
| Single job mode       |                                                                                                    |   |
|                       | В режиме одиночного задания (также режим стоп) принтер<br>останавливается после каждого задания и ждет пока оператор<br>перезапустит процесс печати.                                                                          |   |
| Deactivated           | режим одиночного задания выключен (Значение по умолчанию).                                                                                                    |   |
| Activated             | режим одиночного задания включен. Принтер всегда высвечивает<br>"Start next job", до начала печати нового задания. Это требует от<br>пользователя подтверждения нажатием клавиши Online.                                      |   |
| Head resistance       | Сопротивление головки                                                                                                    |   |
|                       | Для оптимального качества печати, через параметр SYSTEM<br>PARAMETER/Head resistance необходимо установить инливидуальное<br>сопротивление печатающей головки.                                                                |   |
|                       | При замене печатающей головки необходимо ввести новое<br>сопротивление головки (значение написано на головке).                                                                                                    |   |
| $\bigwedge  \diamond$ | введениенеправильного значенияможет повредить головку!<br>Считывайте и устанавливайте правильное значение.                                                                                                    |   |
|                       | Значение, установленное здесь, остается при сбросе в заводские<br>установки.                                                                                                    |   |
| xxxx Ohm              | Диапазон: 1000 - 1500 Ом; Шаг изменения: 1 Ом                                                                                                    |   |
|                       | установка сопротивления печатающей головки:                                                                                                    |   |
| Setting 1.            | Считайте и запишите значение сопротивления с печатающей головки (1000 -1500).                                                                                                    |   |

- 2. В режиме off-line нажмите кнопку Prog., на дисплее : PRINT INFO.
- 3. Жмите кнопку Cut, пока не покажется на дисплее SYSTEM PARAMETER.
- 4. Жмите кнопку Online пока не покажется на дисплее: SYSTEM PARAMETER/Print emulation.
- 5. Жмите кнопку Cut, пока не покажется на дисплее: SYSTEM PARAMETER/Head resistance.
- 6. Нажмите кнопку Online, покажется установленное значение.
- 7. Установите предвартельно записанное значение сопротивления печатающей головки, используя кнопки Feed и Cut.
- 8. Нажмите кнопку Online для подтверждения установленного значения.
- 9. Нажмите кнопку Prog. для возвращения к сообщению на дисплее: *OFFLINE 0 JOBS*.

### **Temp. reduction**

Уменьшение температуры печатающей головки

Параметр SYSTEM PARAMETER/Temperature reduct. Позволяет уменьшить температуру головки печати для получения более качественной печати.

хх% Диапазон: 0 - 50%; Шаг изменения: 10%

доступны следующие альтернативные установки:

0% нет снижения температуры (по умолчанию).xx% снижение температуры на xx%.

Функция снижения температуры возможна только при использовании платы ввода-вывода 97315-07-0.

### Voltage offset

|     | Установка напряжения увеличивает напряжение головки и таким                       |
|-----|-----------------------------------------------------------------------------------|
|     | образом температуру головки, которая была установлена командой<br>Easy Plug (HV). |
| xx% | Диапазон: 0 - 20%; Шаг изменения: 1%<br>Значение по умолчанию: 0%                 |

### **Expand Logo**

| <   | Только с 8-точечной эмуляцией!           |
|-----|------------------------------------------|
| Off | логотип печатается нормального размера.  |
| On  | логотип печатается увеличенного размера. |

### Singlestartquant

|    | Количество одиночных запусков      |
|----|------------------------------------|
| xx | Диапазон: 1 - 10; Шаг изменения: 1 |

### Dispensing mode

### Режим отделения

- Эффективен только в режиме real 1:1!
- Только если установлен и активирован "Dispenser" как периферийное устройство!
- μ См. параметр "SYSTEM PARAMETERS/ Periph. Device"

Режим Real 1:1 обычно ведет к снижению точности, вызванную дополнительным смещением при подаче назад.

Параметр "Dispensing mode" позволяет производить оптимальную печать даже в режиме real 1:1. Такая точность достигается подачей следующей этикетки для печати назад под датчик метки вместо подачи обратно только под головку печати. Дополнительная подача назад немного снижает производительность.

| ехаст I leчать с максимальнои точностьк |
|-----------------------------------------|
|-----------------------------------------|

fast Печать с минимальной точностью, но с высокой производительностью.

### Application mode

- Только если установлен и активирован "Dispenser" как периферийное устройство!
- μ См. параметр "SYSTEM PARAMETERS/ Periph. Device"

Both of the Applicator options ("LTS...") lead to immediate dispensing after printing, to enable the applicator to move to the wait position with the printed label attached.

With the "manual" option selected, dispensing of the printed label is triggered by a signal. The signal may e.g. be sent by a foot switch.

- **LTS 80/400** Option for applicators of the "Light Touch Stepper" type with 400 mm stroke length.
- **LTS 80/200** Option for applicators of the "Light Touch Stepper" type with 200 mm stroke length.
- **manual** Option for applying the labels manually (without an applicator).

### Wait position

Only if an applicator is selected in "Application mode"!

Setting of the distance between dispensing edge and wait position.

The applicator moves down the designated distance with the sucked-on label to its wait position. The wait position should be in a possibly short distance to the product surface.

**ххх mm** Диапазон: 0 to 180 mm; Шаг изменения: 1 mm; Значение по умолчанию: 0 mm

Use the wait position to reach a short delay between product detection and label application.

| Start mode | Режим запуска                                                                                                    |
|------------|----------------------------------------------------------------------------------------------------|
|            | Способы запуска сигналом старта:                                                                                                    |
| Level      | Этикетки задания на печать печатаются до тех пор сигнал держится на<br>высоком уровне. При использовании ножной педали, этикетки будут<br>печататься пока кто-то жмет ногой на педаль. |
| Edge       | по фронту сигнала печатается точно одна этикетка (Значение по<br>умолчанию).                                                                                                    |
|            | μ Выбор фронта сигнала: см. параметр "SYSTEM PARAMETERS/ Signal edge".                                                                                                    |

#### ИНСТРУКЦИЯ ПО ЭКСПЛУАТАЦИИ

64-xx – 64-xx Dispenser – Chess x – Chess x Dispenser – TT4 – DPM – ALX 924 – Novexx PA-146

| Start source  | Источник запуска                                      |
|---------------|-------------------------------------------------------|
|               | Выберите источник запуска для сигнала старта:         |
| Foot switch   | Ножная педаль (Значение по умолчанию)                 |
| Light barrier | Фотодатчик с обнаружением снятия отделенной этикетки. |
| USI           | (только с установленным USI)                          |

### **Dispensing edge**

- Только если установлен и активирован "Dispenser" как периферийное устройство!
- μ См. параметр "SYSTEM PARAMETERS/ Periph. Device"

Адаптирует подачу к длине кромки отделения.

long Длинная кромка отделения

short Короткая кромка отделения (Значение по умолчанию)

### Transport mode Режим транспортировки

- Только если установлен и активирован "Dispenser" как периферийное устройство!
- μ Cm. параметр "SYSTEM PARAMETERS/ Periph. Device"

В режиме нормальной работы мотор намотчика (мотор отделителя) протягивает материал, в то время как мотор подачи не работает. При применении очень тонкого материала было бы разумно подать питание на мотор протяжки для исключения разрыва материала (Dual Motors). Для запуска обычного принтера без диспенсера мотор намотчика может быть выключен (Printer Motor).

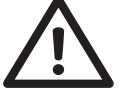

- Использование режима "Dual Motors" применимо в следующих трёх случаях:
  - Принтер используется как диспенсер
  - Включён режим автоэкономии красящей ленты
  - Скорость печати больше чем 203 мм/сек (8 дюйм/сек)
- Printer Motor
   Мотор намотчика выключен. Принтер ведёт себя подобно модели без диспенсера.

   Dual Motors
   Активированы оба мотора (протяжки и намотки).

**Dispenser Motor** Мотор протяжки выключен. Мотор намотки тянет материал (Значение по умолчанию).

### Punch search qt.

Длина поиска метки перфорации

Можно установить максимальную длину поиска метки перфорации, на которой она может быть не обнаружена. Для сложных случаев распознавания меток (минимальная разность в прохождении света через этикетку и метку перфорации), рекомендуется короткая длина поиска. Таким образом можно уменьшить потерю этикеток из-за неопознанныхметок перфорации. Во время процесса поиска печать не производится.

Диапазон: 1 - 10; Шаг изменения: 1

0 (Нулевая длина этикетки): После печати этикетки должна обнаружиться метка, в противном случае будет выдано сообщение об ошибке.

5 (пять длин этикеток): Метка должна быть обнаружена максимум после пяти длин этикеток, в противном случае возникнет сообщение об ошибке.

### Mat.end detect.

Обнаружение окончания материала

Обнаружение окончания материала можно запретить для этикеток с метками перфорации больше чем 15мм, или при использовании материала с большим расбросом в пропускной способности света (ST05 = показывается сообщение даже при наличии материала).

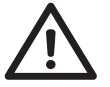

Рулонные материалы не должны использоваться при выключенной функции обнаружения окончания материала! При такой установке, печать будет продолжаться на ролике печати после окончания материала, что может привести к повреждению.

**Activated** Включение функции обнаружения окончания материала.

**Deactivated** Выключение функции обнаружения окончания материала.

### Periph. Device Периферийное устройство

После установки, надо установить опцию "Peripheral device", чтобы подключить соответствующие датчики в логику работы принтера.

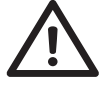

Выбор некорректного дополнительного устройства может привести к сбоям и повреждениям!

None Cutter Никаких периферийных устройств не установлено.

Добавить в аппаратную конфигурацию принтера отрезное устройство. Данная установка разрешает доступ к параметрам отрезного устройства.

| 05/03 Rev. 2.11-11 | ИНСТРУКЦИЯ ПО ЭКСПЛУАТАЦИИ Стр. 4 - 50                                                                                                    |
|--------------------|----------------------------------------------------------------------------------------------------|
| 64-xx – 6          | -xx Dispenser – Chess x – Chess x Dispenser – TT4 – DPM – ALX 924 – Novexx PA-146                                                                                                    |
| Rewinder           | Добавить в аппаратную конфигурацию принтера устройство намотки.<br>Данная установка разрешает доступ к параметрам установленного<br>устройства.                                                                                                    |
| Tear-off edge      | Добавить в аппаратную конфигурацию принтера устройство<br>(начиная с версии прошивки R2.12 H2.16 on).                                                                                                    |
| Dispenser          | Настройка для принтера типа 64-xx Dispenser / Chess x Dispenser.                                                                                                    |
| External signal    | Внешний сигнал                                                                                                    |
|                    | Этот параметр определяет , как будет обрабатываться сигнал, приходящий на дополнительный разъём однократного запуска.                                                                                                    |
| Disabled           | Обработка сигнала запрещена.                                                                                                    |
| Singlestart        | Сигнал запускает печать одной этикетки. Эта установка может<br>использоваться при управлении печатью одной этикетки при помощи<br>ножной педали.                                                                                                    |
| Stacker full       | По сигналу на дисплей выводится сообщение о состоянии и принтер останавливается. Эта настройка используется при использовании стеккера (= сигнал переполнения стеккера).                                                                                                    |
| Signal edge        | Фронт сигнала                                                                                                    |
|                    | Этот параметр определяет, от какого фронта входного сигнала идёт<br>срабатывание: переднего или заднего.                                                                                                    |
| Falling edge       | Задний фронт сигнала.                                                                                                    |
| Rising edge        | Передний фронт сигнала.                                                                                                    |
| Print contrast     | Контрастность печати                                                                                                    |
| xxx mm             | Диапазон: 1 - 110%; Шаг изменения: 1; Значение по умолчанию: 65%<br>ТТ4: Значение по умолчанию 80%                                                                                                    |
| Ram disk size      | Размер электронного диска                                                                                                    |
|                    | <ul> <li>Часть памяти принтера можно отвести под электронный диск.</li> <li>Электронный диск можно использовать также как дополнительные модули флэш памяти Compact Flash Card, для хранения логотипов и шрифтов.</li> <li>Через параметр Ram disk size, пользователь сам может определить размер необходимой памяти для электронного RAM диска. Учтите, память электронного диска недоступна для формирования изображений для печати. Использование большого электронного диска уменьшает скорость обработки изображений для печати в принтере.</li> <li>Выключение принтера уничтожает содержимое памяти! Шрифты, логотипы и др., которые были загружены на электронный диск, должны</li> </ul> |
| xxxx KBytes        | оыть загружены заново после выключения принтера.<br>Диапазон: 128 - 2048 Кбайт; Шаг изменения: 128 Кбайт; Значение по                                                                                                    |
| ,                  | умолчанию: 512 Кбайт                                                                                                    |

### Font downl. area

|                |            | Если предполагается использовать шрифты пользователя, их надо<br>сначала скопировать в зарезервированную область электронного RAM<br>диска. Используйте параметр "Font downl. area" для выделения<br>области памяти на RAM диске необходимого размера.                                |
|----------------|------------|----------------------------------------------------------------------------------------------------|
|                |            | Размер области RAM диска зависит от размера файлов шрифтов,<br>которые будут загружены.                                                                                                    |
|                | $\diamond$ | РЕЗЕРВИРУЙТЕ ДОСТАТОЧНОЕ МЕСТО НА RAM ДИСКЕ!                                                                                                    |
|                |            | Существует два способа копирования файлов шрифтов на RAM диск:                                                                                                    |
|                |            | <ol> <li>копирование с дополнительных карт памяти (CompactFlash card):<br/>файлы шрифтов должны быть помещены в папку с именем \fonts на<br/>карте памяти, которые загрузятся при старте системы. Файлы<br/>должны иметь имена fontxxx.spd (xxx = номер из ряда 200 -999).</li> </ol> |
|                |            | μ более подробное описание смотрите в книге "Cards", секция "Using Cards", параграф "CompactFlash Card".                                                                                                    |
|                |            | 2. Копирование через команду Easy Plug #DF (дозагрузка файла).                                                                                                    |
|                |            | μ более подробное описание смотрите в книге "Easy Plug", секция<br>"Description of Commands".                                                                                                    |
| xxx KBytes     |            | Диапазон: 128 - 2048 Кбайт; Шаг изменения: 128 Кбайт; Значение по<br>умолчанию: 256 Кбайт                                                                                                    |
|                | $\diamond$ | Выключение принтера уничтожает содержимое памяти! Шрифты, логотипы и др., которые были загружены на электронный диск, должны быть загружены заново после выключения принтера.                                                                                                    |
| Free store siz | е          |                                                                                                    |
|                |            | Этот параметр устанавливает размер области памяти, используемой<br>для загрузки и обработки графических файлов. Особенно большие<br>графические файлы, которые должны конвертироваться в чёрно –<br>белую графику, занимают много памяти.                                             |
|                | $\diamond$ | Чем больше памяти размещено через этот параметр, тем меньше памяти остаётся для заданий на печать.                                                                                                    |
| xxx KBytes     |            | Диапазон: 512 - 2048 Кбайт; Шаг изменения: 128 Кбайт; Значение по<br>умолчанию: 512 Кбайт.                                                                                                    |
|                | μ          | Использование команды Easy Plug #YG, см. книгу Easy Plug.                                                                                                    |
|                | μ          | Также см. параметр "PRINT INFO / Отчёт о состоянии памяти"                                                                                                    |
| Language       |            | Язык отображения текста                                                                                                    |
| German         |            | German                                                                                                    |
| English        |            | English                                                                                                    |
| French         |            | French                                                                                                    |
| Spanish        |            | Spanish                                                                                                    |
| Dutch          |            | Dutch                                                                                                    |
-11 ИНСТРУКЦИЯ ПО ЭКСПЛУАТАЦИИ 64-xx – 64-xx Dispenser – Chess x – Chess x Dispenser – TT4 – DPM – ALX 924 – Novexx PA-146

| Signal / buzzer | Звуковой сигнал          |
|-----------------|--------------------------|
| On              | Звуковой сигнал включен  |
| Off             | Звуковой сигнал выключен |

# Access authoriz. Авторизация доступа

Dottest punched

|               | Ограничение доступа<br>принтера (Power-up о<br>пользователя или су<br>следующего включен                                                                                                    | ибо ко вс<br>de) либо т<br>рвизора).<br>я принтер | сем функциям сразу при включении<br>только к параметрам меню (режим<br>. Изменения вступают в силу после<br>ра. |  |
|---------------|----------------------------------------------------------------------------------------------------|---------------------------------------------------|----------------------------------------------------------------------------------------------------|--|
|               | Значение по умолчанию: Deactivated (TT4: Supervisor code)                                                                                                    |                                                   |                                                                                                    |  |
| Deactivated   | Пароль выключен.                                                                                                    |                                                   |                                                                                                    |  |
| Power-up code | Запрос пароля включен. После включения выдается следующее<br>сообщение:                                                                                                    |                                                   |                                                                                                    |  |
| Display:      | Enter code                                                                                                    |                                                   |                                                                                                    |  |
|               | После ввода правильного пароля принтер переходит в режим off-line.<br>В зависимости от введенного пароля (две возможности), принтер<br>переходит или в режим пользователя или в режим супервизора. |                                                   |                                                                                                    |  |
| •             | код для входа в режи                                                                                                    | пользова                                          | ателя: Cut, Cut, Feed, Online                                                                                   |  |
| •             | код для входа в режим супервизора: 2x Online, Feed, Cut, 2x Online                                                                                                    |                                                   |                                                                                                    |  |
|               |                                                                                                    |                                                   |                                                                                                    |  |
|               | нажмите соответствующие кнопки панели управления в<br>последовательности ввода пароля . На экране показываются "*" на<br>каждом знакоместе ввода:                                                  |                                                   |                                                                                                    |  |
| Display:      | Enter code                                                                                                    |                                                   |                                                                                                    |  |
|               | После ввода правиль                                                                                                    | ого парол                                         | ия принтер переходит в режим off-line.                                                                          |  |
| User          | после включения при<br>режим on-line возмож<br>параметров введите                                                                                                    | тера он в<br>н без огра<br>ароль для              | входит в режим off-line. Переход в<br>аничений. Для перехода в меню<br>а режима пользователя:                   |  |
| •             | Cut, Cut, Feed, Online                                                                                                    |                                                   |                                                                                                    |  |
|               | I Іравильно введенный пароль обеспечивает доступ только к<br>ограниченному числу параметров:                                                                                                    |                                                   |                                                                                                    |  |
|               | PRINT INFO                                                                                                    | SPECIAL F                                         | FUNCTION                                                                                                    |  |
|               | Printer status                                                                                                    | Delete job                                        |                                                                                                    |  |
|               | Memory status                                                                                                    | Delete spor                                       | oler                                                                                                    |  |
|               | Font status                                                                                                    |                                                   |                                                                                                    |  |
|               | Service status                                                                                                    |                                                   |                                                                                                    |  |
|               | Dottest endless                                                                                                    |                                                   |                                                                                                    |  |

ТТ4 (только для ТТ4)
 Для ТТ4 после ввода правильного кода пользователь получает доступ к следующим параметрам:

| PRINT INFO      | SYSTEM PARAMETER |
|-----------------|------------------|
|                 |                  |
| Printer status  | w/wo magazine    |
| Memory status   | Print contrast   |
| Font status     |                  |
| Service status  |                  |
| Dottest punched | Ţ                |

режим пользователя запрещает доступ к параметрам авторизации. Проделайте следующее, чтобы все-таки изменить установленные параметры:

- 1. выключите принтер.
- 2. включите принтер, одновременно нажмите кнопки Feed+Prog в течение 3 секунд.

Display: Enter code

3. нажмите кнопки в следующей последовательности: Cut, Online, Feed, Cut, 3x Online.

```
Display: Enter code
```

Display: OFFLINE 0 JOBS

- 4. Теперь можно изменить установку параметра SYSTEM PARAMETER/authorization.
- Supervisor после включения принтера он входит в режим off-line. Переход в режим on-line возможен без ограничений. Для входа в меню параметров введите код для входа в режим супервизора (см. выше).

Display: Supervisor Code

• 2x Online, Feed, Cut, 2x Online

правильно введенный пароль открывает доступ ко всем параметрам.

#### Realtime clock Часы реального времени

О Только при установленном дополнительном устройстве!

Поддерживает текущую дату и время. Эти данные можно установить через команды Easy-Plug #YC, #YS или #DM.

Display: Realtime Clock dd=день, mm=месяц, уууу=год, hh=час, mm=минута (Пример: 19.02.2001 14:41)

Установка даты/времени:

- 1. жмите кнопку CUT до тех пор, пока не начнут мигать цифры, которые вы хотите изменить.
- 2. установите желаемое значение нажатием кнопки FEED
- 3. повторите шаги 1 и 2 до тех пор пока не установите текущие дата и время.
- 4. нажмите кнопку ONLINE.
- Нажмите кнопку ESC, чтобы выйти из этого параметра без изменений.

# SPECIAL FUNCTION СПЕЦИАЛЬНЫЕ ФУНКЦИИ

#### Printertype

#### Тип принтера

становится видимым после включения со специальной комбинацией кнопок.

Тип принтера уже установлен правильно. Если требуется новая установка типа принтера, сделайте следующее:

- 1. выключите принтер.
- 2. включите принтер, одновременно нажмите кнопки Feed+Prog в течение 3 секунд. После старта принтера введите пароль:

#### Display: Enter code

 Наберите следующую последовательность кнопок: Cut (или Apply), Online, Feed, Cut, 3x Online. Символ "\*" будет высвечиваться на каждом введенном знакоместе

4. Установите параметр параметр SPECIAL FUNCTION/Printertype в нужную модель:

| ALX 926 | DPM-04  | CHESS 4     |
|---------|---------|-------------|
| ALX 925 | TT4     | Avery 64-08 |
| ALX 924 | CHESS 8 | Avery 64-06 |
| DPM-06  | CHESS 6 | Avery 64-05 |
| DPM-05  | CHESS 5 | Avery 64-04 |

#### Default Values Значения по умолчанию

становится видимым после включения со специальной комбинацией кнопок.

- μ см. параметр "printer type".
- User defined текущие установки всех параметров можно сделать значениями по умолчанию. Эти установки можно вызвать даже после перепрошивки программного обеспечения. Все что вам надо для этого сделать - это вызвать параметр "Factory settings".

Standard вызов параметра "Factory settings" устанавливает все параметры в значения величин , прошитых на заводе.

#### Delete job Удаление задания

Нажмите кнопку Online для удаления активного задания на печать.

Display: Enter code

Display: Delete Job Clearing . . .

### Delete spooler Очищение спулера печати

Нажмите кнопку Online для удаления всех заданий на печать, содержащихся в буфере спулера печати.

Display: Delete spooler Clearing . . .

#### Factory settings Заводские установки

Все параметры установлены на заводе в значения, определенные для каждого типа устройства. Эти заводские установки можно вернуть в любое время.

Все параметры в этом случае переписываются в заводские установки.

Текущие устаовки можно просмотреть через параметр PRINT INFO / printer status.

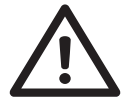

все данные в спулере печати, включая данные прерванного задания на печать, будут уничтожены!

# SERVICE FUNCTION СЕРВИСНАЯ ФУНКЦИЯ

#### Service

Увеличивает счетчик обслуживания "Service" в распечатке "Service Status".

- μ Для деталей смотрите параметр "PRINT INFO/ Service Status"
- Параметр становится видимым после включения одновременно с нажатием специальной комбинации кнопок.

TM

| yes | увеличивает счетчик на | единицу "Services" |
|-----|------------------------|--------------------|
| 3   |                        |                    |

по не увеличивает счетчик

#### Head exchange Замена головки

Увеличивает счетчик смены головок на единицу "Head number" в распечатке "Service Status".

- μ Для деталей смотрите параметр "PRINT INFO/ Service Status"
- Параметр становится видимым после включения одновременно с нажатием специальной комбинации кнопок.

Делается это следующим образом:

- 1. Выключите принтер.
- 2. Включите принтер и нажмите одновременно кнопки Feed+Prog в течение трех секунд. После старта принтер попросит ввести пароль:

Enter code

 наберите следующую последовательность клавиш: Cut, Online, Feed, Cut, 3x Online. Символ "\*" будет отображаться на дисплее при каждом нажатии

Enter code

4. Теперь параметр SERVICE FUNCTIONS/Head exchange станет доступен:

SERVICE FUNCTIONS Head exchange

5. Нажмите кнопку Online.

yes увеличивает счетчик числа головок "Head number" на 1

по не увеличивает счетчик

#### Roller exchange Замена ролика

Увеличивает счетчик числа роликов "Roll number" в распечатке "Service Status" на 1.

- μ Для деталей смотрите параметр "PRINT INFO/ Service Status"
- Параметр становится видимым после включения одновременно с нажатием специальной комбинации кнопок.
- <sup>™</sup> Остальное аналогично параметру "SERVICE FUNCTIONS/ Head exchange".

yes Увеличивает счетчик числа роликов "Roll number" в распечатке на 1

**по** Не увеличивает счетчик

#### Cutter exchange Замена отрезного устройства

Увеличивает счетчик числа замен устройств отреза "Cutter number" в распечатке "Service Status" на.

- μ Для деталей смотрите параметр "PRINT INFO/ Service Status"
- Параметр становится видимым после включения одновременно с нажатием специальной комбинации кнопок.
- <sup>™</sup> Остальное аналогично параметру "SERVICE FUNCTIONS/ Head exchange".

**уез** Увеличивает счетчик на 1

**по** Не увеличивает счетчик

### Serv. data reset

Сбрасывает все счетчики в нуль в распечатке "Service Status".

- μ Для деталей смотрите параметр "PRINT INFO/ Service Status"
- Параметр становится видимым после включения одновременно с нажатием специальной комбинации кнопок.
- <sup>™</sup> Остальное аналогично параметру "SERVICE FUNCTIONS/ Head exchange".

# **Head dot test**

Проверяет головку печати на дефективные сопла (доты). Тест заканчивается распечаткой состояния (), списком дефектных сопел (дотов). Распечатка выдается и в случае отсутствия дефектов.

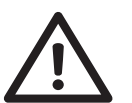

Никогда не выключайте принтер во время прохождения этого теста! В противном случае можно повредить сопла (доты головки)!

Во время теста выдается сообщение:

Head dot test running ...

Для печати теста необходим материал 100 мм шириной и 200 мм длиной.

Длительность теста зависит от ширины головки и числа дефектных сопел (дотов), для 5" головки печати примерно 20 сек.

Тест проверки дотов можно запустить и нажатием кнопок Cut(Apply)+Feed из режима Off-line. Однако в этом случае, распечатка не выдается.

#### **Head step tune**

|              | 🛇 параметр для настройки только авторизованным персоналом!                                                                 |
|--------------|----------------------------------------------------------------------------------------------------|
|              | Точная настройка перемещения головки печати при автоэкономии красящей ленты.                                               |
| x step(s)    | Диапазон: -15 -+15; Шаг изменения: 1; Значение по умолчанию: 0.                                                            |
|              | Параметр становится видимым после включения одновременно с<br>нажатием специальной комбинации кнопок.                      |
|              | ™ остальное аналогично параметру "SERVICE FUNCTIONS/ Head exchange".                                                       |
| Head adjust  | Настройка головки                                                                                                    |
|              | 🛇 параметр для настройки только авторизованным персоналом!                                                                 |
| Scanner test | Тест сканера                                                                                                    |
|              | Тест сканера необходим для первичной настройки сканера.                                                                    |
| Ein          | включить тест лазерного сканера.                                                                                           |
| Aus          | выключить тест лазерного сканера.                                                                                          |
| Sensor test  | Тест датчиков                                                                                                    |
|              | Отображаемые значения служат для проверки датчиков и могут настариваться подготовленным персоналом.                        |
|              | при проверке датчиков надо избегать попадания внешнего света на<br>датчики. Более того, держите переднюю крышку в закрытом |

#### После вызова теста датчиков, на дисплее высвечивается:

| Sensor test     | 0.01 = идентификатор датчика, Option =   |
|-----------------|------------------------------------------|
| 0.01 Option 255 | указание датчика, 255 = текущее значение |

# <sup>тм</sup> нажмите кнопку Feed или Cut для выбора нужного датчика (если установлен).

| Дисплей                       |     | Тип<br>датчика                   | Высвечиваем<br>ое значение<br>(xxx) | Описание                                                                          |
|-------------------------------|-----|----------------------------------|-------------------------------------|-----------------------------------------------------------------------------------|
| Sensor Test<br>0.03 Press     | XX> | Датчик<br>прижима                | 0                                   | закрыт                                                                            |
| (только для DP<br>/ ALX)      | М   |                                  | 255                                 | открыт                                                                            |
| Sensor Test<br>0.04 Matend    | xx> | Датчик<br>окончания<br>материала | 0                                   | Без материала (фотодатчик освещен)                                                |
|                               |     |                                  | 15                                  | С материалом                                                                      |
| Sensor Test<br>0.05 Punch     | XXX | Датчик<br>метки<br>перфорации    | 7 - 10                              | Без материала (обычно: 7)                                                         |
|                               |     |                                  | 11 -255                             | С материалом                                                                      |
| Sensor Test<br>0.06 Reflex 2  | 255 | Датчик<br>отражения *            | > 200                               | Без материала (обычно: 253) или на<br>оборотную рефлексную метку (точно ><br>200) |
|                               | L   |                                  | 10 - 20                             | С белым материалом                                                                |
| Sensor Test<br>0.07 FullSz xx | x   | Полный<br>датчик                 | 10                                  | Без материала                                                                     |
|                               |     |                                  | 11 - 255                            | С материалом                                                                      |
| Sensor Test<br>0.09 Cover     | XXX | Датчик<br>крышки                 | 0                                   | Крышка закрыта                                                                    |
|                               |     |                                  | 255                                 | Крышка открыта                                                                    |
| Sensor Test<br>2.01 Foil      | XX  | Датчик<br>красящей<br>ленты      | 0                                   | Датчик освещен через отверстие диска                                              |
|                               |     |                                  | 254                                 | Датчик прикрыт                                                                    |
| Sensor Test<br>3.01 Head      | XXX | Датчик<br>подъема<br>головки     | 0                                   | Головка поднята                                                                   |
|                               |     |                                  | 254                                 | Головка в позиции печати (опущена)                                                |
| Sensor Test<br>4.01 Option    | XXX | Датчик<br>опций                  | >10                                 | sensor open                                                                       |
|                               |     |                                  | <10                                 | photoelectric switch clear                                                        |

\*) При условии: параметр "SYSTEM PARAMETERS/ Sens. punch-LS" = 30%.

если обнаружена ошибка связи между процессорной платой и платой управления мотором, связанным с проверяемым датчиком, то выдается следующее сообщение:

Sensor test No sensor found

μ Для деталей смотрите книгу, секция "Service Boards", парграф "Adjusting the sensors".

| Дисплей                    |     | Тип<br>датчика                                                     | Значение<br>(xxx) | Описание                           |
|----------------------------|-----|--------------------------------------------------------------------|-------------------|------------------------------------|
| Sensor Test<br>8.01 Option | XXX | Датчик<br>окончания<br>материала в<br>модуле<br>подачи<br>Infeed 2 | 0                 | Без материала (фотодатчик освещен) |
|                            |     |                                                                    | 15                | С материалом                       |
| Sensor Test<br>8.02 Option | XXX | Датчик<br>окончания<br>материала в<br>модуле<br>подачи<br>Infeed 1 | 0                 | Без материала (фотодатчик освещен) |
|                            |     |                                                                    | 15                | С материалом                       |
| Sensor Test<br>9.01 Option | XXX | Датчик<br>окончания<br>материала в<br>модуле<br>подачи<br>Infeed 4 | 0                 | Без материала (фотодатчик освещен) |
|                            |     |                                                                    | 15                | С материалом                       |
| Sensor Test<br>9.02 Option | XXX | Датчик<br>окончания<br>материала в<br>модуле<br>подачи<br>Infeed 3 | 0                 | Без материала (фотодатчик освещен) |
| (нет в DPM /<br>ALX)       |     |                                                                    | 15                | С материалом                       |

# TT4 только

CompactFlashTest

#### Тест компакт флэшкарты

Нажмите кнопку online для запуска программы теста компакт флэшкарты памяти. После успешного прохождения теста на дисплее покажется следующее сообщение:

CompactFlashTest Card Test O.K.

Если компакт флэшкарта памяти неисправна или отсутствует, покажется сообщение об ошибке.

Для прохождения теста принтер создает файл с именем TESTXXXX.TXT в корневой директории карты памяти. Уже существующий файл будет перезаписан.

#### Send test

### Тест передачи

А) последовательное соединение:

Проведение теста требует наличие программы эмуляции терминала, например Hyper Terminal в Windows95.

Запуск теста производится следующим образом:

- 1. Запустите программу эмуляции терминала и установите параметры передачи, используемые в принтере.
- 2. Нажмите кнопку Online для запуска теста передачи.

Дисплей (принтера): Send test running . . .

Окно программы эмуляции терминала покажет регулярную структуру заполнения из 4 повторяющихся символов. Все символы непрерывно посылаются принтером.

Дисплей (программа терминала):

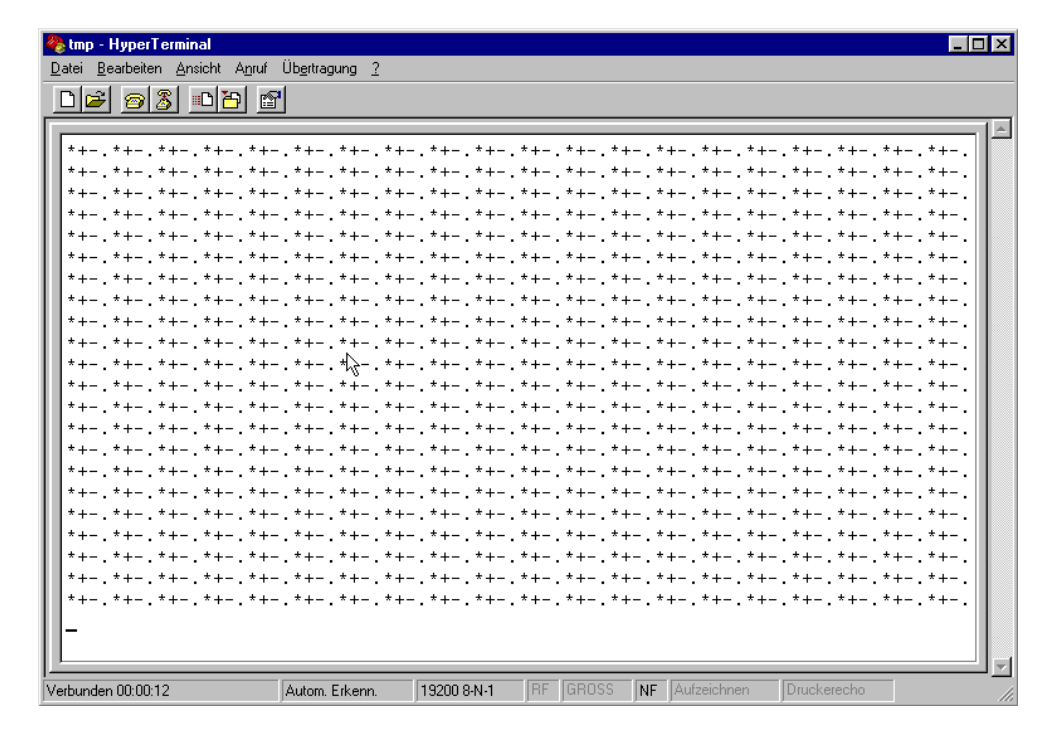

Ошибки передачи проявляются в нерегулярной структуре картины. Нажмите кнопку Prog для остановки теста.

В) Параллельное соединение:

Параллельная передача данных осуществляется двунаправленно в режиме Nibble. Тест передачи требует наличия дополнительной программы, которая есть у сервисных инженеров.

Пример

64-xx – 64-xx Dispenser – Chess x – Chess x Dispenser – TT4 – DPM – ALX 924 – Novexx PA-146

### Receive test Тест приема

А) Последовательное соединение:

Соедините компьютер и принтер через последовательный интерфейс; параметр INTERF.PARAM./Interface должен быть установлен в RS232 или RS485.

- 1. Запустите ceaнс MS-DOS (из-под Windows).
- 2. Установите параметры интерфейса на настройки принтера с помощью команды MS-DOS MODE:

8

#### Настройки принтера:

Baud rate: 19200 No. of data bits: Parity: keine Stop Bits 1 Data synch. RTS/CTS

DOS команда: mode com2 19200 8 n 1 (для последовательного порта com2)

3. Нажмите кнопку Online для запуска теста приема.

#### На дисплее: Receive test 0 Bytes

4. Пошлите какой-либо файл на принтер (при условии : com2 = порт принтера; anyfile.txt = любой файл):

copy anyfile.txt com2 (добавьте /b для двоичных файлов)

На дисплее принтера покажется следующее :

На дисплее : Receive test xxxxx Bytes

> ххххх размер посланного файла в байтах. Это значение подсчитывается во время теста. Тест завершен, если размер файла больше не изменяется. Если размер в байтах на дисплее принтера соответствует размеру файла в сеансе MS-DOS, передача завершена успешно. В противном случае, при передаче возникла ошибка.

В) Параллельное соединение:

Соедините компьютер и принтер через последовательный интерфейс; параметр INTERF.PARAM./Interface должен быть установлен в Centronics.

Проделайте следующее:

1. Запустите тест приема. Для этого вызовите параметр SERVICE FUNCTION/Receive test и нажмите кнопку Online.

Дисплей: Receive test 0 Bytes

- 2. Запустите ceaнс MS-DOS (из Windows).
- Пошлите любой файл на принтер (при условии: lpt1 = порт принтера; anyfile.txt = любой файл ):

copy anyfile.txt lpt1 (добавьте /b для бинарных файлов)

На дисплее принтера покажется следующее:

Display: Receive test xxxxx Bytes

хххххх размер посланного файла в байтах. Это значение подсчитывается во время теста. Тест завершен, если размер файла больше не изменяется. Если размер в байтах на дисплее принтера соответствует размеру файла в сеансе MS-DOS, передача завершена успешно. В противном случае, при передаче возникла ошибка.

#### Headvo. adj. 20 V

Установка напряжения головки в 20 вольт.

- Параметр становится видимым после включения одновременно с нажатием специальной комбинации кнопок.
- <sup>™</sup> Остальное аналогично параметру "SERVICE FUNCTIONS/ Head exchange".
- 1. Выключите принтер. Подсоедините мультиметр к разъему питания головки.
- 2. Выберите параметр "Headvo. adj. 20V"
- 3. Изменяйте напряжение нажатием кнопок Cut или Feed пока не достигнете измерения 20 в (+/- 0.1 в).
- 4. Нажмите кнопку online для сохранения значения.

#### Headvo. adj. 28 V

Установка напряжения головки в 20 вольт.

Установка напряжения головки в 20 вольт.

Параметр становится видимым после включения одновременно с нажатием специальной комбинации кнопок.

- <sup>тм</sup> Остальное аналогично параметру "SERVICE FUNCTIONS/ Head exchange".
- 1. Выключите принтер. Подсоедините мультиметр к разъему питания головки.
- 2. Выберите параметр "Headvo. adj. 28V"
- 3. Изменяйте напряжение нажатием кнопок Cut или Feed пока не достигнете измерения 28 в (+/- 0.1 в).
- 4. Нажмите кнопку online для сохранения значения.

# Printtest Тест принтера

Основной тест принтера, Печать строк типа принтера и версии прошивки программного обеспечения. Надо обеспечить установку нужного материала (нужного типа, длины, ширины).

Остановка теста нажатием кнопки Online.

#### Rewinder setup Настройка намотчика

Настройка намотчика компенсирует разницу в характеристиках или сборки светового датчика.

- μ Более детальную информацию смотрите в книге MANUAL REWINDER 2000.
- **Resting pos. xxx** Установка позиции покоя.
- End pos. xxx Установка конечной позиции.
  - При настройке отведите плавающий рычаг обратно примерно на 5 мм back from the rest position or stop position and hold there!
  - Разница между показаниями двух позиций должна превышать 100!

| Общая ин  | нформация об отчётах о     |
|-----------|----------------------------|
| состояни  | и4                         |
| Област    | ъ применения4              |
| Отобра    | жение отчёта о состоянии 4 |
| Подтве    | рждение4                   |
| Общие     | ошибки программы5          |
| Неопис    | анные отчёты о состоянии5  |
| Список от | чётов о состоянии6         |
| Отчёты о  | состоянии и поиск ошибок9  |
|           | No display9                |
| 1000      | No new command9            |
| 1001      | Parameter Table9           |
| 1002      | Comm. sorting9             |
| 1003      | Too many slashes9          |
| 1004      | Slash w/o param9           |
| 1005      | 2 same commands9           |
| 1006      | Letter incorrect 11        |
| 1007      | Command incorr11           |
| 1008      | Subcomm. incorr 11         |
| 1009      | Param. tab inc 11          |
| 1010      | #ER x #Q !11               |
| 1011      | #ER missing 11             |
| 1012      | #IM x #Q !11               |
| 1013      | Comm. flag inc 11          |
| 1014      | Uninit integer 12          |
| 1015      | Uninit float 12            |
| 1016      | Uninit string 12           |
| 1017      | Uninit discr12             |
| 1018      | Too many discr12           |
| 1019      | Uninit BCD para 12         |
| 1022      | Too many files 12          |
| 1026      | Comm. w/o. flag 13         |
| 1027      | Uninit parameter13         |
| 1028      | Parameter uninit13         |
| 1029      | Param. incorr13            |
| 1030      | Command incorr13           |
| 1031      | Too many slashes13         |
| 1032      | Incorrect char 13          |
| 1033      | Uninit flash par 13        |
| 1034      | Uninit restrict 14         |
| 1035      | Uninit combi14             |
| 1037      | Software error14           |

| 1038 | Software error   | 14 |
|------|------------------|----|
| 1089 | Seek Fkt. Error  | 14 |
| 1090 | Incomplete Job   | 14 |
| 1091 | Wrong var field  | 15 |
| 1092 | Rename file      | 15 |
| 1093 | Delete file      | 15 |
| 1094 | More than 3 figs | 16 |
| 1099 | File end         | 16 |
| 1114 | < Limit value    | 16 |
| 1115 | > Limit value    | 16 |
| 1120 | Incorr. logo no  | 16 |
| 1121 | Logo exists      | 16 |
| 1122 | Creating logo    | 17 |
| 1123 | Rename logo      | 17 |
| 1124 | Logo file        | 17 |
| 1125 | Delete error     | 17 |
| 1126 | File creation    | 17 |
| 1127 | File format      | 17 |
| 1130 | Float overflow   | 17 |
| 1131 | Combi overflow   | 17 |
| 1140 | Line too long    | 18 |
| 1141 | Para. incorr. Bl | 18 |
| 1150 | Integer overflow | 18 |
| 1160 | String too long  | 18 |
| 1170 | X Pos > width    | 18 |
| 1171 | X Pos < zero     | 18 |
| 1172 | Y Pos > length   | 18 |
| 1173 | Y Pos < zero     | 19 |
| 1174 | Max width: right | 20 |
| 1175 | Max width: left  | 20 |
| 1176 | Max length: top  | 20 |
| 1177 | Max length: bot  | 20 |
| 1178 | x Dots < zero    | 20 |
| 1200 | GetRLE reset st  | 20 |
| 1201 | GetRLE error st  | 20 |
| 1260 | TimeDate string  | 20 |
| 1270 | #-comm. invalid  | 22 |
| 1282 | Spooler FB > L   | 22 |
| 1283 | Spooler IO Dev   | 22 |
| 1284 | #-comm. incorr   | 22 |
| 1290 | Label limit      | 22 |
| 1291 | Draw field       |    |

| 1330 | Create clk. field22   |   |
|------|-----------------------|---|
| 1331 | Field type inv 22     |   |
| 1332 | Field length inc 22   | 1 |
| 1333 | Logo not there 23     |   |
| 1334 | #YV Data incorr23     |   |
| 1335 | #YV Field cont23      | Ì |
| 1336 | #YV no. incorr23      |   |
| 1394 | Invalidation 23       |   |
| 1395 | Label too wide 23     |   |
| 1396 | Label too long25      | l |
| 3000 | RS232 Overrun25       | l |
| 3001 | RS232 Parity 25       | l |
| 3002 | RS232 Frame25         | l |
| 5000 | Bus device26          | i |
| 5001 | No gap found27        |   |
| 5002 | Material end28        |   |
| 5003 | Cover open28          |   |
| 5004 | Rewinder mat. tear 28 |   |
| 5005 | Knife-fault 28        |   |
| 5006 | Head-fault28          |   |
| 5007 | Material feed28       |   |
| 5008 | Ribbon end29          |   |
| 5009 | USI start error29     |   |
| 5012 | Delete H8 loader 29   |   |
| 5013 | Prog H8 loader 29     |   |
| 5014 | Power                 |   |
| 5015 | Scanner               |   |
| 5017 | Power Supply 30       |   |
| 5018 | Dot check area 30     |   |
| 5020 | I2C Timeout xx        |   |
| 5021 | I2C Conf. xx          |   |
| 5022 | I2C Busy xx 31        |   |
| 5023 | I2C LAB xx 31         |   |
| 5024 | I2C BER xx            |   |
| 5025 | I2C Polling xx 32     |   |
| 5051 | Barcode Infeed 1 32   |   |
| 5052 | Barcode Infeed 2 32   |   |
| 5053 | Barcode Infeed 332    |   |
| 5054 | Barcode Infeed 432    |   |
| 5055 | Infeed 1 empty 33     |   |
| 5056 | Infeed 2 empty34      |   |
| 5057 | Infeed 3 empty 34     |   |
| 5058 | Infeed 4 empty 34     |   |
| 5060 | Stacker full          |   |
| 5061 | Dispenser motor       |   |

| 5062 | Disp. lift motor  | 35 |
|------|-------------------|----|
| 5063 | Press roll        | 35 |
| 5064 | Backing paper     | 35 |
| 5100 | I2C timeout xx    | 35 |
| 5101 | Headadjust error  | 35 |
| 5103 | Dot Defective     | 35 |
| 6000 | Param. incorrect  | 35 |
| 6001 | Nov. prog. err    | 36 |
| 6002 | New prog. vers    | 36 |
| 6003 | Memory error      | 36 |
| 6004 | Load H8 program   | 36 |
| 6010 | Printengine soft  | 36 |
| 6101 | No sensor found   | 36 |
| 6201 | File sys. format  | 37 |
| 6204 | Disk directory    | 37 |
| 6205 | Write disk        | 37 |
| 6206 | Read disk         | 37 |
| 6207 | No file card      | 37 |
| 6300 | Out of memory     | 37 |
| 6301 | Incomplete job    | 37 |
| 6310 | Centr. Timeout    | 37 |
| 8103 | TrueDoc Font      | 38 |
| 8105 | Load TrueType     | 39 |
| 8110 | Unknown char      | 39 |
| 8200 | Fixfont number    | 39 |
| 8201 | Font downl. full  | 39 |
| 8300 | Bar code corr     | 39 |
| 8301 | Bar code data     | 39 |
| 8302 | Barcode checksum  | 39 |
| 8303 | Bar code sample   | 40 |
| 8304 | Bar c. plain-copy | 40 |
| 8305 | Bar code print    | 40 |
| 8306 | Plain-copy len    | 40 |
| 8308 | Bar code ratio    | 40 |
| 8309 | Module range      | 40 |
| 8310 | Bar code element  | 40 |
| 8400 | PDF417 ECC        | 40 |
| 8401 | PDF417 Lines      | 40 |
| 8402 | PDF417 Columns    | 41 |
| 8403 | PDF417 Style      | 41 |
| 8404 | PDF417 Command    | 41 |
| 8405 | PDF417 Size       | 41 |
| 8406 | PDF417 Details    | 41 |
| 8407 | PDF417 Coding     | 41 |
| 8500 | Code 25Int len    | 41 |

| 8501 | Postcode length41   |  |
|------|---------------------|--|
| 8600 | EAN Length 41       |  |
| 8601 | UPCE Numbers sys 42 |  |
| 8700 | IDM Data with 0 42  |  |
| 8701 | IDM Data length42   |  |
| 8702 | IDM Coding42        |  |
| 8703 | IDM Self-test42     |  |
| 8704 | IDM Init. error 42  |  |
| 8800 | Maxicode Mode 42    |  |
| 8801 | Maxicode Sys no42   |  |
| 8802 | Maxicode Zipcode 42 |  |
| 8803 | Maxicode Class 42   |  |

| 8804 | Maxi. Sec. mess   | 43 |
|------|-------------------|----|
| 8805 | Maxicode Country  | 43 |
| 8850 | Unknown filetype  | 43 |
| 8851 | Graphic open      | 43 |
| 8852 | Graphic header    | 43 |
| 8853 | Graphic palette   | 43 |
| 8854 | Graphic read      | 43 |
| 8856 | Free store size   | 43 |
| 8900 | Codablock columns | 44 |
| 8901 | Codablock rows    | 44 |
| 8902 | Codablock softw   | 44 |
| 8903 | Codablock infogr  | 44 |
|      |                   |    |

# Общая информация об отчётах о состоянии

#### Область применения

#### Область применения

Это описание отчётов о состоянии применимо для всех принтеров и устройств, указанных в шапке колотикула.

Отчёт о состоянии и и другие сообщения отображаются на дисплее только, если соответствующее устройство подключено и для него установлена плата управления.

μ Более подробную информацию на дополнительные устройства смотрите в инструкциях по эксплуатации на них.

#### Отображение отчёта о состоянии

**Тест состояния** Во время работы происходит нерерывное тестирование состояния устройства. При обнаружении сбоя на дисплей выводится соответствующее сообщение о состоянии. Иногда дополнительно выдаётся звуковой сигнал. Состояние устройства можно запросить через последовательный интерфейс.

#### Дисплей Отчёт о состоянии, отображаемый на дисплее, показан ниже:

Status xxxx TextTextTextTextTextTe

хххх - номер состояния в диапазоне 0001 - 9999. Используя этот номер, пользователь может посмотреть состояние принтера по таблице отчётов о состоянии.

TextTextText обозначает короткий текст, соответствующий каждому номеру состояния(статуса). В большинстве случаев статус принтера можно идентифицировать на основе этого короткого сообщения.

Более подробная информация об отчётах о состоянии и мерах, которые енобходимо предпринять дана в описаниях сообщений о состоянии.

Пример Status 8704 IDM Init. Error

#### Подтверждение

#### Самоподтверждение

Самоподтверждающиеся отчёты о состоянии показывают, что событие имело место, информирую оператора об этом событии. Сообщение показывается на дисплее на небольшой отрезок времени и сопровождается коротким звуковым сигналом. Устройство будет продолжать работать без вмешательства пользователя.

#### Подтверждающиеся

Запрещающие Сообщения, показанные ниже, соответствуют серьёзным ошибкам. Отчёт о состоянии сопровождается длинным звуковым сигналом. Из этого состояния можно выйти через "warm start" (нажатием Cut+Online+Feed кнопок) или выключением принтера.

> μ Самоподтверждающиеся, подтверждающиеся и запрещающие сообщения и их изображение показаны ниже:

| Xxxx | Без фона: самоподтверждающиеся       |
|------|--------------------------------------|
| XXXX | С фоном: Оператор должен подтвердить |
| XXXX | С тёмным фоном: Выключите принтер    |

#### Общие ошибки программы

Ошибки аппаратуры никогда полностью нельзя устранить. Такие ошибки описаны в списке ошибок как "Основные программные ошибки ". Они могут быть исправлены только на заводе-изготовителе или в сервисном центре.

Если подобная ошибка возникает постоянно, свяжитесь производителем или с сервисным центром обслуживания, опишите номер ошибки и цепь событий, в которой она возникает.

### Неописанные отчёты о состоянии

Некоторые сообщения о состоянии не показаны в списке отчётов. Они предусматривают глубокое знание схемотехники принтера и предназначены для специально обученного персонала, владеющего информацией об аппаратно-программном обеспечении принтера.

Если ваш принтер показывает сообщение о состоянии, которое не включено в нижеследующий лист, пожалуйста, обратитесь в авторизованный сервисный центр. Опишите номер ошибки и цепь событий, в которой она возникает.

# Список отчётов о состоянии

| 1000 | No new command   |
|------|------------------|
| 1001 | Parameter Table  |
| 1002 | Comm. sorting    |
| 1003 | Too many slashes |
| 1004 | Slash w/o param. |
| 1005 | 2 same commands  |
| 1006 | Letter incorrect |
| 1007 | Command incorr.  |
| 1008 | Subcomm. incorr. |
| 1009 | Param. tab inc.  |
| 1010 | #ER x #Q !       |
| 1011 | #ER missing      |
| 1012 | #IM x #Q !       |
| 1013 | Comm. flag inc.  |
| 1014 | Uninit integer   |
| 1015 | Uninit float     |
| 1016 | Uninit string    |
| 1017 | Uninit discr     |
| 1018 | Too many discr   |
| 1019 | Uninit BCD para. |
| 1022 | Too many files   |
| 1026 | Comm. w/o flag   |
| 1027 | Uninit parameter |
| 1028 | Parameter uninit |
| 1029 | Param. incorr.   |
| 1030 | Command incorr.  |
| 1031 | Too many slashes |
| 1032 | Incorrect char.  |
| 1033 | Uninit flash par |

| 1034 | Uninit restrict  |
|------|------------------|
| 1035 | Uninit combi     |
| 1036 | Wrong combi para |
| 1037 | Software error   |
| 1038 | Software error   |
| 1089 | Seek fkt. error  |
| 1090 | Incomplete Job   |
| 1091 | Wrong var field  |
| 1092 | Rename file      |
| 1093 | Delete file      |
| 1094 | More than 3 figs |
| 1099 | File end         |
| 1114 | < Limit value    |
| 1115 | > Limit value    |
| 1120 | Incorr. logo no. |
| 1121 | Logo exists      |
| 1122 | Create logo      |
| 1123 | Rename logo      |
| 1124 | Logo file        |
| 1125 | Delete error     |
| 1126 | File creation    |
| 1127 | File format      |
| 1130 | Float overflow   |
| 1131 | Combi overflow   |
| 1140 | Line too long    |
| 1141 | Para. incorr. Bl |
| 1150 | Integer overflow |
| 1160 | Para init string |
| 1170 | x Pos. > width   |

| 1171 | x Pos < zero      |
|------|-------------------|
| 1172 | Y Pos > length    |
| 1173 | y Pos < zero      |
| 1174 | Max width: right  |
| 1175 | Max width: left   |
| 1176 | Max length: top   |
| 1177 | Max length: bot.  |
| 1178 | x Dots < zero     |
| 1200 | GetRLE reset st   |
| 1201 | GetRLE error st   |
| 1260 | TimeDate string   |
| 1270 | #-comm. invalid   |
| 1282 | Spooler FB > L    |
| 1284 | #-comm. incorr.   |
| 1290 | Label limit       |
| 1291 | Draw field        |
| 1330 | Create clk. field |
| 1331 | Field type inv.   |
| 1332 | Field length inc. |
| 1333 | Logo not there    |
| 1334 | #YV Data incorr.  |
| 1335 | #YV Field cont.   |
| 1336 | #YV No. incorr.   |
| 1394 | Invalidation      |
| 1395 | Label too wide    |
| 1396 | Label too long    |
| 3000 | RS232 Overrun     |
| 3001 | RS232 Parity      |
| 3002 | RS232 Frame       |

#### Инструкция по эксплуатации 64-xx – AP 4.4 – AP5.4

| 5000 | Bus device         |
|------|--------------------|
| 5001 | No gap found       |
| 5002 | Material end       |
| 5003 | Cover open         |
| 5004 | Rew. mat. tear     |
| 5005 | Knife-fault        |
| 5006 | Head-fault         |
| 5007 | Material feed      |
| 5008 | Ribbon end         |
| 5009 | USI start error    |
| 5012 | Delete H8 loader   |
| 5013 | Prog H8 loader     |
| 5014 | Power              |
| 5017 | Power Supply       |
| 5018 | Dot Проверьте area |
| 5020 | I2C Timeout xx     |
| 5021 | I2C Conf. xx       |
| 5022 | Busy xx            |
| 5023 | I2C LAB xx         |
| 5024 | I2C BER xx         |
| 5025 | I2C Polling xx     |
| 5051 | Barcode Infeed 1   |
| 5052 | Barcode Infeed 2   |
| 5053 | Barcode Infeed 3   |
| 5054 | Barcode Infeed 4   |
| 5055 | Infeed 1 empty     |
| 5056 | Infeed 2 empty     |
| 5057 | Infeed 3 empty     |
|      |                    |
| 5058 | Infeed 4 empty     |

| 5061 | Dispenser motor  |
|------|------------------|
| 5062 | Disp. lift motor |
| 5063 | Pressure roll    |
| 5064 | Backing paper    |
| 5100 | I2C timeout xx   |
| 5101 | Headadjust error |
| 5103 | Dot Defective    |
| 6000 | Param. incorrect |
| 6001 | Nov. prog. err.  |
| 6002 | New prog. vers.  |
| 6003 | Memory error     |
| 6004 | Load H8 program  |
| 6010 | Printengine soft |
| 6101 | No sensor fd.    |
| 6201 | File sys. format |
| 6204 | Disk directory   |
| 6205 | Write disk       |
| 6206 | Read disk        |
| 6207 | No file card     |
| 6300 | Out of memory    |
| 6301 | Incomplete Job   |
| 6310 | Centr. timeout   |
| 8103 | TrueDoc font     |
| 8105 | Load TrueType    |
| 8110 | Unknown char.    |
| 8200 | Fixfont number   |
| 8201 | Font downl. full |
| 8300 | Bar code corr.   |
| 8301 | Bar code data    |
| 8302 | Bar code         |
|      | Проверьтеѕит     |

| 8303                                                                         | Bar code sample                                                                                                    |
|------------------------------------------------------------------------------|----------------------------------------------------------------------------------------------------|
| 8304                                                                         | Barc. plain-copy                                                                                                    |
| 8305                                                                         | Bar code print                                                                                                    |
| 8306                                                                         | Plain-copy len.                                                                                                    |
| 8308                                                                         | Bar code ratio                                                                                                    |
| 8309                                                                         | Module range                                                                                                    |
| 8310                                                                         | Bar code element                                                                                                    |
| 8400                                                                         | PDF417 ECC                                                                                                    |
| 8401                                                                         | PDF417 Lines                                                                                                    |
| 8402                                                                         | PDF417 Columns                                                                                                    |
| 8403                                                                         | PDF417 Style                                                                                                    |
| 8404                                                                         | PDF417 Command                                                                                                    |
| 8405                                                                         | PDF417 Size                                                                                                    |
| 8406                                                                         | PDF417 Details                                                                                                    |
| 8407                                                                         | PDF417 Coding                                                                                                    |
| 8500                                                                         | Code 25Int len.                                                                                                    |
| 8501                                                                         | Postcode length                                                                                                    |
| 8600                                                                         | EAN Length                                                                                                    |
| 8601                                                                         | UPCE Numbers sys.                                                                                                    |
| 8700                                                                         |                                                                                                    |
| 0100                                                                         | IDM Data with 0                                                                                                    |
| 8701                                                                         | IDM Data with 0                                                                                                    |
| 8701<br>8702                                                                 | IDM Data with 0<br>IDM Data length<br>IDM Coding                                                                                                    |
| 8701<br>8702<br>8703                                                         | IDM Data with 0<br>IDM Data length<br>IDM Coding<br>IDM Self-test                                                                                                    |
| 8701<br>8702<br>8703<br>8704                                                 | IDM Data with 0<br>IDM Data length<br>IDM Coding<br>IDM Self-test<br>IDM Init. error                                                                                                |
| 8701<br>8702<br>8703<br>8704<br>8800                                         | IDM Data with 0<br>IDM Data length<br>IDM Coding<br>IDM Self-test<br>IDM Init. error<br>Maxicode Mode                                                                               |
| 8701<br>8702<br>8703<br>8704<br>8800<br>8801                                 | IDM Data with 0<br>IDM Data length<br>IDM Coding<br>IDM Self-test<br>IDM Init. error<br>Maxicode Mode<br>Maxicode Sys. no                                                           |
| 8701<br>8702<br>8703<br>8704<br>8800<br>8801<br>8802                         | IDM Data with 0<br>IDM Data length<br>IDM Coding<br>IDM Self-test<br>IDM Init. error<br>Maxicode Mode<br>Maxicode Sys. no<br>Maxicode Zipcode                                       |
| 8701<br>8702<br>8703<br>8704<br>8800<br>8801<br>8801<br>8802<br>8803         | IDM Data with 0IDM Data lengthIDM CodingIDM CodingIDM Self-testIDM Init. errorMaxicode ModeMaxicode Sys. noMaxicode ZipcodeMaxicode Class                                           |
| 8701<br>8702<br>8703<br>8704<br>8800<br>8801<br>8801<br>8802<br>8803<br>8804 | IDM Data with 0<br>IDM Data length<br>IDM Coding<br>IDM Self-test<br>IDM Init. error<br>Maxicode Mode<br>Maxicode Sys. no<br>Maxicode Zipcode<br>Maxicode Class<br>Maxi. Sec. mess. |

### Инструкция по эксплуатации

64-xx – AP 4.4 – AP5.4

| 8850 | Unknown filetype |
|------|------------------|
| 8851 | Graphic open     |
| 8852 | Graphic header   |
| 8853 | Graphic palette  |

| 8854 | Graphic read      |
|------|-------------------|
| 8856 | Free store size   |
| 8900 | Codablock columns |

| 8901 | Codablock rows   |
|------|------------------|
| 8902 | Codablock softw. |
| 8903 | Codablock infogr |

# Отчёты о состоянии и поиск ошибок

| ••••    | No display                                                                                                    |
|---------|----------------------------------------------------------------------------------------------------|
| Status  | Дисплей не светится (тёмный), нет питания.                                                                                                    |
| Measure | <ul> <li>Проверьте: подсоединение кабеля питания, кабель питания, основной предохранитель в колодке выбора напряжения, содинительный кабель к дисплею.</li> <li>в противном случае, обратитесь в сервисный центр.</li> </ul> |
| 1000    | No new command                                                                                                    |
| Error   | Общая ошибка программы                                                                                                    |
| Measure | тм Выключите принтер и затем включите снова через 20 секунд.                                                                                                    |
|         | μ Обратите внимание на примечание в секции "Общие ошибки<br>программы".                                                                                                    |
| 1001    | Parameter Table                                                                                                    |
| Error   | Общая ошибка программы                                                                                                    |
| Measure | тм Выключите принтер и затем включите снова через 20 секунд.                                                                                                    |
|         | µ Обратите внимание на примечание в секции «Общие ошибки программы»                                                                                                    |
| 1002    | Comm. sorting                                                                                                    |
| Error   | Общая ошибка программы                                                                                                    |
| Measure | тм Выключите принтер и затем включите снова через 20 секунд.                                                                                                    |
|         | μ Обратите внимание на примечание в секции «Общие ошибки программы»                                                                                                    |
| 1003    | Too many slashes                                                                                                    |
| Error   | Общая ошибка программы                                                                                                    |
| Measure | μ Обратите внимание на примечание в секции «Общие ошибки программы»                                                                                                    |
| 1004    | Slash w/o param.                                                                                                    |
| Error   | Общая ошибка программы                                                                                                    |
| Measure | TM Acknowledge by pressing the on-line button.                                                                                                    |
|         | μ Обратите внимание на примечание в секции «Общие ошибки программы»                                                                                                    |
| 1005    | 2 same commands                                                                                                    |

**Error** Общая ошибка программы

#### Measure

- TM Acknowledge by pressing the on-line button.
  - μ Обратите внимание на примечание в секции «Общие ошибки программы»

#### 1006 Letter incorrect

| Error | Обшая ошибка программы: самоподтверждаюшаяся |  |
|-------|----------------------------------------------|--|
|       |                                              |  |

Measure μ Обратите внимание на примечание в секции «Общие ошибки программы»

#### 1007 **Command incorr.**

- Status Неизвестная команда.
- <sup>тм</sup> Проверьте Easy Plug sequence. Measure

#### 1008 Subcomm. incorr.

Status Неизвестная буква в подкоманде.

<sup>тм</sup> Проверьте последовательность Easy Plug. Measure

#### 1009 Param. tab inc.

| Общая | ошибка | прог | раммы |
|-------|--------|------|-------|
|       |        |      |       |

Measure

Error

- <sup>тм</sup> Подтверждается нажатием кнопки on-line.
  - μ Обратите внимание на примечание в секции «Общие ошибки программы».

#### #ER x #Q! 1010

- Status Одна или боле неправильных комманд между #ER и #Q.

Measure

- <sup>тм</sup> Проверьте преданную последовательность Easy Plug. Measure
  - μ Примечения об использовании комманд Easy Plug можно найти в описании Easy Plug.

#### 1011 **#ER missing**

Status Одна или более команд без #ER (самоподтверждение)

- Measure <sup>тм</sup> Ничего. Команда всё же передаётся.
  - μ Примечения об использовании комманд Easy Plug можно найти в описании Easy Plug.

#### 1012 #IM x #Q!

Status Одна или боле неправильных комманд между #IМ и #Q.

- <sup>тм</sup> Проверьте преданную последовательность Easy Plug.
  - μ Примечения об использовании комманд Easy Plug можно найти в описании Easy Plug.

#### 1013 Comm. flag inc.

Error Общая ошибка программы

Measure <sup>тм</sup> Выключите принтер и затем включите снова через 20 секунд. μ Обратите внимание на примечание в секции "Ошибка! Источник ссылки не найден.".

#### 1014 Uninit integer

Error

Measure

- Общая ошибка программы
- <sup>тм</sup> Выключите принтер и затем включите снова через 20 секунд.
  - μ Обратите внимание на примечание в секции "«Общие ошибки программы»".

### 1015 Uninit float

Error

- Общая ошибка программы
- **Measure** <sup>TM</sup> Выключите принтер и затем включите снова через 20 секунд.
  - μ Обратите внимание на примечание в секции "«Общие ошибки программы»".

#### 1016 Uninit string

Error Общая ошибка программы

- ™ Выключите принтер и затем включите снова через 20 секунд.
  - μ Обратите внимание на примечание в секции "«Общие ошибки программы»".

# 1017 Uninit discr

Error

Measure

Общая ошибка программы

- **Measure** <sup>TM</sup> Выключите принтер и затем включите снова через 20 секунд.
  - μ Обратите внимание на примечание в секции "«Общие ошибки программы»".

#### **1018 Too many discr**

Error

Общая ошибка программы

- **Measure** <sup>тм</sup> Выключите принтер и затем включите снова через 20 секунд.
  - μ Обратите внимание на примечание в секции "«Общие ошибки программы»".

### **1019 Uninit BCD para.**

Error Общая ошибка программы

- Measure
- тм Выключите принтер и затем включите снова через 20 секунд.
  - µ Обратите внимание на примечание в секции "«Общие ошибки программы».

#### **1022** Too many files

Error Общая ошибка программы

Measure

™ Выключите принтер и затем включите снова через 20 секунд.

µ Обратите внимание на примечание в секции "«Общие ошибки программы»".

# 1026 Comm. w/o. flag

Error

Общая ошибка программы

**Measure** <sup>TM</sup> Выключите принтер и затем включите снова через 20 секунд.

<sup>тм</sup> Подтверждение нажатием кнопки Online.

μ Обратите внимание на примечание в секции "«Общие ошибки программы»".

#### **1027** Uninit parameter

**Status** Параметр не может быть инициализирован.

Measure <sup>тм</sup> Подтверждение нажатием кнопки Online.

### **1028** Parameter uninit

| Error | Общая | ошибка | програ | аммы |
|-------|-------|--------|--------|------|
|-------|-------|--------|--------|------|

Measure

µ Обратите внимание на примечание в секции " Общие ошибки программы ".

#### **1029 Param. incorr.**

- **Status** Некорректный параметр в команде.
- Measure <sup>TM</sup> Проверьте последовательность Easy Plug.

### **1030 Command incorr.**

- **Status** Ошибка при интерпретации команды.
- Measure <sup>тм</sup> Проверьте последовательность Easy Plug.

### **1031** Too many slashes

- Status Очень много параметров между 2 разделителями.
- Measure <sup>тм</sup> Проверьте последовательность Easy Plug.

# 1032 Incorrect char.

- Status Параметр содержит неправильный символ.
- Measure <sup>тм</sup> Проверьте последовательность Easy Plug.

# 1033 Uninit flash par

ErrorОбщая ошибка программыMeasureтмВыключите принтер и затем включите снова через 20 секунд.

Measure

μ Обратите внимание на примечание в секции «Общие ошибки программы»

#### 1034 Uninit restrict

Error Параметр "restricted string" невозможно инициализировать.

- ™ Выключите принтер и затем включите снова через 20 секунд.
  - µ Обратите внимание на примечание в секции «Общие ошибки программы»

#### 1035 **Uninit combi**

Error Общая ошибка программы. A combi parameter could not be initialized.

- Measure Подтвердите нажатием кнопки Online.
  - μ Обратите внимание на примечание в секции «Общие ошибки программы»

#### 1037 Software error

Error Общая ошибка программы

- Measure
- <sup>тм</sup> Выключите принтер и затем включите снова через 20 секунд.
  - μ Обратите внимание на примечание в секции «Общие ошибки программы»

#### **Software error** 1038

Error

Общая ошибка программы

- Measure ™ Выключите принтер и затем включите снова через 20 секунд.
  - μ Обратите внимание на примечание в секции «Общие ошибки программы»

#### 1089 Seek Fkt. Error

Error

- Общая ошибка программы. Ошибка возникает во время прохождения функции поиск "seek" во внутренней файловой системе принтера.
- Measure <sup>тм</sup> Подтвердите нажатием кнопки Online.
  - μ Обратите внимание на примечание в секции «Общие ошибки программы»

#### 1090 **Incomplete Job**

- Error Активное задание на печать не закончено командой #Q. Другими словами, за командой старта формата этикетки #ER следует друга я команда #ER, при этом первая команда не завершена посылкой команды #Q.
- Measure <sup>тм</sup> Подтвердите нажатием кнопки Online.
  - <sup>тм</sup> Завершите задание на печать посылкой команды #Q.

# **1091** Wrong var field

Error

Ошибка возникла при интерпретации строки текста в поле переменных данных. Ошибка может быть вызвана командами #YT или #YB (Easy Plug). Самоподтверждающаяся ошибка.

**Measure** <sup>TM</sup> Проверьте текстовые строки в полях переменных данных.

#### 1092 Rename file

| Error Общая | ошибка г | программы |
|-------------|----------|-----------|
|-------------|----------|-----------|

Measure

μ Обратите внимание на примечание в секции «Общие ошибки программы»

### **1093 Delete file**

Status Файл невозможно удалить.

**Measure** <sup>TM</sup> проверьте правильность написания имени файла или файл защищён от записи.

# 1094 More than 3 figs

Error

Общая ошибка программы

- **Measure** <sup>тм</sup> Выключите принтер и затем включите снова через 20 секунд.
  - µ Обратите внимание на примечание в секции «Общие ошибки программы»

#### 1099 File end

Error Общая ошибка программы

Мeasure μ Обратите внимание на примечание в секции «Общие ошибки программы»

#### 1114 < Limit value

Error Посланная команда Easy Plug содержит значение, выходящее за допустимый диапазон на нижней границе. Неправильное значение автоматически заменяется на нижнее граничное значение в допустимом диапазоне.

Пример: #YT109/-1/. Значение –1 должно соответствовать параметру d. Допустимые для d значения 0, 1, 2, 3. Таким образом, -1 выходит за допустимый диапазон на нижней границе.

**Measure** <sup>TM</sup> Проверьте команду Easy Plug на допустимые значения и исправьте их при необходимости.

### 1115 > Limit value

Error Посланная команда Easy Plug содержит значение, выходящее за допустимый диапазон на верхней границе. Неправильное значение автоматически заменяется на верхнее граничное значение в допустимом диапазоне.

Пример: #YT109/5/. Значение 5 должно соответствовать параметру d. Допустимые для d значения 0, 1, 2, 3. Таким образом, 5 выходит за допустимый диапазон на верхней границе..

**Measure** <sup>TM</sup> Проверьте команду Easy Plug на допустимые значения и исправьте их при необходимости.

### 1120 Incorr. logo no.

**Status** Номер логотипа превышает адресное поле. (самоподтверждение)

**Measure** <sup>тм</sup> Проверьте не выходит ноиер логотипа за допустимый диапазон 0- 255.

# 1121 Logo exists

**Status** Логотип уже существует.

**Measure** <sup>TM</sup> Смените обозначение логотипа и снова сохраните его.

# **1122** Creating logo

Error Общая ошибка программы

Мeasure μ Обратите внимание на примечание в секции «Общие ошибки программы»

#### 1123 Rename logo

| Error | Общая | ошибка | программы |
|-------|-------|--------|-----------|
|-------|-------|--------|-----------|

**Measure** μ Обратите внимание на примечание в секции «Общие ошибки программы»

### 1124 Logo file

| Error | Общая ошибка программы |
|-------|------------------------|
|-------|------------------------|

**Measure** μ Обратите внимание на примечание в секции «Общие ошибки программы»

# 1125 Delete error

Measure

Error Общая ошибка программы

- тм Выключите принтер и затем включите снова через 20 секунд.
  - µ Обратите внимание на примечание в секции «Общие ошибки программы»

### **1126** File creation

Error Невозможно создать файл. Ошибка может быть вызвана недопустимым именем файла или недостатком памяти принтера.

- **Measure** <sup>TM</sup> Проверьте все используемые имена на длину , допустимые символы и т.д. Замените неправильное имя файла.
  - тм Проверьте достаточно ли памяти у принтера.

### 1127 File format

**Error** Имя файла не соответствует соглашению об именах в DOS.

**Measure** <sup>TM</sup> Проверьте все используемые имена на длину , допустимые символы и т.д. Замените неправильное имя файла.

# **1130** Float overflow

Status Большое количество данных для вычислений с переменными плавающей запятой.

- **Measure** <sup>тм</sup> Выключите принтер и затем включите снова через 20 секунд.
  - тм Уменьшите количество данных.

### 1131 Combi overflow

Status Большое количество данных для вычислений с переменными.

| 05/03 Rev. 2 | 2.11-03   | Инструкция по эксплуатации                                                                                       | Стр. 4 - 18    |
|--------------|-----------|----------------------------------------------------------------------------------------------------|----------------|
|              |           | 64-xx – AP 4.4 – AP5.4                                                                                           |                |
| Measure      | TM        | Выключите принтер и затем включите снова через 20 секунд.                                                        |                |
|              | ТМ        | Уменьшите количество данных.                                                                                     |                |
| 1140         | Line too  | long                                                                                                    |                |
| Status       |           | Ошибка преобразования из ЕРТ вВІN: превышена разрешённа линии.                                                   | ая длина       |
| Measure      | TM        | Уменьшите длину линии.                                                                                           |                |
| 1141         | Para. in  | corr. Bl                                                                                                    |                |
| Status       |           | Ошибка при обработке параметра битового изображения.                                                             |                |
| easure       | ТМ        | Подтверждение нажатием кнопки on-line button.                                                                    |                |
| 1150         | Integer   | overflow                                                                                                    |                |
| Status       |           | Большое количество данных для вычислений с целочисленнь переменными.                                             | ІМИ            |
| Measure      | TM        | Выключите принтер и затем включите снова через 20 секунд.                                                        |                |
|              | TM        | Уменьшите количество данных.                                                                                     |                |
| 1160         | String to | oo long                                                                                                    |                |
| Status       |           | Строковый параметр превышает максимальную длину строки символов (1024 символа для 2-мерного штрихкода соответств | 256<br>зенно). |
| Measure      | TM        | Уменьшите количество символов в строке.                                                                          |                |
| 1170         | X Pos >   | width                                                                                                    |                |
| Status       |           | Х позиция превышает максимально разрешённое значение.                                                            |                |
| Result       |           | Возвращаются предварительные установки.                                                                          |                |
| Measure      | TM        | Уменьшите значение для позиции Х.                                                                                |                |
| 1171         | X Pos <   | zero                                                                                                    |                |
| Status       |           | Значение позиции X < 0.                                                                                          |                |
| Result       |           | Возвращаются предварительные установки.                                                                          |                |
| Measure      | TM        | Проверьте значение позиции Х на знак.                                                                            |                |
| 1172         | Y Pos >   | length                                                                                                    |                |
| Status       |           | Позиция Ү превышает допустимую длину.                                                                            |                |
| Result       |           | Возвращаются предварительные установки.                                                                          |                |
| Measure      | TM        | Уменьшите значение для позиции Ү.                                                                                |                |
|              | TM        | Установите больше длину этикетки.                                                                                |                |
|              |           |                                                                                                    |                |

# 1173 Y Pos < zero

Status Значение позиции Y < 0.

- Result Возвращаются предварительные установки.
- **Measure** <sup>тм</sup> Прверьте значение позиции Y на знак.

# 1174 Max width: right

| Status | Достигнута максимальная ширина справа. Элементы (символы, линии |
|--------|-----------------------------------------------------------------|
|        | или логотипы)физически не помещаются в формат этикетки          |
|        | (самоподтверждение)                                             |

- result Печатаются только элементы, полностью помещающиеся в формат этикетки.
- **Measure** <sup>TM</sup> Измените значения для ширины и позиции элементов.

### 1175 Max width: left

| Status | Достигнута максимальная ширина слева. Элементы (символы, линии |
|--------|----------------------------------------------------------------|
|        | или логотипы)физически не помещаются в формат этикетки         |
|        | (самоподтверждение)                                            |
|        |                                                                |

- result Печатаются только элементы, полностью помещающиеся в формат этикетки
- **Measure** <sup>TM</sup> Измените значения для ширины и позиции элементов.

### 1176 Max length: top

| Status | Ποοτιατινιτά |                |                 | CRORVY  |
|--------|--------------|----------------|-----------------|---------|
| Status | достипнута   | а максимальная | длипа этикстки, | сверху. |

**Measure** <sup>TM</sup> Скорректируйте формат этикетки: используйте более короткую длину этикетки.

#### 1177 Max length: bot.

| Status | Достигнута максимальная длина этикетки. | снизу. |
|--------|-----------------------------------------|--------|
|        |                                         | •••••  |

**Measure** <sup>TM</sup> Скорректируйте формат этикетки: используйте более короткую длину этикетки.

### 1178 x Dots < zero

| Status     | Битовое изображение:                                      |
|------------|-----------------------------------------------------------|
| Measure TN | Выключите принтер и затем включите снова через 20 секунд. |

### **1200 GetRLE reset st**

- Status (число байтов) \* (число линий) не соответствует длине файла.
- **Measure** <sup>тм</sup> Выключите принтер и затем включите снова через 20 секунд.

# **1201 GetRLE error st**

- Status полученный байт GetRLE имеет ошибочное состояние.
- **Measure** <sup>TM</sup> Выключите принтер и затем включите снова через 20 секунд.

### **1260** TimeDate string

- **Error** Общая ошибка программы
- Measure <sup>тм</sup> Подтверждение нажатием кнопки on-line.
μ Обратите внимание на примечание в секции «Общие ошибки программы»

#### #-comm. invalid 1270

| Error | Общая ошибка программы |
|-------|------------------------|
|-------|------------------------|

Measure μ Обратите внимание на примечание в секции «Общие ошибки программы»

#### 1282 Spooler FB > L

| Error | Общая | ошибка | программы |
|-------|-------|--------|-----------|
|-------|-------|--------|-----------|

Measure ™ Выключите принтер и затем включите снова через 20 секунд.

> μ Обратите внимание на примечание в секции «Общие ошибки программы»

#### 1283 **Spooler IO Dev**

| Error     | Общая ошибка программы                                                                    |
|-----------|-------------------------------------------------------------------------------------------|
| Measure μ | <ul> <li>Обратите внимание на примечание в секции «Общие ошибки<br/>программы»</li> </ul> |

#### 1284 #-comm. incorr.

Status Ошибка выполняемой команды (самоподтверждение) ™ Никаких действий. Команда игнорируется. Measure

#### 1290 Label limit

| Status  | Значение позиции х или у превышает границы этикетки. |
|---------|------------------------------------------------------|
| Measure | <sup>тм</sup> Уменьшите значения позиций х или у.    |

#### 1291 **Draw field**

\_

| Status  | Вызов функции,рисование объекта, с ошибкой. |
|---------|---------------------------------------------|
| Measure | TM                                          |

#### 1330 **Create clk. field**

| Error   | Общая ошибка программы                                   |
|---------|----------------------------------------------------------|
| Measure | μ Обратите внимание на примечание в секции «Общие ошибки |
|         | программы»                                               |

#### 1331 Field type inv.

- Status Неправильный тип поля
- <sup>тм</sup> Подтверждение нажатием кнопки Online. Measure

#### 1332 Field length inc.

- Error Общая ошибка программы
- ™ Выключите принтер и затем включите снова через 20 секунд. Measure

µ Обратите внимание на примечание в секции «Общие ошибки программы»

#### **1333** Logo not there

- Status Выбранный логотип не существует.
- **Measure** <sup>TM</sup> Проверьте имя файла / существование логотипа.

#### **1334 #YV Data incorr.**

Status Неправильное указание поля в #YV (поле пременных данных).

<sup>тм</sup> Подтверждение нажатием кнопки Online

- Measure <sup>тм</sup> Подтверждение нажатием кнопки Online.
  - тм Исправьте данные.
  - μ Описание команд Easy Plug можно найти в книге Easy Plug.

#### **1335 #YV Field cont.**

Status

Невозможно переписать содержимое поля в #YV (поле переменных)

- ......
- данных).
- Measure
- μ Описание команд Easy Plug можно найти в книге Easy Plug.

### 1336 **#YV** no. incorr.

Status поле с указанным номером в команде #YV (поле переменных данных) не найдено.

- Measure <sup>тм</sup> Подтверждение нажатием кнопки Online.
  - <sup>тм</sup> Проверьте номер поля в #YV.
  - $\mu$  Описание команд Easy Plug можно найти в книге Easy Plug.

#### 1394 Invalidation

Status

Общая ошибка программы

- **Measure** <sup>TM</sup> Выключите принтер и затем включите снова через 20 секунд.
  - µ Обратите внимание на примечание в секции «Общие ошибки программы»

#### 1395 Label too wide

Status

- Задание на печать содержит команду #IM в которой установленная ширина этикетки превышает максимальную ширину печати принтера. Максимальная ширина принтера зависит от типа принтера.
  - μ Смотрите инструкцию по эксплуатации, в главе "Спецификация"(Технические характеристики) максимальную ширину этикетки.

**Measure** <sup>TM</sup> Уменьшите ширину этикетки в команде #IM из задания на печать, так чтобы ширина этикетки соответствовала максимальной ширине печати.

### 1396 Label too long

Status Установленная длина этикетки превышает максимальную длину этикетки. Максимальная длина зависит от конфигурации памяти принтера.

- μ Печать информации о состоянии "Memory Status"(Состояние памяти) среди всего прочего показывает максимальную длину этикетки. Более подробно читайте в главе "Печать информации о состоянии и параметры печати".
- **Measure** <sup>тм</sup> Уменьшите установленную ширину этикетки.

#### 3000 RS232 Overrun

Status Ошибка приёма по интерфейсу RS232 (переполнение).

Measure <sup>тм</sup> Подтверждение нажатием кнопки Online.

#### 3001 RS232 Parity

Ошибка приёма по интерфейсу RS232 (паритет).

Measure

Status

- тм Подтверждение нажатием кнопки Online.
  - <sup>тм</sup> Проверьте установки параметра принтера (INTERF. PARA./Parity) и компьютера.
  - μ Более подробно читайте в главе "Печать информации о состоянии и параметры печати ".

#### **3002 RS232 Frame**

Status

Ошибка приёма по интерфейсу RS232 (ошибка кадра).

Measure

- <sup>тм</sup> Подтверждение нажатием кнопки Online.
  - <sup>тм</sup> Проверьте установки параметра принтера (INTERF. PARAM./Baud rate, stop bits) и компьютера.
  - μ Более подробно читайте в главе "Печать информации о состоянии и параметры печати ".

| 5000                                                                                                    | Bus de | /ice                                                                                                    |                                                                         |                                                                                                    |
|----------------------------------------------------------------------------------------------------|--------|----------------------------------------------------------------------------------------------------|-------------------------------------------------------------------------|----------------------------------------------------------------------------------------------------|
| Status                                                                                                    |        | Одно из устройств, подсоединённых к шине I <sup>2</sup> C не отвечает. Это<br>сообщение выдаётся обычно вначале последовательности 2 или 3<br>сообщений состояния, которое позволяет определить источник<br>ошибки. |                                                                         |                                                                                                    |
| Measure                                                                                                    | TM     | 1 Подтверждение                                                                                                    | нажатием                                                                | и кнопки Online.                                                                                                    |
| <sup>тм</sup> Выключите принтер и включите его через 30 секунд. Ес<br>об ошибке не исчезает, свяжитесь с производителем. |        |                                                                                                    | ючите его через 30 секунд. Если сообщение<br>зяжитесь с производителем. |                                                                                                    |
| Пример                                                                                                    |        | Параметр "SYS <sup>-</sup><br>"Cutter" без уста<br>дисплее покажу                                                                                                    | TEM PARA<br>новленно<br>тся следун                                      | AMETERS/ Periph. device" установлен в<br>й платы поддержки отрезного устройства. На<br>ощие сообщения друг за другом:                                                                                                    |
|                                                                                                    | 1      | . Status<br>Bus device                                                                                                    | 5000                                                                    | Говорит об ошибке связи на шине I <sup>2</sup> C.                                                                                                    |
|                                                                                                    | TM     | 1 Нажмите кнопку                                                                                                    | Online.                                                                 |                                                                                                    |
|                                                                                                    | 2      | 2. Status<br>Knife-fault                                                                                                    | 5005                                                                    | Или не установлена плата управления<br>отрезным устройством или кабель шины<br>I <sup>2</sup> C не подсоединён к плате (это сообщение<br>выдаётся только в этих двух случаях, в<br>противном случае см. таблицу сообщений<br>состояний) |
|                                                                                                    | TM     | <sup>1</sup> Нажмите кнопку                                                                                                    | online.                                                                 |                                                                                                    |
|                                                                                                    | 3      | 3. Status<br>I2C Timeout                                                                                                    | 5020<br>4                                                               | Превышен лимит времени получения<br>ответа от устройства номер 4 (4 =<br>Отрезное устройство, см.Табл.3) (в<br>противном случае см. таблицу 2<br>сообщений состояний)                                                                   |
|                                                                                                    | TM     | <sup>1</sup> Нажмите кнопку                                                                                                    | 0nline                                                                  |                                                                                                    |

Одно из следующих сообщений о состоянии может быть вторым:

| Status-no. | Text          | Missing output stage for the<br>following device: (отсутствует<br>каскад управления для<br>следующих устройств) |
|------------|---------------|----------------------------------------------------------------------------------------------------|
| 5005       | Knife-fault   | Cutter motor ( мотор устройства<br>отреза)                                                                      |
| 5006       | Head-fault    | Print head liftmotor (мотор подъёма<br>головки)                                                                 |
| 5007       | Material feed | Feed motor (мотор протяжки)                                                                                     |
| 5008       | Ribbon end    | Ribbon motor (мотор красящей<br>ленты)                                                                          |

Таb. 1: Таб. 1 Эти сообщения о состоянии показывают, что устройство не подсоединено к шине I<sup>2</sup>C.

#### Третьим может следовать одно из следующих сообщений:

|            | -              |
|------------|----------------|
| Status-no. | Text           |
| 5020       | I2C Timeout xx |
| 5021       | I2C Conf. xx   |
| 5022       | I2C Busy xx    |
| 5023       | I2C LAB xx     |
| 5024       | I2C BER xx     |
| 5025       | I2C Polling xx |

Таb. 2: Таб. 2 Сообщения состояния, которые помогают локализовать ошибку шины I<sup>2</sup>C. xx = Идентификатор устройства ID (см. <u>Tab. 3:</u>)

| ID | Устройство                                                                                 |
|----|--------------------------------------------------------------------------------------------|
| 1  | Feed motor (Мотор протяжки)                                                                |
| 2  | Ribbon motor (Мотор красящей ленты)                                                        |
| 3  | Print head motor (Мотор головки)                                                           |
| 4  | Peripheral device (e.g. cutter motor) Периферийное<br>устройство (мотор устройства отреза) |
| 5  | Dispenser motor (мотор диспенсера)                                                         |
| 8  | Infeed motor for infeed 1 and 2 (только TT4)                                               |
|    | Мотор подачи для модуля подачи 1 и 2                                                       |
| 9  | Infeed motor for infeed 3 and 4 (только TT4)                                               |
|    | Мотор подачи для модуля подачи 3 и 4                                                       |
| 12 | USI                                                                                        |
| 13 | Applicator interface (Интерфейс аппликатора)                                               |

Tab. 3: Соответствие идентификаторов устройств Ids, используемых в сообщениях о состоянии на шине I<sup>2</sup>C.

#### 5001 No gap found

Status

Не найдено перфорации или подано несколько пустых этикеток.

#### Measure

- тм Подтверждение нажатием кнопки Online.
- <sup>тм</sup> Проверьте параметры печати для определения зазора (длину материала).
- ™ Проверьте правильно ли вставлен материал.
- тм Проверьте не загрязнён ли фотодатчик.
- тм Проверьте протяжку материала и позицию фотодатчика.
- ™ Проверьте чувствительность фотодатчика (параметр "SYSTEM PARAMETERS/ Sens. punch-LS"). Материал должен обеспечивать чёткий контраст между этикеткой и подложкой или между отражающей меткой и этикеткой. Установите большую чувствительность.
- <sup>тм</sup> После подтверждения кнопкой Online, материал автоматически протягивается вперёд до обнаружения следующей метки.

#### 5002 Material end

Status Окончание материала..

Measure

- 1. Подтверждение кнопкой Online. На дисплее: OFFLINE x JOBS
- 2. Вставьте материал и проверьте позицию фотодатчика, скорректируйте при необходимости.
- 3. Нажмите кнопку Online: продолжится выполнение задания на печать.

#### 5003 Cover open

- Status Открыта защитная крышка. Открытие крышки вызовет удаление всех других сообщений (напр., окончание ленты) и на дисплее отобразится сообщение "Cover open".Закрытие крышки автоматически является подтверждением сообщения.
- **Measure** <sup>тм</sup> Закройте защитную крышку.

#### 5004 Rewinder mat. tear

- Status Обрыв ленты этикеток на намотчике.
- Measure <sup>тм</sup> Подтверждение нажатием кнопки Online.
  - тм Закрепите материал на намотчике.

#### 5005 Knife-fault

| Status  | Проблемы на устройстве отреза.    |         |
|---------|-----------------------------------|---------|
| Measure | 1 Подтверждение нажатием кнопки С | Online. |

#### 5006 Head-fault

Status Ошибка в работе подъёма принтерной головки (датчик головки).

**Measure** <sup>TM</sup> Проверьте не мешает ли свободному подъёму головки загрязнения или остатки бумаги и клея, при необходимости очистите.

тм Если не помогло, обратитесь в сервисную службу.

#### 5007 Material feed

Status Проблемы с протяжкой материала.

Measure <sup>тм</sup> Подтверждение нажатием кнопки Online.

| 5008    | Ribbon end                                                                                                    |
|---------|----------------------------------------------------------------------------------------------------|
| Status  | Окончание красящей ленты                                                                                                    |
| Measure | <ul> <li>При использовании термопечати:</li> </ul>                                                                                                    |
|         | <ol> <li>Проверьте установлен ли параметр SYSTEM<br/>PARAMETER/Ribbonautoecon. в состояние "deactivated".</li> </ol>                                                                    |
|         | 2. Подтверждение нажатием кнопки Online.                                                                                                    |
|         | <ol> <li>отключите параметр распознавание окончания красящей ленты,</li> <li>SYSTEM PARAMETER/Ribbonautoecon.</li> </ol>                                                                |
|         | 4. Нажмите кнопку Online: продолжится процесс печати.                                                                                                    |
|         | <ul> <li>При термотрансферной печати:</li> </ul>                                                                                                    |
|         | Действие 1                                                                                                    |
|         | <ol> <li>Натяните красящую ленту или установите планку прижима так, чтобы<br/>рулон мог вращаться вместе с сердечником, и в то же время рулон<br/>ленты можно было бы снять.</li> </ol> |
|         | <ol> <li>Нажмите кнопку Feed для подтверждения сообщения.<br/>На дисплее: OFFLINE x JOBS</li> </ol>                                                                                     |
|         | 3. Нажмите кнопку Online: выполнение задания продолжится.                                                                                                    |
|         | Действие 2                                                                                                    |
|         | 1. Нажмите кнопку Cut для выключения звукового сигнала.                                                                                                    |
|         | <ol> <li>Нажмите кнопку Feed для подтверждения сообщения.<br/>На дисплее: OFFLINE x JOBS</li> </ol>                                                                                     |
|         | 3. Вставьте новый рулон красящей ленты.                                                                                                    |
|         | 4. Нажмите кнопку Online: выполнение задания продолжится.                                                                                                    |
| 5009    | USI start error                                                                                                    |
| Status  | Это сообщение может возникнуть только при активном параметре<br>"DP INTERFACE/ Start error stop". Ошибка возникает, если во время<br>печати этикетки приходит другой стартовый сигнал.  |
| Measure | Подтверждение нажатием кнопки Online. Нажмите кнопку Feed для<br>продолжения выполнения задания на печать.                                                                              |
| 5012    | Delete H8 loader                                                                                                    |
| Status  |                                                                                                    |
| Measure | тм Подтверждение нажатием кнопки Online.                                                                                                    |
| 5013    | Prog H8 loader                                                                                                    |
| Status  |                                                                                                    |
| Measure | тм Подтверждение нажатием кнопки Online.                                                                                                    |

#### 5014 Power

Status

Measure <sup>тм</sup> Подтверждение нажатием кнопки Online.

#### 5015 Scanner

**Status** Проблемы на сканере.

Сканер тестируется во время инициализации принтера путём его включения. Правильно работающий сканер посылает ответный сигнал на принтер. Отсутствие ответного сигнала приводит к выдаче этого сообщения. Отсутствие ответного сигнала может иметь несколько причин.

- Measure <sup>тм</sup> Подтверждение нажатием кнопки Online.
  - <sup>тм</sup> Горит ли на сканере красный светодиод? Если нет, то отсутствует питание. Проверьте, правильно ли подсоединён кабель сканера и не повреждён ли он.
  - <sup>™</sup> После включения принтера на сканере кратко загорается жёлтый светодиод. Если нет, то тест сканера не прошёл.

#### 5017 Power Supply

Status

Ошибка включения питания во время запуска сервисной функции "Head dot test".

Неуспешное подключение питания в режиме проверки дотов (т.е. снижение напряжения на головку до 10 V). В этом случае также возможны временные помехи на измерительной линии процессора H8 из-за сбоев по питанию. Даже если переключение в другой режим не происходит (постоянно высвечивается сообщение состояния), принтер можно использовать в обычном рабочем режиме.

#### Measure

- <sup>тм</sup> Подтверждение нажатием кнопки Online.
- <sup>тм</sup> Попробуйте ещё. Если сообщение об ошибке не исчезает, свяжитесь с производителем.

#### 5018 Dot check area

Status Значе прин источ

Значение измеряется АЦП, которое при нормально работающем принтере не происходит. То есть, текущее измерение цепи внутри источника питания даёт довольно высокое значение. Это может быть периодически возникающий сбой по питанию (помехи) или устойчивый дефект. Другая возможная причина этого, доты головки имеют очень маленькое сопротивление – скорее вряд ли, так как эти доты быстро перегреются во время печати, что повредит их и приведёт к высокому сопротивлению.

- Measure <sup>тм</sup> Подтверждение нажатием кнопки Online.
  - <sup>тм</sup> Попробуйте ещё. Если сообщение об ошибке не исчезает, свяжитесь с производителем.

#### 5020 I2C Timeout xx

Status

Превышение времени ожидания при связи с устройством хх через шину I<sup>2</sup>C.

μ Информацию о присвоенных идентификационных номерах ID, см. Tab. 3:.

Мeasure <sup>™</sup> Выключите принтер и включите его вновь через 30 секунд. Если сообщение об ошибке не исчезнет, свяжитесь с производителем оборудования.

#### 5021 I2C Conf. xx

Status

Ошибка подтверждения при связи с устройством хх через шину I<sup>2</sup>C.

μ Информацию о присвоенных идентификационных номерах ID, см. Tab. 3:.

Мeasure ™ Выключите принтер и включите его вновь через 30 секунд. Если сообщение об ошибке не исчезнет, свяжитесь с производителем оборудования.

#### 5022 I2C Busy xx

Status

Ошибка при связи с устройством хх через шину I<sup>2</sup>C. Устройство всегда отвечает, что занято.

μ Информацию о присвоенных идентификационных номерах ID, см. Tab. 3:.

Мeasure <sup>™</sup> Выключите принтер и включите его вновь через 30 секунд. Если сообщение об ошибке не исчезнет, свяжитесь с производителем оборудования.

#### 5023 I2C LAB xx

Status

Ошибка при связи с устройством хх через шину I<sup>2</sup>C.

μ Информацию о присвоенных идентификационных номерах ID, см. Tab. 3:.

Мeasure <sup>™</sup> Выключите принтер и включите его вновь через 30 секунд. Если сообщение об ошибке не исчезнет, свяжитесь с производителем оборудования.

#### 5024 I2C BER xx

Status Ошибка при связи с устройством xx через шину I<sup>2</sup>C.

- μ Информацию о присвоенных идентификационных номерах ID, см. Tab. 3:.
- Меаsure <sup>™</sup> Выключите принтер и включите его вновь через 30 секунд. Если сообщение об ошибке не исчезнет, свяжитесь с производителем оборудования.

### 5025 I2C Polling xx

Status Ошибка опроса при связи с устройством хх через шину I<sup>2</sup>C.

Мeasure <sup>™</sup> Выключите принтер и включите его вновь через 30 секунд. Если сообщение об ошибке не исчезнет, свяжитесь с производителем оборудования.

### 5051 Barcode Infeed 1

 Status
 (ТТ4 только) Ошибка чтения штрихкода на материале в модуле infeed

 1

- Measure <sup>TM</sup> Проверьте, правильно ли вставлен материал в модуль infeed 1. The bar code must be in front (in advance direction) on the material bottom. Вставьте материал правильно, если необходимо.
  - <sup>тм</sup> Проверьте, правильно ли напечатан штрихкод на материале. При необходимости, смените материал.

### 5052 Barcode Infeed 2

- Status
   (ТТ4 только) Ошибка чтения штрихкода на материале в модуле infeed

   2
- Мeasure <sup>™</sup> Проверьте, правильно ли вставлен материал в модуль infeed 2. The bar code must be in front (in advance direction) on the material bottom. Вставьте материал правильно, если необходимо.
  - <sup>тм</sup> Проверьте, правильно ли напечатан штрихкод на материале. При необходимости , смените материал.

#### 5053 Barcode Infeed 3

# Status (ТТ4 только) Ошибка чтения штрихкода на материале в модуле infeed 3

- Measure <sup>TM</sup> Проверьте, правильно ли вставлен материал в модуль infeed 3. The bar code must be in front (in advance direction) on the material bottom. Вставьте материал правильно, если необходимо.
  - <sup>тм</sup> Проверьте, правильно ли напечатан штрихкод на материале. При необходимости, смените материал.

#### 5054 Barcode Infeed 4

- Status
   (ТТ4 только) Ошибка чтения штрихкода на материале в модуле infeed

   4
- Measure <sup>TM</sup> Проверьте, правильно ли вставлен материал в модуль infeed 4. The bar code must be in front (in advance direction) on the material bottom. Вставьте материал правильно, если необходимо.
  - <sup>тм</sup> Проверьте, Проверьте, правильно ли напечатан штрихкод на материале. При необходимости , смените материал.

### 5055 Infeed 1 empty

Status

(ТТ4 только) Во время инициализации ТТ4 распознаёт отсутствие материала в модуле infeed 1.

- Предварительное условие возникновения этого сообщения: установка параметра "SYSTEM PARAMETERS / w/wo magazine" в состояние "with".
- **Measure** <sup>тм</sup> Проверьте, правильно ли загружен материал в модуль infeed 1, если только вообще загружен. Подтверждение нажатием кнопки Online.

### 5056 Infeed 2 empty

Status

(ТТ4 только) Во время инициализации ТТ4 распознаёт отсутствие материала в модуле infeed 2.

- Предварительное условие возникновения этого сообщения: установка параметра "SYSTEM PARAMETERS / w/wo magazine" в состояние "with".
- Меаsure ™ Проверьте, правильно ли загружен материал в модуль infeed 2, если только вообще загружен. Подтверждение нажатием кнопки Online.

#### 5057 Infeed 3 empty

Status

(ТТ4 только) Во время инициализации ТТ4 распознаёт отсутствие материала в модуле infeed 3.

Предварительное условие возникновения этого сообщения: установка параметра "SYSTEM PARAMETERS / w/wo magazine" в состояние "with".

<sup>тм</sup> Проверьте, правильно ли загружен материал в модуль infeed 3, если только вообще загружен. Подтверждение нажатием кнопки Online.

Measure

### 5058 Infeed 4 empty

Status

(ТТ4 только) Во время инициализации ТТ4 распознаёт отсутствие материала в модуле infeed 4.

- Предварительное условие возникновения этого сообщения: установка параметра "SYSTEM PARAMETERS / w/wo magazine" в состояние "with".
- **Measure** <sup>TM</sup> Проверьте, правильно ли загружен материал в модуль infeed 4, если только вообще загружен. Подтверждение нажатием кнопки Online.

#### 5060 Stacker full

Status

Стеккер переполнен или открыта крышка.

Measure

- тм Освободить стеккер.
- тм Закрыть крышку
- <sup>тм</sup> Если высвечивается ST52 при закрытой крышке и пустом стеккре, проверьте работу переключателя закрытия крышки.
- тм Если не помогает, свяжитесь с сервисной службой.

#### 5061 Dispenser motor

Status

- Плата управления мотором диспенсера отсутствует или повреждена.
- Measure
- <sup>тм</sup> Нажмите кнопку Online для подтверждения.
  - <sup>™</sup> Проверьте выходные цепи платы управления мотором диспенсера и замените её при необходимости.

#### 5062 Disp. lift motor

Status Плата управления мотором подъёма диспенсера отсутствует или повреждена.

- **Measure** <sup>тм</sup> Нажмите кнопку Online для подтверждения.
  - <sup>тм</sup> Проверьте выходные цепи платы управления мотором подъёма диспенсера и замените её при необходимости.

#### 5063 Press roll

Status Для версии с диспенсером: не закрыт ролик прижима.

**Measure** <sup>тм</sup> закройте ролик прижима.

#### 5064 Backing paper

**Status** Для версии с диспенсером: Появляется на экране, когда диаметр смотанной подложки становится очень большим.

- **Measure** <sup>TM</sup> Освободите сердечник смотки.
  - <sup>тм</sup> Нажмите кнопку Online для подтверждения.

#### 5100 I2C timeout xx

- Status Ошибка при прохождении сервисной функции "Sensor Test".
- Measure <sup>тм</sup> Подтверждение нажатием кнопки Online.
  - тм Свяжитесь с сервисным инженером.

#### 5101 Headadjust error

Status Ошибка при прохождении сервисной функции "Head Alignment".

- <sup>тм</sup> Подтверждение нажатием кнопки Online.
  - тм Свяжитесь с сервисным инженером.

### 5103 Dot Defective

Measure

Status

- Status
   Обнаружен дефектный дот при прохождении сервисной функции

   "Head dot test".
- Measure <sup>тм</sup> Подтверждение нажатием кнопки Online.

#### 6000 Param. incorrect

Ошибка контрольной суммы памяти Novram.

- Проверьте установленное значение сопротивления головки (параметр "SYSTEM PARAMETER/ Head resistance"), до нажатия кнопки Online button – возможно задано неправильное значение.
- **Measure** <sup>TM</sup> Подтвердите нажатием кнопки Online. Все параметры сбросятся обратно в заводские установки.

#### 6001 Nov. prog. err.

Status Ошибка распределения основной памяти.

Measure <sup>тм</sup> Выключите принтер и включите его вновь через 30 секунд. Если сообщение об ошибке не исчезнет, свяжитесь с производителем оборудования.

#### 6002 New prog. vers.

- Status Возникает после перезаписи внутренней прошивки программ. Принтер сообщает таким образом, что новая версия прошивки установлена.
- Measure <sup>тм</sup> Подтвердите нажатием кнопки Online. Все параметры сбросятся обратно в заводские установки.

#### 6003 Memory error

Status Ошибка в распределении основной памяти.

Measure <sup>тм</sup> Выключите принтер и затем включите снова через 20 секунд.

> <sup>тм</sup> Выключите принтер и включите его вновь через 30 секунд. Если сообщение об ошибке не исчезнет, свяжитесь с производителем оборудования.

#### 6004 Load H8 program

Status

- Возникает, когда
  - а) загружена неправильная прошивка
  - b) после быстрого старта загрузчика

#### Measure

- 1. Подтвердите нажатием кнопки Online.
- 2. Загрузите прошивку Н8.
- μ Для деталей, см. книгу сервисного обслуживания, секция "Firmware", "Loading the H8 system".
  - b)

a)

- <sup>тм</sup> Подтвердите нажатием кнопки Online.
- μ Для деталей, см. книгу сервисного обслуживания, секция "Firmware", "Loading the Firmware (using boot loader)".

#### 6010 **Printengine soft**

Status

Общая ошибка программы.

- Measure
- ™ Выключите принтер и затем включите снова через 20 секунд.
  - μ Обратите внимание на примечание в секции «Общие ошибки программы»

#### 6101 No sensor found

Status Ошибка во время выполнения сервисной функции "Sensor Test".

| 05/03 Rev. 2 | 2.11-03        | Инструкция по эксплуатации                                                                                                    | Стр. 4 - 37                    |  |
|--------------|----------------|----------------------------------------------------------------------------------------------------|--------------------------------|--|
|              |                | 64-xx – AP 4.4 – AP5.4                                                                                                    |                                |  |
| Measure      | TM             | Подтверждение нажатием кнопки on-line.                                                                                        |                                |  |
|              | TM             | Свяжитесь с сервисным инженером.                                                                                              |                                |  |
| 6201         | File sys       | . format                                                                                                    |                                |  |
| Status       |                | Ошибка при форматировании RAM диска на флэш карте                                                                             | Э.                             |  |
| Measure      | ТМ             | Выключите принтер и затем включите снова через 20 се<br>сообщение об ошибке не исчезнет, свяжитесь с произво<br>оборудования. | екунд. Если<br>одителем        |  |
| 6204         | Disk dir       | ectory                                                                                                    |                                |  |
| Status       |                | Невозможно открыть рабочую директорию.                                                                                        |                                |  |
| Measure      | TM             | Подтверждение нажатием кнопки Online.                                                                                         |                                |  |
|              | TM             | Проверьте существует ли рабочая директория.                                                                                   |                                |  |
| 6205         | Write di       | sk                                                                                                    |                                |  |
| Status       |                | Ошибка при записи на RAM диск на флэш карте.                                                                                  |                                |  |
| Measure      | TM             | Подтверждение нажатием кнопки Online.                                                                                         |                                |  |
| 6206         | Read dis       | sk                                                                                                    |                                |  |
| Status       |                | Ошибка при чтении с RAM диска на флэш карте.                                                                                  |                                |  |
| Measure      | TM             | Подтверждение нажатием кнопки Online.                                                                                         |                                |  |
| 6207         | No file c      | No file card                                                                                                    |                                |  |
| Status       |                | Ошибка при прохождении сервисной функции "Compact<br>Флэш карты не найдено.                                                   | Flash Test": no                |  |
| Measure      | TM             | Подтверждение нажатием кнопки Online.                                                                                         |                                |  |
| 6300         | Out of n       | nemory                                                                                                    |                                |  |
| Status       |                | Не хватает свободной памяти для загрузки дополнитель<br>на печать. Буфер заданий полностью заполнен задания                   | ьного задания<br>ми на печать. |  |
| Measure      | TM             | Освободите спулер печати через параметр "SPECIAL<br>FUNCTION/delete spooler".                                                 |                                |  |
| 6301         | Incompl        | ete job                                                                                                    |                                |  |
| Status       |                | Интерпретатор команд The Easy Plug неправильно инте<br>конец задания на печать. Возможно задание на печать к<br>командой #Q.  | рпретировал<br>не завершается  |  |
| Measure      | TM             | Проверьте, оканчивается ли задание на печать командо                                                                          | ой #Q.                         |  |
| 6310         | Centr. Timeout |                                                                                                    |                                |  |
| Status       |                | Команда Easy Plug #!Хп послана , но обмена данными с<br>нет.                                                                  | компьютером                    |  |

**Measure** <sup>TM</sup> Проверьте соединен ли принтер с компьютером.

### 8103 TrueDoc Font

- Status Ошибка : шрифта с указанным номером нет в системе.
- **Measure** <sup>TM</sup> Проверьте номер шрифта, при необходимости выберите другой шрифт.

Measure

### 8105 Load TrueType

Status Повреждён файл шрифтов.

- <sup>тм</sup> Выключите принтер и затем включите снова через 20 секунд.
  - <sup>тм</sup> Перезагрузите файл шрифтов, при необходимости выберите другой шрифт.

#### 8110 Unknown char.

- Status Символ не включён в набор шрифтов (набор шрифтов не поддерживает все символы).
- **Measure** <sup>тм</sup> Выберите другой символ / набор шрифтов.

#### 8200 Fixfont number

Status Некорректный номер прошитого шрифта.

**Measure** <sup>TM</sup> Проверьте номер шрифта, исправьте при необходимости.

#### 8201 Font downl. full

Status Буфер загрузки шрифтов переполнен.

Measure <sup>TM</sup> Отведите больше памяти под буфер загрузки через параметр "SYSTEM PARAMETERS/Font downl. area".

- <sup>тм</sup> Переименуйте некоторые малоиспользуемые шрифты на флэш карту. Все шрифты с именами fontxxx.spd (xxx = номер шрифта) загружаются в буфер шрифтов при старте системы.
- μ Более подробную информацию смотрите в книге "Cards", секция "Using cards", параграф "CompactFlash card".

### 8300 Bar code corr.

- Status Ошибка : выбран фактор увеличения штрихкода более +/- 25%.
- **Measure** <sup>ТМ</sup> Уменьшите фактор увеличения.

#### 8301 Bar code data

Status

Status Некорректные данные штрихкода. Данные штрихкода не являются разрешёнными для выбранного типа штрихкода.

**Measure** <sup>тм</sup> Используйте данные, разрешённые для выбранного типа штрихкода.

#### 8302 Barcode checksum

Ошибка при вычислении контрольной суммы штрихкода.

- **Measure** <sup>тм</sup> Проверьте переданные данные.
  - <sup>™</sup> Если сообщение об ошибке не исчезнет, свяжитесь с производителем оборудования. Пришлите посланную последовательность данных Easy Plug.

### 8303 Bar code sample

Status Ошибка вычисления шаблона штрихкода.

**Measure** <sup>TM</sup> Проверьте, являются ли переданные данные допустимыми для данного штрихкода.

### 8304 Bar c. plain-copy

Status Ошибка при интеграции линии данных в шаблон штрихкода.

**Measure** <sup>TM</sup> Проверьте, являются ли переданные данные допустимыми для данного штрихкода.

### 8305 Bar code print

- Status Ошибка при вычислении печатного изображения штрихкода.
- Measure <sup>тм</sup> Подтверждение нажатием кнопки Online.
- Measure <sup>TM</sup> Проверьте ,являются ли переданные данные допустимыми для данного штрихкода.

#### 8306 Plain-copy len.

- Status Линия данных штрихкода более 300 символов.
- **Measure** <sup>TM</sup> Уменьшите длину линии.

### 8308 Bar code ratio

- Status Неправильные пропорции штрихкода.
- **Measure** <sup>тм</sup> Выберите другие пропорции.

### 8309 Module range

- Status Превышен максимальный диапазон модуля штрихкода.
- Measure <sup>тм</sup> Уменьшите модуль.

#### 8310 Bar code element

- Status Элемент штрихкода превышает максимально разрешённый размер в 253 точки (21 мм).
- **Measure** <sup>тм</sup> Уменьшите размер элемента штрихкода.

### 8400 PDF417 ECC

- Status штрихкод PDF417: ошибка коррекции ECC.
- Measure <sup>TM</sup> Исправьте ЕСС.

### 8401 PDF417 Lines

- Status Штрихкод PDF417: недопустимое число линий.
- **Measure** <sup>ТМ</sup> Исправьте число линий.

| 8402    | PDF417 Columns                                                                     |  |  |
|---------|------------------------------------------------------------------------------------|--|--|
| Status  | Штрихкод PDF417: Недопустимое число столбцов.                                      |  |  |
| Measure | ™ Исправьте число столбцов.                                                        |  |  |
| 8403    | PDF417 Style                                                                       |  |  |
| Status  | Штрихкод PDF417: Недопустимый стиль.                                               |  |  |
| Measure | ™ Исправьте стиль.                                                                 |  |  |
| 8404    | PDF417 Command                                                                     |  |  |
| Status  | Штрихкод PDF417: неправильная команда.                                             |  |  |
| Measure | <sup>тм</sup> Подтверждение нажатием кнопки on-line.                               |  |  |
|         | тм Проверьте и исправьте команду.                                                  |  |  |
| 8405    | PDF417 Size                                                                        |  |  |
| Status  | Штрихкод PDF417: неправильный размер.                                              |  |  |
| Measure | тм Исправьте размер.                                                               |  |  |
| 8406    | PDF417 Details                                                                     |  |  |
| Status  | Штрихкод PDF417: некорректные элементы.                                            |  |  |
| Measure | ™ Исправьте.                                                                       |  |  |
| 8407    | PDF417 Coding                                                                      |  |  |
| Status  | Штрихкод PDF417: ошибка кодирования.                                               |  |  |
| Measure | ™ Выключите принтер и затем включите снова через 20 секунд.                        |  |  |
|         | тм Подтверждение нажатием кнопки Online.                                           |  |  |
| 8500    | Code 25Int len.                                                                    |  |  |
| Status  | Штрихкод Code 25 Interleaved: входная линия данных слишком длинная.                |  |  |
| Measure | ™ Укоротите линию.                                                                 |  |  |
| 8501    | Postcode length                                                                    |  |  |
| Status  | Штрихкод postcode: недопустимая длина данных.                                      |  |  |
| Measure | <sup>тм</sup> Проверьте длину переданных данных и установите разрешённую<br>длину. |  |  |
| 8600    | EAN Length                                                                         |  |  |
| Status  | Штрихкод EAN: недопустимая длина данных.                                           |  |  |
| Measure | тм Проверьте длину переданных данных и установите разрешённую                      |  |  |

длину.

| 8601    | UPCE Numbers sys.                                                                    |  |  |  |
|---------|--------------------------------------------------------------------------------------|--|--|--|
| Status  | Ошибка: Первый символ переданных данных не 0 и не 1.                                 |  |  |  |
| Measure | тм Исправьте первый символ на 0 или1.                                                |  |  |  |
| 8700    | IDM Data with 0                                                                      |  |  |  |
| Status  | Штрихкод IDM: данные не могут содержать 0x0.                                         |  |  |  |
| Measure | тм Исправьте данные.                                                                 |  |  |  |
| 8701    | IDM Data length                                                                      |  |  |  |
| Status  | Штрихкод IDM: Недопустимая длина строки данных                                       |  |  |  |
| Measure | <sup>тм</sup> Проверьте длину переданных данных и исправьте на разрешённую<br>длину. |  |  |  |
| 8702    | IDM Coding                                                                           |  |  |  |
| Status  | Штрихкод IDM: ошибка кодирования.                                                    |  |  |  |
| Measure | ТМ                                                                                   |  |  |  |
| 8703    | IDM Self-test                                                                        |  |  |  |
| Status  | Штрихкод IDM: ошибка при самотестировании.                                           |  |  |  |
| Measure | ТМ                                                                                   |  |  |  |
| 8704    | IDM Init. error                                                                      |  |  |  |
| Status  | Штрихкод IDM: ошибка во время инициализации.                                         |  |  |  |
| Measure | ТМ                                                                                   |  |  |  |
| 8800    | Maxicode Mode                                                                        |  |  |  |
| Status  | Maxicode: неправильный режим                                                         |  |  |  |
| Measure | тм Смените режим.                                                                    |  |  |  |
| 8801    | Maxicode Sys no                                                                      |  |  |  |
| Status  | Maxicode: некорректный системный номер.                                              |  |  |  |
| Measure | тм Исправьте системный номер                                                         |  |  |  |
| 8802    | Maxicode Zipcode                                                                     |  |  |  |
| Status  | Maxicode: некорректный zipcode.                                                      |  |  |  |
| Measure | <sup>тм</sup> Исправьте zipcode.                                                     |  |  |  |
| 8803    | Maxicode Class                                                                       |  |  |  |
| Status  | Maxicode: повреждение кода класса.                                                   |  |  |  |
| Measure | <sup>тм</sup> Исправьте class code.                                                  |  |  |  |

| 8804    | Maxi. Sec. mess.                                                                                                    |  |  |  |
|---------|----------------------------------------------------------------------------------------------------|--|--|--|
| Status  | Maxicode: вторичное сообщение имеет недопустимую длину.                                                                                      |  |  |  |
| Measure | тм Исправьте длину.                                                                                                    |  |  |  |
| 8805    | Maxicode Country                                                                                                    |  |  |  |
| Status  | Maxicode: неправильный код страны.                                                                                                    |  |  |  |
| Measure | тм Исправьте.                                                                                                    |  |  |  |
| 8850    | Unknown filetype                                                                                                    |  |  |  |
|         | графические файлы , описанные в команде Easy Plug #YG не поддерживаются.                                                                     |  |  |  |
| Measure | <sup>тм</sup> Переведите графические файлы в поддерживаемый графический<br>формат. Проверьте правильность написания расширения файла.        |  |  |  |
| 8851    | Graphic open                                                                                                    |  |  |  |
| Status  | Графический файл, описанный в команде Easy Plug #YG не найден на флэш карте. Возможные причины:                                              |  |  |  |
|         | <ul> <li>Путь и расположение графических файлов на флэш карте не<br/>соответствуют пути и расположению, указанному в команде #YG.</li> </ul> |  |  |  |
|         | • Файл отсутствует на флэш карте.                                                                                                    |  |  |  |
| Measure | <sup>тм</sup> Проверьте соответствие написания в команде #YG и на флэш карте.                                                                |  |  |  |
| 8852    | Graphic header                                                                                                    |  |  |  |
| Status  | Графический файл, описанный в команде Easy Plug #YG должен быть<br>продолжен. Шапка файла не соответствует файлу.                            |  |  |  |
| Measure | <sup>тм</sup> Возможно повреждён графический файл. Проверьте файл и при<br>необходимости замените его.                                       |  |  |  |
| 8853    | Graphic palette                                                                                                    |  |  |  |
| Status  | Графический файл, описанный в команде Easy Plug #YG должен быть<br>продолжен. Ошибка чтения графической палитры.                             |  |  |  |
| Measure | <sup>тм</sup> Возможно повреждён графический файл. Проверьте файл и при<br>необходимости замените его.                                       |  |  |  |
| 8854    | Graphic read                                                                                                    |  |  |  |
| Status  | Графический файл, описанный в команде Easy Plug #YG должен быть<br>продолжен. Ошибка чтения файла.                                           |  |  |  |
| Measure | <sup>тм</sup> Возможно повреждён графический файл. Проверьте файл и при<br>необходимости замените его.                                       |  |  |  |
| 8856    | Eroo storo sizo                                                                                                    |  |  |  |

#### Free store size 8856

Малый размер памяти для загрузки и работы с графическим файлом. Status

| 05/03 Rev. 2 | .11-03 Инструкция по эксплуатации С                                                                              | Стр. 4 - 44 |
|--------------|----------------------------------------------------------------------------------------------------|-------------|
|              | 64-xx – AP 4.4 – AP5.4                                                                                           |             |
| Measure      | <sup>TM</sup> Расширьте эту часть памяти, увеличив значение через параме<br>"SYSTEM PARAMETER/ Free store size". | тр          |
| 8900         | Codablock columns                                                                                                |             |
| Status       | Штрихкод Codablock: Недопустимое число колонок.                                                                  |             |
| Measure      | тм Исправьте число колонок.                                                                                      |             |
| 8901         | Codablock rows                                                                                                   |             |
| Status       | Штрихкод Codablock: Недопустимое число строк.                                                                    |             |
| Measure      | тм Откорректируйте число строк.                                                                                  |             |
| 8902         | Codablock softw.                                                                                                 |             |
| Status       | Штрихкод Codablock: ошибка программы.                                                                            |             |
| Measure      | TM                                                                                                    |             |
| 8903         | Codablock infogr                                                                                                 |             |
| Status       | Штрихкод Codablock: info not in line.                                                                            |             |
| Measure      | TM                                                                                                    |             |

## Технические характеристики

| Характеристика | ΔΡΛΛ                                      |                                           |
|----------------|-------------------------------------------|-------------------------------------------|
| Ларактеристика |                                           |                                           |
| Метод          | Прямая термо- и термотрансферная печать   | Прямая термо- и термотрансферная печать   |
| Разрешение     | <b>203</b> dpi                            | <b>203 или 300</b> dpi на выбор           |
|                |                                           | (принтер автоматически адаптируется под   |
|                |                                           | установленную печатающую головку 203 или  |
|                |                                           | 300 dpi)                                  |
| Скорость       | 50 ~ <b>200</b> мм/с                      | 50- 150 мм/с (300 dpi)                    |
|                |                                           | 50 ~ <b>200</b> мм/с (203 dpi)            |
| Длина печати   | 5 ~ 1000 мм                               | 5 ~ 1000 мм                               |
| Ширина печати  | До 104 мм                                 | До 104 мм                                 |
| Память         | 8MB RAM                                   | 16MB RAM, 2MB Flash ROM                   |
|                | 2MB Flash ROM                             |                                           |
| Индикация      | LCD- графический дисплей 122 x 32 пиксела | LCD- графический дисплей 122 x 32 пиксела |
| Управление     | Четырех кнопочная панель управления       | Четырех кнопочная панель управления       |
| Интерфейс      | Centronics, RS-232                        | Centronics, RS-232, USB, Ethernet         |
| Штриховые коды | Основанные линейные и двумерные           | Основанные линейные и двумерные           |
| Материал       | Плотность от 60 ло 240 г/м <sup>2</sup>   | Плотность от 60 до 240 г/м <sup>2</sup>   |
|                | Ширина от 15 до 116 мм,                   | Ширина от 15 до 116 мм,                   |
|                | Диаметр роля до 210 мм,                   | Диаметр роля до 210 мм,                   |
|                | Втулка стандартная 1,5; 3 или 4 дюйма     | Втулка стандартная 1,5; 3 или 4 дюйма     |
| Риббон         | Ширина от 25 до 114 мм,                   | Ширина от 25 до 114 мм,                   |
|                | Диаметр рулона до 80 мм, ширина до 114 мм | Диаметр рулона до 80 мм, ширина до 114 мм |
|                | Длина до 500 м,                           | Длина до 500 м, Втулка 25 мм,             |
|                | Втулка 25 мм,                             | Смотка – красителем внутрь                |
|                | Смотка – красителем внутрь                |                                           |
| Опции          | нет                                       | Нож, Внутренний перемотчик, Внешний       |
|                | 1                                         | перемотчик, Диспенсер, Программируемая    |
|                | 1                                         | клавиатура для работы в Offline режиме,   |
|                | 1                                         | возможность подключения педали, датчик    |
|                |                                           | отражения                                 |
| Bec            | 14 кг                                     | 14 кг                                     |
| Размеры        | 272 х 260 х 462 мм                        | 272 х 260 х 462 мм                        |